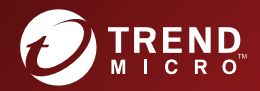

# Trend Micro Mobile Security<sup>™</sup>9.8 インストールおよびクライアント配信ガイド

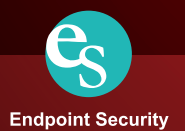

※注意事項

#### 複数年契約について

- お客さまが複数年契約(複数年分のサポート費用前払い)された場合でも、各製品のサポート期間については、当該契約期間によらず、製品ごとに設定されたサポート提供期間が適用されます。
- 複数年契約は、当該契約期間中の製品のサポート提供を保証するものではなく、また製品のサポート提供期間が終了した場合のパージョンアップを保証する ものではありませんのでご注意ください。
- 各製品のサポート提供期間は以下のWebサイトからご確認いただけます。 https://success.trendmicro.com/jp/support-policies

#### 著作権について

本ドキュメントに関する著作権は、トレンドマイクロ株式会社へ独占的に帰属します。トレンドマイクロ株式会社が事前に承諾している場合を除き、形態および 手段を問わず、本ドキュメントまたはその一部を複製することは禁じられています。本ドキュメントの作成にあたっては細心の注意を払っていますが、本ドキュ メントの記述に誤りや欠落があってもトレンドマイクロ株式会社はいかなる責任も負わないものとします。本ドキュメントおよびその記述内容は予告なしに変更 される場合があります。

#### 商標について

TRENDMICRO、TREND MICRO、ウイルスバスター、InterScan、INTERSCAN VIRUSWALL、InterScanWebManager、InterScan Web Security Suite、 PortalProtect, Trend Micro Control Manager, Trend Micro MobileSecurity, VSAPI, Trend Park, Trend Labs, Network VirusWall Enforcer, Trend Micro USB Security, InterScan Web Security Virtual Appliance, InterScan Messaging Security Virtual Appliance, Trend Micro Reliable Security License, TRSL, Trend Micro Smart Protection Network, SPN, SMARTSCAN, Trend Micro Kids Safety, Trend Micro Web Security, Trend Micro Portable Security, Trend Micro Standard Web Security、Trend Micro Hosted Email Security、Trend Micro Deep Security、ウイルスパスタークラウド、スマートスキャン、 Trend Micro Enterprise Security for Gateways, Enterprise Security for Gateways, Smart Protection Server, Deep Security, ウイルスバスター ビジネスセキュリティサービス、SafeSync、Trend Micro NAS Security、Trend Micro Data Loss Prevention、Trend Micro オンラインスキャン、 Trend Micro Deep Security Anti Virus for VDI、Trend Micro Deep Security Virtual Patch、SECURE CLOUD、Trend Micro VDI オプション、 おまかせ不正請求クリーンナップサービス、Deep Discovery、TCSE、おまかせインストール・バージョンアップ、Trend Micro Safe Lock、 Deep Discovery Inspector、Trend Micro Mobile App Reputation、Jewelry Box、InterScan Messaging Security Suite Plus、おもいでバックアップサービス、 ちまかせ!スマホお探しサポート、保険&デジタルライフサポート、おまかせ!迷惑ソフトクリーンナップサービス、InterScan Web Security as a Service、 Client/Server Suite Premium, Cloud Edge, Trend Micro Remote Manager, Threat Defense Expert, Next Generation Threat Defense, Trend Micro Smart Home Network, Retro Scan, is702、デジタルライフサポートプレミアム、Air サポート、Connected Threat Defense、ライトクリーナー、 Trend Micro Policy Manager、フォルダシールド、トレンドマイクロ認定プロフェッショナルトレーニング、Trend Micro Certified Professional、TMCP、XGen、 InterScan Messaging Security, InterScan Web Security, Trend Micro Policy-based Security Orchestration, Writing Style DNA, Securing Your Connected World, Apex One、Apex Central、MSPL、TMOL、TSSL、ZERO DAY INITIATIVE、Edge Fire、およびSmart Check は、トレンドマイクロ株式会社の登録商標です。 本ドキュメントに記載されている各社の社名、製品名およびサービス名は、各社の商標または登録商標です。

Copyright © 2020 Trend Micro Incorporated. All rights reserved.

P/N: TSEM98073/171018\_JP\_R1 (2020/09)

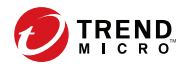

iii

# 目次

### はじめに

| はじめに                   | 7 |
|------------------------|---|
| 対象読者                   | 8 |
| Mobile Security ドキュメント | 8 |
| ドキュメントの表記規則            | 9 |

## 第1章:サーバインストールの計画

| Mobile Security システムのアーキテクチャ | 12 |
|------------------------------|----|
| クラウドコミュニケーションサーバを使用するセキュリテ   | イ  |
| 強化モデル (デュアルサーバ環境)            | 13 |
| ローカルコミュニケーションサーバを使用するセキュリテ   | イ  |
| 強化モデル (デュアルサーバ環境)            | 14 |
| 基本的なセキュリティモデル (単一サーバ環境)      | 15 |
| Mobile Security のコンポーネント     | 15 |
| ローカルコミュニケーションサーバとクラウドコミュニケー  |    |
| ションサーバの比較                    | 19 |
| システム要件                       | 19 |
| インストールの概要                    | 20 |

### 第2章:環境の設定

| Mobile Security をインストールするための環境を設定する 2        | 28      |
|----------------------------------------------|---------|
| iOS デバイス用の環境を設定する (オプション)                    | 29      |
| Microsoft IIS Web サーバをインストールする 3             | 32      |
| SQL Server をインストールする (オプション)                 | 33      |
| Active Directory アカウントのアクセス権を設定する (オプション)    | )<br>34 |
| Microsoft Exchange Server 管理ツールをインストールする (オプ | , -     |
| ション)                                         | 55      |

#### 第3章:サーバコンポーネントのインストール、アップデート、 削除

| サーバコンポーネントをインストールする                       | 39   |
|-------------------------------------------|------|
| インストールする前に                                | 39   |
| Trend Micro Mobile Security のインストールワークフロー | 39   |
| マネージメントサーバをインストールする                       | 40   |
| ローカルコミュニケーションサーバをインストールする                 | 50   |
| Exchange Server との統合を設定する                 | . 52 |
| コンポーネントのアップデート                            | 58   |
| Mobile Security のアップグレードについて              | 58   |
| Mobile Security コンポーネントのアップデート            | 59   |
| ローカルのアップデート元の手動アップデート                     | 62   |
| サーバコンポーネントを削除する                           | 63   |

## 第4章:サーバコンポーネントの設定

| 初期サーバセットアップ                    | 67 |
|--------------------------------|----|
| データベースを設定する                    | 69 |
| コミュニケーションサーバを設定する              | 70 |
| 配信を設定する                        | 75 |
| デバイス登録の設定を行う                   | 76 |
| Mobile Security の利用条件をカスタマイズする | 78 |
| AD (Active Directory)の設定       | 79 |
| マネージメントサーバを設定する                | 80 |
| Exchange Server との統合を設定する      | 81 |
| 通知とレポートを設定する                   | 83 |
| 管理者への通知を設定する                   | 84 |
| Mobile Securityの設定を検証する        | 85 |

### 第5章: Mobile Device エージェントの操作

iv

| サポート対象のモバイルデバイスとプラットフォーム  | 88 |
|---------------------------|----|
| デバイスのストレージとメモリ            | 88 |
| Mobile Device エージェントを設定する | 89 |

#### 付録A:ネットワークポートの設定

#### 付録 B:オプションの設定

| SQL Server に Windows 認証を使用する | 120 |
|------------------------------|-----|
| コミュニケーションサーバのポートを設定する        | 122 |
| SCEP を設定する                   | 123 |

#### 付録C: APNs 証明書の生成と設定

| APNs 証明書について 128                         |
|------------------------------------------|
| APNs 証明書を生成する 128                        |
| Windows Server から APNs 証明書を生成する 129      |
| Mac OS X ワークステーションから APNs 証明書を生成する       |
|                                          |
| Mobile Security マネージメントサーバに APNs 証明書をアップ |
| ロードする                                    |
| APNs 証明書を更新する 150                        |
|                                          |

#### 索引

| 売訂 | 15     | :2       | 2 |
|----|--------|----------|---|
| ホリ | <br>10 | <i>.</i> | , |

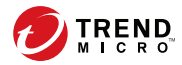

# はじめに

# はじめに

Trend Micro Mobile Security 9.8 (以下、Mobile Security)インストールおよびクライ アント配信ガイドをお読みいただきありがとうございます。このガイドは、 管理者が Mobile Security を配置して管理する際に役立つ情報を提供します。 また、さまざまな Mobile Security コンポーネント、および Mobile Device エー ジェントの設定やインストール方法について説明します。

モバイルデバイスのサポートや最新のビルドなどの Mobile Security の最新情報については、次の Web サイトをご覧ください。<u>https://www.trendmicro.com/</u>ja\_jp/business/products/user-protection/sps/mobile.html

#### 🔏 注意

このガイドには、Mobile Security 9.8 に関する説明のみが含まれており、以前の バージョンに関する記載は含まれていません。トレンドマイクロでは、Mobile Securityの使用に関するサポートのみを提供します。このガイドに記載されてい るサードパーティ製のアプリケーションのサポートを受けるには、それぞれのベ ンダーにお問い合わせください。

ここでは、次のトピックについて説明します。

- 8ページの「対象読者」
- 8ページの「Mobile Security ドキュメント」
- 9ページの「ドキュメントの表記規則」

## 対象読者

Mobile Security のドキュメントは、企業環境で Mobile Device エージェントの管理を担当する管理者と、モバイルデバイスユーザの両方を対象としています。

管理者には、次のような Windows システム管理とモバイルデバイスのポリ シーに関する中級〜上級レベルの知識が必要です。

- Windows サーバのインストールと設定
- Windows サーバへのソフトウェアのインストール
- モバイルデバイスの設定と管理
- ネットワーク概念 (IP アドレス、ネットマスク、トポロジ、および LAN の設定など)
- 各種のネットワークテクノロジ
- ネットワークデバイスとその管理
- ネットワーク設定 (VLAN、HTTP、および HTTPS の使用など)

## Mobile Security ドキュメント

Mobile Security ドキュメントは、次の内容で構成されています。

- インストールおよびクライアント配信ガイド:このガイドでは、Mobile Security について紹介し、ネットワークのプランニング、インストール、 配信の準備、および稼働をサポートします。
- *管理者ガイド*:このガイドでは、Mobile Security 設定ポリシーおよびテクノ ロジの詳細について説明します。
- オンラインヘルプ:オンラインヘルプでは、製品の主な機能の操作手順、 使用方法のアドバイス、および有効なパラメータ範囲や最適値などの フィールド固有の情報を提供します。
- Readme: 他のドキュメントには記載されていない可能性のある最新の製品 情報を提供します。トピックには、機能の説明、インストールの説明、 既知の制限事項、および製品のリリースの履歴などが含まれます。

*サポートポータル*: サポートポータルは、問題解決およびトラブルシュー ティングに関する情報を集めたオンラインデータベースです。製品の既 知の問題に関する最新情報が提供されています。サポートポータルに は、次の URL からアクセスできます。

https://success.trendmicro.com/jp/technical-support

#### ) ヒント

最新のドキュメントファイルは、弊社ダウンロードサイト (<u>http://</u> <u>downloadcenter.trendmicro.com/index.php?clk=left\_nav&clkval=all\_download&regs=jp</u>) から入手できます。

## ドキュメントの表記規則

このドキュメントでは、次の表記規則を使用しています。

表 1. ドキュメントの表記規則

| 表記                      | 説明                |
|-------------------------|-------------------|
| 注意                      | 設定上の注意            |
| <b>۲</b> ۲۷۲            | 推奨事項              |
| <b>▲</b> <sup>警告!</sup> | 避けるべき操作や設定についての注意 |

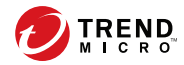

# 第1章

# サーバインストールの計画

この章では、管理者が Trend Micro Mobile Security 9.8 のサーバコンポーネント に関する計画を立てる際に役立つ情報を提供します。

この章には、次のセクションが含まれています。

- 12ページの「Mobile Security システムのアーキテクチャ」
- 13ページの「クラウドコミュニケーションサーバを使用するセキュリ ティ強化モデル (デュアルサーバ環境)」
- 14ページの「ローカルコミュニケーションサーバを使用するセキュリ ティ強化モデル (デュアルサーバ環境)」
- 15ページの「基本的なセキュリティモデル (単一サーバ環境)」
- 15ページの「Mobile Security のコンポーネント」
- 19ページの「システム要件」
- 20ページの「インストールの概要」

## Mobile Security システムのアーキテクチャ

企業のニーズに応じて、さまざまなクライアント/サーバ間の通信手段を使用 して Mobile Security を実装できます。ネットワーク内で1つまたは任意の組 み合わせのクライアント/サーバ通信手段を選択することもできます。

Trend Micro Mobile Security は3つの異なる配置モデルをサポートしています。

- クラウドコミュニケーションサーバを使用するセキュリティ強化モデル (デュアルサーバ環境)
- ローカルコミュニケーションサーバを使用するセキュリティ強化モデル (デュアルサーバ環境)
- ・ 基本的なセキュリティモデル(単一サーバ環境)

## クラウドコミュニケーションサーバを使用するセキュリティ 強化モデル (デュアルサーバ環境)

本モデルでは、コミュニケーションサーバをクラウドに配置できます。次の 図に、本モデルにおける、各 Mobile Security コンポーネントの配置を示しま す。

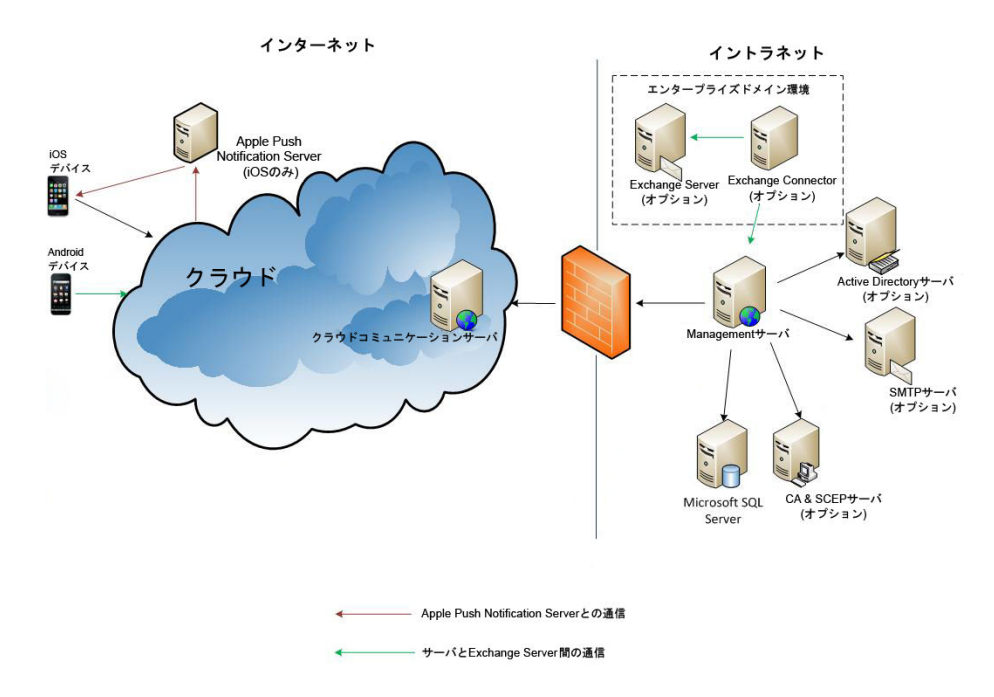

図 1-1. クラウドコミュニケーションサーバを使用するセキュリティ強化モデル

## ローカルコミュニケーションサーバを使用するセキュリティ 強化モデル (デュアルサーバ環境)

本モデルでは、コミュニケーションサーバとマネージメントサーバをそれぞ れ別のコンピュータにインストールできます。次の図に、本モデルにおける、 各 Mobile Security コンポーネントの配置を示します。

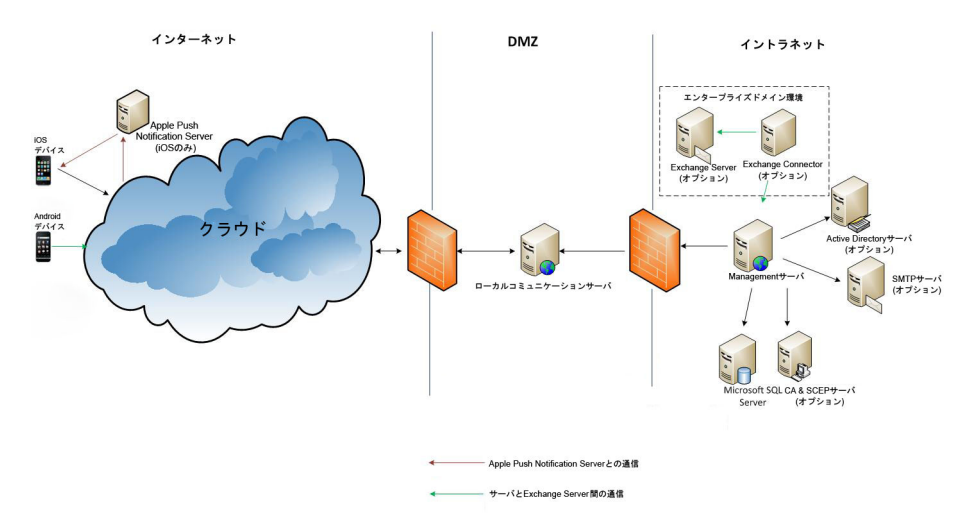

図 1-2. ローカルコミュニケーションサーバを使用するセキュリティ強化モデル

15

### 基本的なセキュリティモデル (単一サーバ環境)

本モデルでは、同じコンピュータにコミュニケーションサーバとマネージメ ントサーバをインストールできます。次の図に、本モデルにおける、各 Mobile Security コンポーネントの配置を示します。

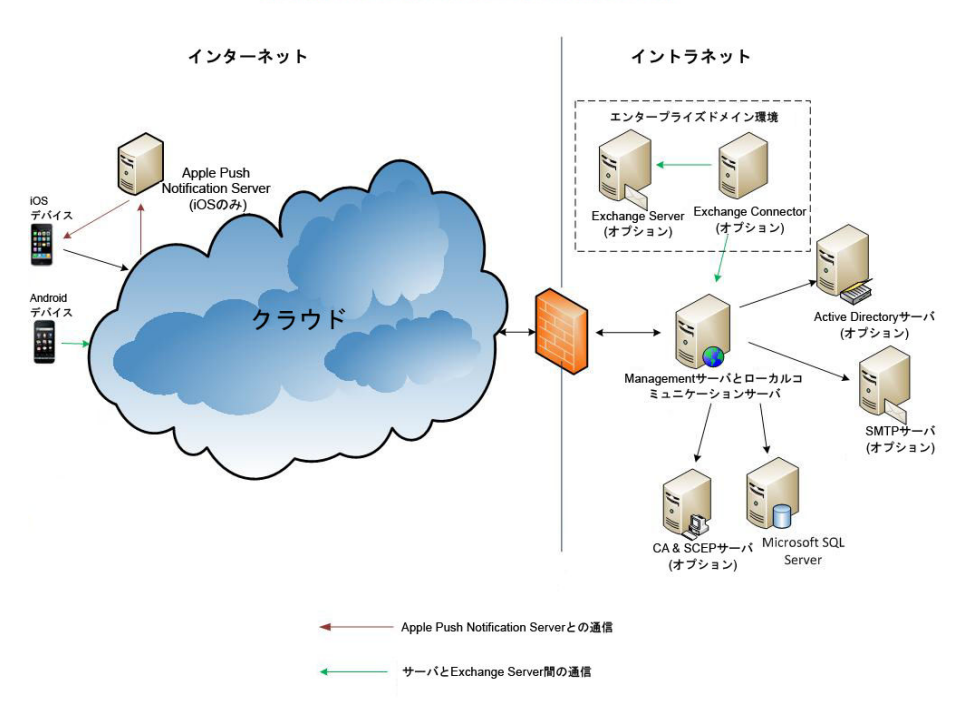

図 1-3. 基本的なセキュリティモデル

## Mobile Security のコンポーネント

次の表は、Mobile Security コンポーネントの説明をまとめたものです。

| コンポーネン<br>ト      | 説明                                                                                                    | 必須/オプション |
|------------------|----------------------------------------------------------------------------------------------------|----------|
| マネージメント<br>サーバ   | マネージメントサーバでは、Web 管理コンソール<br>から Mobile Device エージェントを管理できます。<br>モバイルデバイスをサーバに登録すると、Mobile<br>Device エージェントのポリシーを設定してアップ<br>デートを実行できます。                                                      | 必須       |
| コミュニケー<br>ションサーバ | コミュニケーションサーバはマネージメントサー<br>バと Mobile Device エージェント間の通信を処理<br>します。                                                                                                    | 必須       |
|                  | Trend Micro Mobile Security には、次の2種類のコ<br>ミュニケーションサーバが用意されています。                                                                                                    |          |
|                  | <ul> <li>ローカルコミュニケーションサーバ (LCS):</li> <li>ネットワーク内にローカルに配置されたコ</li> <li>ミュニケーションサーバです。</li> </ul>                                                                                           |          |
|                  | <ul> <li>クラウドコミュニケーションサーバ (CCS):</li> <li>クラウドに配置されたコミュニケーション</li> <li>サーバです。インストールは必要ありません。</li> <li>クラウドコミュニケーションサーバはトレンドマイクロが管理します。</li> <li>ユーザはマネージメントサーバからこのサーバに接続するだけです。</li> </ul> |          |
|                  | 詳細については19 ページの「ローカルコミュニ<br>ケーションサーバとクラウドコミュニケーション<br>サーバの比較 」を参照してください。                                                                                                    |          |

#### 表 1-1. Mobile Security のコンポーネント

| コンポーネン<br>ト                      | 説明                                                                                                    | 必須/オプション |
|----------------------------------|----------------------------------------------------------------------------------------------------|----------|
| Exchange<br>Connector            | Trend Micro Mobile Security は Exchange<br>Connector を使用して Microsoft Exchange Server<br>と通信し、Exchange ActiveSync サービスを利用す<br>るデバイスをすべて検出して Mobile Security の<br>Web コンソールに表示します。                                                                                                    | オプション    |
|                                  | Microsoft Exchange Server と統合することによ<br>り、Microsoft Exchange Server にアクセスするモ<br>バイルデバイスを Mobile Security で監視できるよ<br>うになります。この機能を有効にして設定する<br>と、Mobile Security 管理者が Microsoft Exchange<br>Server にアクセスするモバイルデバイスに対して<br>リモート消去を実行したり、Microsoft Exchange<br>Server へのアクセスをブロックしたりできます。 |          |
|                                  | Microsoft Exchange Server と Mobile Security の<br>統合により、企業データ (メール、カレンダー、連<br>絡先など) へのアクセスも制御できるようになり<br>ます。                                                                                                    |          |
| Mobile Device<br>エージェント<br>(MDA) | Mobile Device エージェントは、管理対象の<br>Android および iOS デバイスにインストールされ<br>ます。このエージェントは、Mobile Security コ<br>ミュニケーションサーバと通信し、モバイルデバ<br>イスでコマンドやポリシー設定を実行します。                                                                                                    | 必須       |
| Microsoft SQL<br>Server          | Microsoft SQL Server は、Mobile Security マネージ<br>メントサーバ用のデータベースです。                                                                                                    | 必須       |
| Active Directory                 | Mobile Security マネージメントサーバは、Active<br>Directory からユーザとグループをインポートしま<br>す。                                                                                                    | オプション    |
| CA (証明機関)                        | CA (証明機関) は、セキュリティで保護された通信<br>を行うためのセキュリティ認証情報および公開鍵/<br>秘密鍵を管理します。                                                                                                    | オプション    |

| コンポーネン<br>ト | 説明                                                                                                    | 必須/オプション                   |
|-------------|----------------------------------------------------------------------------------------------------|----------------------------|
| SCEP        | SCEP (Simple Certificate Enrollment Protocol) は、<br>プライベート証明機関へのネットワークフロント<br>エンドを提供する通信プロトコルです。                                                                                                    | オプション                      |
|             | 環境によっては、企業の設定やポリシーが外部か<br>ら見られないように保護することが重要になりま<br>す。このような保護を提供するために、iOS では、<br>そのデバイスでしか読めないようにプロファイル<br>を暗号化できます。暗号化されたプロファイル<br>は、デバイスの X.509 ID に関連付けられた公開鍵<br>を使用してペイロードが暗号化されている点を除<br>き、通常の設定プロファイルと同じです。 |                            |
|             | 大規模な企業で証明書を発行するには、SCEP を<br>CA とともに使用します。SCEP は、デジタル証明<br>書の発行および失効を処理します。SCEP と CA<br>は同じサーバにインストールできます。                                                                                                    |                            |
| APNs 証明書    | (フル機能配信モードと指定以外の MDM ベンダー<br>を使用するセキュリティ対策限定配信モード)。<br>Mobile Security コミュニケーションサーバは、<br>Apple Push Notification サービス (APNs) を利用し<br>て iOS デバイスと通信します。                                                            | iOS デバイスを<br>管理する場合は<br>必須 |
|             | 注意<br>APNs 証明書は毎年更新する必要がありま<br>す。詳しくは、以下をご参照ください。<br><u>https://success.trendmicro.com/jp/</u><br><u>solution/1096556</u>                                                                                         |                            |
| SSL 証明書     | (フル機能配信モードと指定以外の MDM ベンダー<br>を使用するセキュリティ対策限定配信モード)。<br>Trend Micro Mobile Security で、HTTPS を使用し<br>てモバイルデバイスとコミュニケーションサーバ<br>間のセキュリティで保護された通信を実現するに<br>は、パブリック CA から発行された SSL サーバ証<br>明書が必要です。                    | iOS デバイスを<br>管理する場合は<br>必須 |

19

| コンポーネン<br>ト | 説明                                                                                             | 必須/オプション |
|-------------|------------------------------------------------------------------------------------------------|----------|
| SMTP サーバ    | 管理者が Mobile Security マネージメントサーバか<br>らレポートを取得したり、ユーザに登録依頼の<br>メールを送信したりするには、SMTP サーバに接<br>続します。 | オプション    |

# ローカルコミュニケーションサーバとクラウドコ ミュニケーションサーバの比較

次の表では、ローカルコミュニケーションサーバ (LCS) とクラウドコミュニ ケーションサーバ (CCS) を比較します。

| 機能                         | クラウドコミュニケーショ<br>ンサーバ | ローカルコミュニケーショ<br>ンサーバ         |
|----------------------------|----------------------|------------------------------|
| インストールの必要性                 | なし                   | あり                           |
| ユーザ認証方式のサポー<br>ト           | 登録キー                 | Active Directory または登録<br>キー |
| Android 用エージェント<br>のカスタマイズ | サポートあり               | サポートあり                       |

表 1-2. ローカルコミュニケーションサーバとクラウドコミュニケーションサーバの比較

## システム要件

Mobile Security をインストールする前に、システム要件を確認してください。 最新のシステム要件については、次の Web サイトを参照してください。 http://www.go-tm.jp/tmms/req

## インストールの概要

Trend Micro Mobile Security のインストール手順は次のとおりです。

- Mobile Security をインストールするための環境を準備する。
   詳細については、28 ページの「Mobile Security をインストールするための環境を設定する」を参照してください。
  - a. マネージメントサーバのインストール先となるコンピュータに Microsoft IIS Web サーバをインストールする。 詳細については、32ページの「Microsoft IIS Web サーバをインス トールする」を参照してください。
  - b. (オプション) データベースをインストールする。 この手順を省略した場合、Mobile Security のインストール時に Microsoft SQL Server 2017 Express Edition が自動的にインストールさ れます。 詳細については、33 ページの「SQL Server をインストールする (オ プション)」を参照してください。
  - c. (オプション) Active Directory アカウントのアクセス権を設定する。
     企業の Active Directory サーバからユーザをインポートする場合は、
     この手順を実行してください。
     詳細については、34ページの「Active Directory アカウントのアクセス権を設定する (オプション)」を参照してください。
  - d. (オプション) Microsoft Exchange Server 管理ツールをインストールする。
     Exchange Server とマネージメントサーバが統合され、Android およびiOS デバイスを管理できるようになります。
     詳細については、35 ページの「Microsoft Exchange Server 管理ツール をインストールする (オプション)」を参照してください。
  - e. ネットワークのアクセス設定を適用する。

詳細については、36ページの「Mobile Security のネットワークアク セスルールを適用する」を参照してください。

2. (オプション) iOS デバイス用の環境を準備する。

詳細については、29ページの「iOS デバイス用の環境を設定する (オプ ション)」を参照してください。

3. サーバコンポーネントをインストールする。

詳細については、39ページの「サーバコンポーネントをインストールする」を参照してください。

a. Mobile Security マネージメントサーバをインストールする。

詳細な手順については、40ページの「マネージメントサーバをイン ストールする」を参照してください。

b. Mobile Security の Web 管理コンソールにログオンする。

詳細な手順については、46ページの「Web 管理コンソールにアク セスする」を参照してください。

c. 製品を登録する。

詳細な手順については、48ページの「製品を登録する」を参照して ください。

d. (オプション) ローカルコミュニケーションサーバ (LCS) をダウン ロードしてインストールする。

クラウドコミュニケーションサーバ (CCS) を使用する場合は、この手順を省略できます。

詳細な手順については、50ページの「ローカルコミュニケーション サーバをインストールする」を参照してください。

e. (オプション) Exchange Server との統合を設定する。

Exchange ActiveSync を使用するモバイルデバイスを管理しない場合は、この手順を省略できます。

詳細な手順については、55ページの「Exchange Connector をインストールする」を参照してください。

i. Microsoft Exchange Server 管理ツールがインストールされている ことを確認する。

インストール手順については、35 ページの「Microsoft Exchange Server 管理ツールをインストールする (オプション)」を参照して ください。

ii. Exchange Connector のアカウントを設定する。

Exchange Connector 用のアクセス権が提供されます。

詳細な手順については、53ページの「Exchange Connector のア カウントを設定する」を参照してください。

iii. Exchange Connector をインストールする。

マネージメントサーバと Exchange Server 間の通信が確立されます。

詳細な手順については、55ページの「Exchange Connector をインストールする」を参照してください。

iv. Exchange Server との統合を設定する。

詳細な手順については、81ページの「Exchange Server との統合 を設定する」を参照してください。

4. サーバコンポーネントを設定する。

詳細については、67ページの「初期サーバセットアップ」を参照してく ださい。

a. サーバの配置を設定する。

詳細な手順については、75ページの「配信を設定する」を参照して ください。

b. データベースを設定する。

22

詳細な手順については、69ページの「データベースを設定する」を 参照してください。

c. コミュニケーションサーバを設定する。

詳細な手順については、70ページの「コミュニケーションサーバの 共通項目を設定する」を参照してください。

- d. (オプション) Android 用のコミュニケーションサーバを設定する。
   Android デバイスを管理しない場合は、この手順を省略できます。
   詳細な手順については、72 ページの「Android のコミュニケーションサーバを設定する」を参照してください。
- e. (オプション) iOS 用のコミュニケーションサーバを設定する。

iOSデバイスを管理しない場合は、この手順を省略できます。

詳細な手順については、73ページの「iOS のコミュニケーション サーバを設定する」を参照してください。

f. デバイスの登録設定を構成する。

詳細な手順については、76ページの「デバイス登録の設定を行う」 を参照してください。

g. (オプション) Mobile Security の利用条件をカスタマイズする。

Mobile Security の利用条件を初期設定のまま使用する場合は、この手順を省略できます。

詳細な手順については、78ページの「Mobile Security の利用条件を カスタマイズする」を参照してください。

h. (オプション) Active Directory を設定する

Active Directory サーバからユーザをインポートしない場合は、この手順を省略できます。

詳細な手順については、79ページの「AD (Active Directory)の設定」 を参照してください。

i. (オプション)マネージメントサーバの設定を構成する。

マネージメントサーバがインターネットへのアクセスにプロキシを 使用せず、初期設定のサーバ IP アドレスおよびポート番号を使用す る場合は、この手順を省略できます。 詳細な手順については、80ページの「マネージメントサーバを設定 する」を参照してください。

j. (オプション) Exchange Server との統合を設定する。

Exchange ActiveSync を使用するモバイルデバイスを管理しない場合は、この手順を省略できます。

詳細な手順については、81 ページの「Exchange Server との統合を設 定する」を参照してください。

k. (オプション) 通知とレポートを設定する。

登録依頼のメールをユーザに送信しない場合は、この手順を省略で きます。

全体の手順を確認したい場合は、83ページの「通知とレポートを設定する」を参照してください。

1. (オプション)管理者への通知を設定する。

エラーメッセージの通知と通常の定期レポートをメールで受信しな い場合は、この手順を省略できます。

詳細な手順については、84ページの「管理者への通知を設定する」 を参照してください。

m. Mobile Security の設定を検証する (推奨)。

手順については、85ページの「Mobile Securityの設定を検証する」 を参照してください。

n. Web 管理コンソールで使用する管理者アカウントのパスワードを変 更する。

手順については、「*管理者ガイド*」の「*管理者アカウントを編集す* る」を参照してください。

5. Mobile Device エージェントを設定する。

89ページの「Mobile Device エージェントを設定する」

a. (オプション) モバイルデバイス向けの通知を設定する

詳細な手順については、83ページの「通知とレポートを設定する」 を参照してください。

b. (オプション) Mobile Security で、ユーザに送信するインストールメッ セージを設定する。

インストールメッセージには、ユーザが MDA のセットアップパッ ケージをダウンロードしてインストールするための URL が含まれま す。

詳細な手順については、90ページの「インストールメッセージを設 定する」を参照してください。

c. (オプション)ユーザに登録依頼のメールを送信する。

詳細な手順については、91ページの「ユーザに登録を依頼する」を 参照してください。

d. モバイルデバイスに MDA をインストールする。

詳細な手順については、95 ページの「モバイルデバイスに MDA を インストールする」を参照してください。

e. マネージメントサーバに MDA を登録する。

詳細な手順については、99ページの「Mobile Security マネージメン トサーバに MDA を登録する」を参照してください。

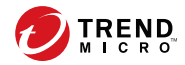

# 第2章

# 環境の設定

この章では、Trend Micro Mobile Security 9.8 をインストールする前の環境設定に 必要な情報を提供します。

この章には、次のセクションが含まれています。

- 28 ページの「Mobile Security をインストールするための環境を設定する」
- 29ページの「iOS デバイス用の環境を設定する (オプション)」
- 32 ページの「Microsoft IIS Web サーバをインストールする」
- 33 ページの「SQL Server をインストールする (オプション)」
- 34 ページの「Active Directory アカウントのアクセス権を設定する (オプ ション)」
- 36ページの「Mobile Security のネットワークアクセスルールを適用する」
- 35ページの「Microsoft Exchange Server 管理ツールをインストールする (オプション)」

# Mobile Security をインストールするための環境 を設定する

次の表に、Mobile Security をインストールする際の設定手順を記載します。

| 表 2-1. Mobile Securit | y をイン | <b>・</b> ストールす | るための環境を設定 | するプロセス |
|-----------------------|-------|----------------|-----------|--------|
|-----------------------|-------|----------------|-----------|--------|

| 手順   | 操作                                                                  | 説明                                                                                                    |
|------|---------------------------------------------------------------------|----------------------------------------------------------------------------------------------------|
| 手順 1 | マネージメントサーバのインストー<br>ル先となるコンピュータに Microsoft<br>IIS Web サーバをインストールする。 | 詳細については、32 ページの<br>「Microsoft IIS Web サーバをインス<br>トールする」を参照してください。                                             |
| 手順 2 | (オプション) データベースをインス<br>トールする。                                        | この手順を省略した場合、Mobile<br>Security のインストール時に<br>Microsoft SQL Server 2017 Express<br>Edition が自動的にインストールさ<br>れます。 |
|      |                                                                     | 詳細については33 ページの「SQL<br>Server をインストールする (オプ<br>ション)」を参照してください。                                                 |
| 手順 3 | (フル機能配信モードと指定以外の<br>MDM ベンダーを使用するセキュリ<br>ティ対策限定配信モード)。              | 企業の Active Directory サーバから<br>ユーザをインポートする場合は、こ<br>の手順を実行してください。                                               |
|      | (オプション) Active Directory アカウ<br>ントのアクセス権を設定する。                      | 詳細については34 ページの<br>「Active Directory アカウントのアク<br>セス権を設定する (オプション)」を<br>参照してください。                               |
| 手順 4 | (フル機能配信モードのみ)。                                                      | Exchange Server & Mobile Security                                                                             |
|      | (オプション) Microsoft Exchange<br>Server 管理ツールをインストールす<br>る。            | マネーシメントサーハか統合され、<br>Android および iOS デバイスを管理<br>できるようになります。                                                    |
|      |                                                                     | 詳細については35 ページの<br>「Microsoft Exchange Server 管理<br>ツールをインストールする (オプ<br>ション)」を参照してください。                        |

| 手順   | 操作                                   | 説明                                                                        |
|------|--------------------------------------|---------------------------------------------------------------------------|
| 手順 5 | ネットワークのアクセス設定を適用<br>する。              | 詳細については36 ページの<br>「Mobile Security のネットワークア<br>クセスルールを適用する」を参照し<br>てください。 |
|      |                                      | ネットワークポートの設定全体を確<br>認するには、107 ページのネット<br>ワークポートの設定を参照してくだ<br>さい。          |
| 手順 6 | (オプション) iOS デバイスを管理す<br>るための環境を設定する。 | iOS デバイスを管理する場合は、必<br>ずこの手順を実行してください。                                     |
|      |                                      | 詳細については29 ページの「iOS<br>デバイス用の環境を設定する (オプ<br>ション)」を参照してください。                |

# iOS デバイス用の環境を設定する (オプション)

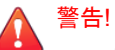

iOS デバイスを管理する環境を設定する前に、次の表に記載したすべての手順を 完了してください。

次の表に、iOS デバイスを管理する際の設定手順を記載します。

表 2-2. iOS デバイス用の環境を設定するプロセス

| 手順   | 操作                                                                                                    | 説明                                                                                               |
|------|----------------------------------------------------------------------------------------------------|--------------------------------------------------------------------------------------------------|
| 手順 1 | (フル機能配信モードと指定以外の<br>MDM ベンダーを使用するセキュリ<br>ティ対策限定配信モード)。<br>APNs (Apple Push Notification サー<br>ビス) 証明書を設定する。 | iOS デバイスを管理する場合、APNs<br>証明書を設定する必要があります。<br>詳細な手順については、127 ページ<br>の APNs 証明書の生成と設定を参照<br>してください。 |

| 手順   | 操作                                                        | 説明                                                                                                    |
|------|-----------------------------------------------------------|----------------------------------------------------------------------------------------------------|
| 手順 2 | (フル機能配信モードのみ)。<br>(オプション) パブリック CA から<br>SSL サーバ証明書を取得する。 | SSL 証明書によって、モバイルデバ<br>イスとコミュニケーションサーバ間<br>の通信がセキュリティで保護されま<br>す。                                                                                                    |
|      |                                                           | iOS デバイスを管理する場合、また<br>はローカルコミュニケーションサー<br>バを使用する場合は、必ずこの手順<br>を実行してください。ローカルコ<br>ミュニケーションサーバのインス<br>トール中に、パブリック SSL 証明書<br>をインポートする必要があります。<br>次の場合は、この手順を省略できま     |
|      |                                                           | <ul> <li>・ プライベート SSL 証明書を使用<br/>する場合。ローカルコミュニ<br/>ケーションサーバのインストー<br/>ル中、Mobile Security によって<br/>この証明書が作成されます。</li> <li>・ クラウドコミュニケーション<br/>サーバを使用する場合。</li> </ul> |

| 手順          | 操作                                                                                                    | 説明                                                                                                    |
|-------------|----------------------------------------------------------------------------------------------------|----------------------------------------------------------------------------------------------------|
| <u>手順</u> 3 | 操作<br>(フル機能配信モードのみ)。<br>(オプション) SCEP (Simple<br>Certificate Enrollment Protocol) を設<br>定してセキュリティを強化する | 説明         モバイルデバイスとコミュニケー<br>ションサーバ間の通信がセキュリ<br>ティで保護されます。         詳細については、123 ページの<br>「SCEP を設定する」を参照してください。         環境内に SCEP が設定されている場合は、この手順を省略できます。         ご         注意         iOS デバイスで SCEP を使用しない場合は、マネージメントサーバとコミュニケーションサーバをインストールした後、コミュニケーションサーバを         コミュニケーションサーバの設定で SCEP を無効にする必要があります。 |
|             |                                                                                                    | 安かのります。子順について<br>は、73 ページの「iOS のコ<br>ミュニケーションサーバを設<br>定する」を参照してください。                                                                                                    |

| 手順   | 操作                                                                            | 説明                                                                                                    |
|------|-------------------------------------------------------------------------------|----------------------------------------------------------------------------------------------------|
| 手順 4 | ローカルコミュニケーションサーバ<br>でネットワークポート 2195 (TCP)<br>を設定し、Wi-Fi ネットワークで<br>5223 を設定する | TCP ポート 2195 を使用すると、コ<br>ミュニケーションサーバから APNs<br>への送信接続が可能になります。<br>APNs のホスト名は<br>「gateway.push.apple.com」です。                                                                                     |
|      |                                                                               | ポート 5223 を使用すると、iOS デバ<br>イスで Apple のサーバからプッシュ<br>通知を受信できます。接続時に経由<br>する Wi-Fi ネットワークでポート<br>5223 がブロックされている場合は、<br>このポートを設定してください。モ<br>バイルデバイスが 3G ネットワーク<br>に接続している場合は、このポート<br>を設定する必要はありません。 |
|      |                                                                               | ネットワークポートの設定全体を確<br>認するには、107 ページのネット<br>ワークポートの設定を参照してくだ<br>さい。                                                                                                    |

## Microsoft IIS Web サーバをインストールする

この項目は、マネージメントサーバに Microsoft IIS Web サーバをインストール する際の手順を記載します。

全体の手順を確認したい場合は、28ページの「Mobile Security をインストール するための環境を設定する」を参照してください。

#### 手順

- ・ 次のいずれかの URL にアクセスして、IIS をインストールします。
  - ・ Windows 2008 または Windows Server 2008 R2 (IIS 7.0 または 7.5) の場合

http://www.iis.net/learn/install/installing-iis-7

• Windows 2012 (IIS 8.0) の場合

http://www.iis.net/learn/get-started/whats-new-in-iis-8/installing-iis-8-onwindows-server-2012

#### 📝 注意

マネージメントサーバに IIS 7.0 以降を使用する場合、初期設定を変更せず に、アプリケーション開発で CGI と ISAPI 拡張機能、HTTP 共通機能で HTTP リダイレクト、管理ツールで IIS6 管理互換をそれぞれオンにして、 インストールします。

## SQL Server をインストールする (オプション)

#### 🔏 注意

特定のバージョンの SQL Server をインストールしない場合は、この手順を省略で きます。 Mobile Security のインストール時には、Microsoft SQL Server 2017 Express Edition が自動的にインストールされます。

この項目は、任意の SQL Server をインストールする際の手順です。

全体の手順を確認したい場合は、28ページの「Mobile Security をインストール するための環境を設定する」を参照してください。

#### 手順

- ・ 次のいずれかの URL にアクセスして、SQL Server をインストールします。
  - Microsoft SQL Server 2008/2008 R2 (または Express Edition)の場合 http://msdn.microsoft.com/ja-jp/library/ms143219(v=SQL.100).aspx
  - ・ Microsoft SQL Server 2012 (または Express Edition) の場合

http://msdn.microsoft.com/ja-jp/library/bb500395(v=SQL.110).aspx

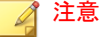

SQL Server には、Windows 認証方式でなく SQL Server 認証方式を使用することを お勧めします。ただし、SQL Server に Windows 認証を設定することもできます。 詳細については、120 ページの「SQL Server に Windows 認証を使用する」を参照 してください。

# Active Directory アカウントのアクセス権を設定 する (オプション)

#### 🏹 注意

このトピックは、フル機能配信モードと指定以外の MDM ベンダーを使用するセキュリティ対策限定配信モードに該当します。

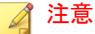

この手順を実行する必要があるのは、ユーザ認証に Active Directory を使用する場合、または Active Directory からユーザをインポートする場合のみです。それ以外の場合は、この手順を省略してください。

Active Directory をまだインストールしていない場合は、次の URL で詳細なイン ストール手順を参照してください。

http://technet.microsoft.com/ja-jp/library/cc757211(WS.10).aspx

この項目は、Active Directory アカウントのアクセス権を設定する際の手順です。

全体の手順を確認したい場合は、28ページの「Mobile Security をインストール するための環境を設定する」を参照してください。

#### 手順

34

 Mobile Security 9.8 用の Active Directory サービスアカウントを作成し、 Active Directory に対する読み取り専用以上のアクセス権を割り当てます。 Windows 2008 用の Active Directory アカウントの作成については、次のサ イトを参照してください。 http://technet.microsoft.com/ja-jp/library/dd894463(WS.10).aspx

# Microsoft Exchange Server 管理ツールをインス トールする (オプション)

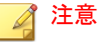

このトピックは、フル機能配信モードにのみ該当します。

Microsoft Exchange Server 管理ツールを使用すると、Exchange Server とマネージ メントサーバを統合して、Android デバイスと iOS デバイスを管理できます。

この項目は、Mobile Security をインストールするための環境を準備する手順の1つです。

詳細については 28 ページの「Mobile Security をインストールするための環境を 設定する」を参照してください。

#### 手順

- ・ 次のいずれかの URL にアクセスして、Exchange Server 管理ツールをイン ストールします。
  - Exchange Server 2007 管理ツール

http://technet.microsoft.com/ja-jp/library/bb232090(v=EXCHG.80).aspx

• Exchange Server 2010 管理ツール

http://technet.microsoft.com/ja-jp/library/bb232090(v=exchg.141).aspx

• Exchange Server 2013 管理ツール

http://technet.microsoft.com/ja-jp/library/bb232090(v=exchg.150).aspx

# Mobile Security のネットワークアクセスルール を適用する

この項目は、Mobile Securityのネットワークアクセスルールを設定する際の手順です。

全体の手順を確認したい場合は、28ページの「Mobile Security をインストール するための環境を設定する」を参照してください。

#### 手順

36

- 次のネットワークアクセスルールを適用します。
  - Active Directory を使用する場合は、マネージメントサーバを、Active Directory サーバに接続できるようにします。ファイアウォールを使 用している場合は、マネージメントサーバのファイアウォールの設 定で除外を追加してください。
  - マネージメントサーバを、Mobile Security データベースがインストー ルされた SQL Server に接続できるようにします。ファイアウォール を使用している場合は、SQL Server とマネージメントサーバのファイ アウォールの設定で除外を追加してください。
  - ポート 4343 の除外を追加して、マネージメントサーバとコミュニ ケーションサーバ間の HTTPS 接続を許可します。

このポート番号をカスタマイズする必要がある場合、詳細について は122ページの「コミュニケーションサーバのポートを設定する」を 参照してください。

 ポート 80 および 443 の除外を追加して、すべてのモバイルデバイス がコミュニケーションサーバに接続できるようにします。
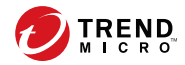

# 第3章

# サーバコンポーネントのインストール、 アップデート、削除

この章では、管理者が Trend Micro Mobile Security 9.8 のサーバコンポーネント をインストールする方法について説明します。また、サーバコンポーネント の削除方法についても説明します。

この章には、次のセクションが含まれています。

- 39ページの「サーバコンポーネントをインストールする」
- 39ページの「インストールする前に」
- 39 ページの「Trend Micro Mobile Security のインストールワークフロー」
- 40ページの「マネージメントサーバをインストールする」
- 46ページの「Web 管理コンソールにアクセスする」
- 48ページの「製品を登録する」
- 50ページの「ローカルコミュニケーションサーバをインストールする」
- 52ページの「Exchange Server との統合を設定する」
- 53ページの「Exchange Connector のアカウントを設定する」
- 55ページの「Exchange Connector をインストールする」

- 58ページの「Mobile Security のアップグレードについて」
- 63ページの「サーバコンポーネントを削除する」

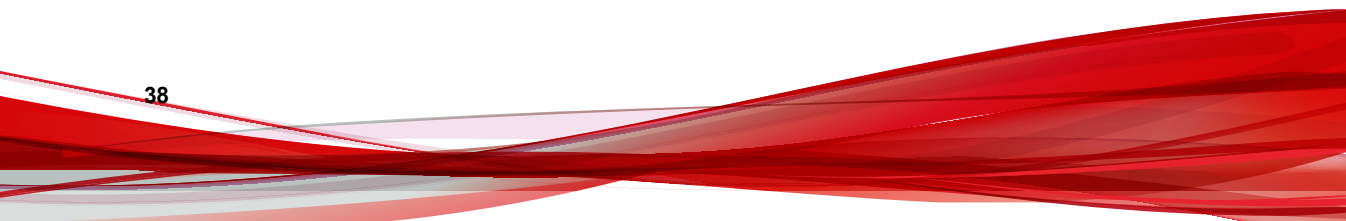

# サーバコンポーネントをインストールする

# インストールする前に

Mobile Security マネージメントサーバコンポーネントをインストールする前 に、次のことを確認する必要があります。

Mobile Security コンポーネントが、指定されたシステム要件を満たしていることを確認します。

詳細については 19 ページの「システム要件」を参照してください。また、使用しているネットワークテクノロジを評価してから、インストー ルする Mobile Security マネージメントサーバコンポーネントを決定する 必要もあります。

27 ページの環境の設定に記載されている、前提条件となるすべての手順 が実行されていることを確認します。

## Trend Micro Mobile Security のインストールワークフロー

次の表に、Trend Micro Mobile Securityの基本的なインストール方法を示します。

| 手順   | 操作                                        | 説明                                                        |
|------|-------------------------------------------|-----------------------------------------------------------|
| 手順 1 | Mobile Security マネージメントサー<br>バをインストールする。  | 詳細な手順については、40 ページ<br>の「マネージメントサーバをインス<br>トールする」を参照してください。 |
| 手順 2 | Mobile Security の Web 管理コン<br>ソールにログオンする。 | 詳細な手順については、46 ページ<br>の「Web 管理コンソールにアクセス<br>する」を参照してください。  |
| 手順3  | 製品を登録する。                                  | 詳細な手順については、48 ページ<br>の「製品を登録する」を参照してくだ<br>さい。             |

表 3-1. Trend Micro Mobile Security のインストールワークフロー

| 手順   | 操作                                                       | 説明                                                                                                    |
|------|----------------------------------------------------------|----------------------------------------------------------------------------------------------------|
| 手順 4 | (オプション) ローカルコミュニケー<br>ションサーバをダウンロードしてイ<br>ンストールする。       | クラウドコミュニケーションサーバ<br>(CCS) を使用する場合は、この手順を<br>省略できます。                                                               |
|      |                                                          | 詳細な手順については、50 ページ<br>の「ローカルコミュニケーションサー<br>バをインストールする」を参照してく<br>ださい。                                               |
| 手順 5 | (フル機能配信モードのみ)。<br>(オプション) Exchange Server との<br>統合を設定する。 | Exchange ActiveSync を使用するモ<br>バイルデバイスを管理しない場合は、<br>この手順を省略できます。<br>詳細な手順については、55 ページ<br>の「Exchange Connector をインス |
|      |                                                          | トールする」を参照してください。                                                                                                  |

# マネージメントサーバをインストールする

#### 📝 注意

マネージメントサーバ上のアプリケーション管理モジュールから.apk ファイル をアップロードするには、Mobile Security に JRE (Java Runtime Environment) が必要 です。JRE は、マネージメントサーバのインストール時に自動的にインストール されます。ただし、マネージメントサーバをインストールするコンピュータに JRE がすでにインストールされている場合、マネージメントサーバのセットアッ プでは JRE がインストールされません。既存の JRE のバージョンが 1.6 より古 い場合は、その JRE を手動でアンインストールし、1.6 以上の JRE をインストー ルする必要があります。

#### 手順

40

 次の場所からマネージメントサーバのインストールプログラムをダウン ロードします。

http://downloadcenter.trendmicro.com/index.php? clk=left\_nav&clkval=all\_download&regs=JP

2. ダウンロードしたファイルを解凍し、次のマネージメントサーバのイン ストールプログラムを実行します。MdmServerSetup.exe [ようこそ] 画面が表示されます。

3. [次へ]をクリックします。

[使用許諾契約] 画面が表示されます。

 (使用許諾契約の条項に同意します) チェックボックスをオンにして、(次 へ) をクリックします。

## 📝 注意

Microsoft Visual C++ 2005 再頒布可能ファイルをインストールするよう求め られます。すでにコンピュータにインストールされている場合、マネージ メントサーバのインストール時に、Microsoft Visual C++ 2005 再頒布可能 ファイルのインストール手順は表示されません。Microsoft Visual C++ 2005 再頒布可能ファイルのインストール画面が表示された場合は、画面で [次 へ] をクリックして、インストールを続行します。 [データベースのオプション] 画面が表示されます。

| 🙀 Trend Micro Mobile Security - InstallShield Wizard                                   | ×                                                          |  |  |
|----------------------------------------------------------------------------------------|------------------------------------------------------------|--|--|
| データベースのオプション                                                                           |                                                            |  |  |
| データベースのオブションの選択                                                                        |                                                            |  |  |
| コンピュータにMicrosoft SQL 2008 Expressをインストールするか、既存のデータ<br>ださい。<br>オプションを1つ選択し、をクリックしてください。 | ベースに接続してく                                                  |  |  |
| ◎ このコンピュータ(こMicrosoft SQL Server 2008 Expressをインストールしてくだ                               | ◎ このコンピュータにMicrosoft SQL Server 2008 Expressをインストールしてください。 |  |  |
| ○ 既存のデータベースへの接続                                                                        |                                                            |  |  |
|                                                                                        |                                                            |  |  |
|                                                                                        |                                                            |  |  |
| InstallShield                                                                          |                                                            |  |  |
| < 戻る(B) 次へ(N) >                                                                        | キャンセル                                                      |  |  |

#### 図 3-1. [データベースのオプション] 画面

5. 次のいずれかを実行します。

- ・ データベースがインストールされていない場合や、Mobile Security 用 の新しいデータベースを作成する場合は、次の手順を実行します。
  - a. [このコンピュータに Microsoft SQL server 2008 Express をインス トールしてください。] を選択し、[次へ] をクリックします。

[データベースセットアップ] 画面が表示されます。

| 👹 Trend Micro Mobile Security – InstallShield Wizard | × |  |
|------------------------------------------------------|---|--|
| データベースセットアップ<br>Microsoft SQL Serverのパスワードのセットアップ    |   |  |
| Microsoft SQL Serverのパスワードのセットアップ:                   |   |  |
| パスワード:                                               |   |  |
| パスワードの確認:                                            |   |  |
| InstallShield<br>< 戻る(B) (次へ(N) >                    |   |  |

図 3-2. 新しいデータベースを作成するための [データベースセットアップ] 画面

43

b. 新しいデータベースのパスワードを入力して、[次へ] をクリック します。 [セットアップの進行状況] 画面が表示され、現在のインストール のステータスを確認できます。

| Microsoft SQL Server 2005 Setup<br>Setup Progress<br>The selected components are being conf | igured        |           |        |
|---------------------------------------------------------------------------------------------|---------------|-----------|--------|
| Product                                                                                     | Status        |           |        |
| SOL Setup Support Files                                                                     | Setup finishe | d         |        |
| Sol Native Client                                                                           | Setup finishe | d         |        |
| SQL VSS Writer                                                                              | Setup finishe | d         |        |
| SQL Server Database Services                                                                | Configuring o | omponents |        |
| Workstation Components, Books Onlin.                                                        | <u></u>       |           |        |
|                                                                                             |               |           |        |
|                                                                                             |               |           |        |
|                                                                                             |               |           |        |
| Status                                                                                      |               |           |        |
| Extracting custom action file from strea                                                    | m             |           |        |
|                                                                                             |               |           |        |
|                                                                                             |               |           |        |
|                                                                                             |               |           |        |
|                                                                                             |               |           |        |
|                                                                                             |               |           |        |
| Help                                                                                        | << Back       | Next >>   | Cancel |

図 3-3. [セットアップの進行状況] 画面

44

c. セットアップが完了したら、[次へ] をクリックします。

[サーバの接続設定] 画面が表示されます。

- データベースがすでにインストールされており、その既存のデータ ベースを使用する場合は、次の手順を実行します。
  - a. [既存のデータベースへの接続]を選択し、[次へ] をクリックしま す。

[既存のデータベース] 画面が表示されます。

| 👹 Trend Micro Mobile Security - InstallShield Wizard 🛛 🛛 🗙 |                              |       |  |  |
|------------------------------------------------------------|------------------------------|-------|--|--|
| 既存のデータペース 既存のデータベースへの接続                                    |                              |       |  |  |
| サーバのアドレス、パス                                                | ペワード、および接続先データベース名を入力してください: |       |  |  |
| サーバのアドレス:                                                  | trendmicro.sql.com           |       |  |  |
| ユーザ名:                                                      | 5A                           |       |  |  |
| パスワード:                                                     | •••••                        |       |  |  |
| テータベース名:                                                   | mobilesecurity               |       |  |  |
| Install5hield                                              |                              |       |  |  |
|                                                            | < 戻る(B) 次へ(N) >              | キャンセル |  |  |

図 3-4. 既存のデータベースサーバの情報

b. 既存のデータベースサーバの情報を入力して、[次へ] をクリック します。

[サーバの接続設定] 画面が表示されます。

- リストから IP アドレスを選択し、サーバのポート番号を入力して、[次 へ] をクリックします。
- 7. Mobile Security のインストール先を選択して、[次へ] をクリックします。

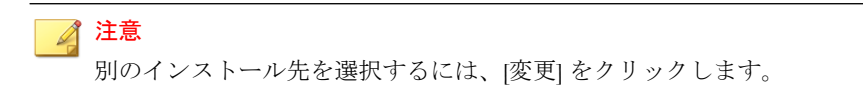

8. [インストール]をクリックしてインストールを開始します。

インストールの進捗状況を示す画面が表示されます。インストールが完 了すると、[Trend Micro Mobile Security のインストールが完了しました] と 表示されます。

#### 9. [完了]をクリックします。

#### 次に進む前に

全体の手順を確認したい場合は、39ページの「Trend Micro Mobile Security のインストールワークフロー」を参照してください。

### Web 管理コンソールにアクセスする

#### 手順

46

1. 次の URL 構造を使用して Web 管理コンソールにログオンします。

https://<**外部ドメイン名または** IP アドレス>:<HTTPS ポート>/mdm/web

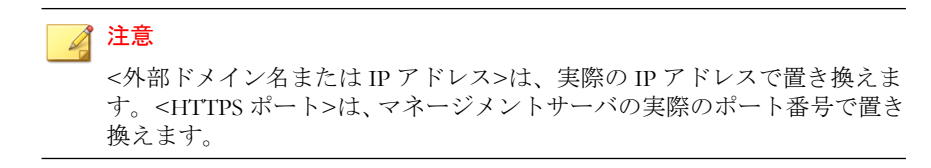

次の画面が表示されます。

| Mobile Security for Enterprise |
|--------------------------------|
| ユーザ名:<br>パスワード:                |
| ログオン                           |

図 3-5. Web 管理コンソールのログイン画面

表示されるフィールドにユーザ名とパスワードを入力し、[ログオン]をクリックします。

#### 🔏 注意

Web 管理コンソールの初期設定のユーザ名は「root」、パスワードは 「mobilesecurity」です。

初回のログイン後に「root」ユーザの管理者パスワードを変更してください。手順については、*管理者ガイド*の「*管理者アカウントを編集する*」を参照してください。

# 🚺 重要

Internet Explorer を使用して Web 管理コンソールにアクセスする場合、次のことを確認します。

- Web サイトの互換表示のオプションが無効になっている。詳細については、47ページの「Internet Explorer の互換モードを無効にする」を参照してください。
- ・ ブラウザで JavaScript が有効になっている。

#### 🦨 注意

Windows 2012 で、Metro モードの Internet Explorer 10 を使用して Web 管理コン ソールにアクセスできない場合は、Internet Explorer の拡張保護モードのオプ ションが無効になっていることを確認してください。

#### Internet Explorer の互換モードを無効にする

Trend Micro Mobile Security では Internet Explorer の互換表示をサポートしてい ません。Internet Explorer を使用して Mobile Security の Web 管理コンソールに アクセスする場合は、Web サイトに対して Web ブラウザの [互換表示] を無効 にします。有効になっている場合は、下記手順を実施してください。

#### 手順

1. Internet Explorer を開いて、[ツール] > [互換表示設定] をクリックします。

[互換表示設定] 画面が表示されます。

- 2. 管理コンソールが互換表示のリストに追加されている場合は、その Web サイトを選択して [削除] をクリックします。
- [イントラネットサイトを互換表示で表示する] チェックボックスと [すべての Web サイトを互換表示で表示する] チェックボックスをオフにして、[閉じる] をクリックします。

#### 製品を登録する

トレンドマイクロでは、サポート契約期間中のお客さまに、テクニカルサポート、不正プログラムパターンファイルのダウンロード、およびプログラムのアップデートを提供しています。この期間の終了後にサポート契約を継続して希望される場合には、サポート契約の更新が必要となります。Mobile Security マネージメントサーバを登録して、最新のセキュリティアップデートや、その他の製品およびサポートサービスを受けられるようにしてください。

必要なのは、アクティベーションコードを使用してマネージメントサーバに Mobile Security マネージメントサーバを登録することのみです。モバイルデバ イスがサーバに接続されて登録されると、Mobile Device エージェントは、 Mobile Security マネージメントサーバからライセンス情報を自動的に取得しま す。

アクティベーションコードは、次の形式で表示されます。

XX-XXXX-XXXXX-XXXXX-XXXXX-XXXXX

#### 手順

48

1. Web 管理コンソールにログオンします。

管理コンソールにはじめてアクセスする場合は、[製品ライセンス] 画面が 表示されます。はじめての入力ではない場合、[管理] > [製品ライセンス] をクリックしてから、[新しいコード] をクリックします。

表示されるフィールドにアクティベーションコードを入力し、[保存]をクリックします。

| 製品ライセンス                                               |                                                                                                    |  |  |
|-------------------------------------------------------|----------------------------------------------------------------------------------------------------|--|--|
| Trend Micro Mobile Security;                          | モバイルデバイス向けの包括的なセキュリティンリューションです。Webコンツールを使用して、モバイルデバイスにインストールされたモバイルデバイスエージェントを管理したり、各種のレポートを生成したりできま                                                                                                    |  |  |
| ユーザ登録することで、テクニナ<br>ります。最新のセキュリティアッ<br>アクティベーションコードの入手 | ッ。<br>ニッザ登録することで、テクニカルサポート、不正プログラム/ らーンファイルのダウンロード、およびプログラムのアップデードを一定開催ご利用。ただります。この期間が終了した後も継続してサービスを利用するはま、契約を更新する必要があ<br>リます。最新の左キュリティアンデザーやその他の思惑。およびシアデンスワービスを受けるごは、Mobile Secumがケーバを登録します。<br>アジティーマンコージの人が大部プレンゴで、トレンドマインの正常調査はお読み使用の生活の時、合けたどろい。 |  |  |
| 新しいコード                                                |                                                                                                    |  |  |
| サービス:                                                 | Trend Micro Mobile Security                                                                                                    |  |  |
| 新しいコード:                                               |                                                                                                    |  |  |
| ここをクリックして、体験版の                                        | アクティベーションコードを取得します。                                                                                                    |  |  |
| 保存 キャンセル                                              |                                                                                                    |  |  |

#### 図 3-6. インストール後の Mobile Security の登録

3. 登録が正常に実行されたことを確認します。[ダッシュボード] をクリッ クして、[ダッシュボード] 画面を表示します。

製品の登録が成功している場合、[Trend Micro Mobile Security 9.8 のアク ティベーションが完了しました]というメッセージが表示されます。

登録が完了すると、初期設定を完了するための手順が [Mobile Security の設定および検証] 画面に表示されます。

| and Merry Mobile Service/小学生本体は、 地口マストがに 一方演奏のサカウェン論ールで198日 キナ                                                                                                    |                         |
|----------------------------------------------------------------------------------------------------|-------------------------|
|                                                                                                    |                         |
| テータペース設定の構成                                                                                                    | $\oslash$               |
| コミュニケーションサーバの設定のダウンロードおよび場所                                                                                                    | $\oslash$               |
| ) <u>Видеоля</u> я                                                                                                    | $\oslash$               |
| ) 10Sの頃定の構成 (オブション)                                                                                                    |                         |
| 05デンドノス装置する場合は、IOSの設定を構成します。IOSデンドノスSAME (Apple Push Holinotonサービス) SE/して管理するためI SISZEP (Single Certinate Envolment Protocol)<br>名切野で高者は、SISZEP - 1 (登録記、AmelのZ目標書でアンゴロードしてのSF) ドイズがMaskei Susanchの心通知定覚信できんだいます。SSIZ目標をアッゴロードして、コミ<br>ュンケームンサーン 1 とつき前面なからDESY ドインガイのSFSFTMPであたります。SSIZE | 8                       |
| □ (使用_20.)                                                                                                    |                         |
| 〕 通知とレポート講座の実行 (オプション)                                                                                                    | $\overline{\mathbf{O}}$ |
| □ 使用しない                                                                                                    |                         |
| Exchange Serverとの紙合の頂定 (オラション)                                                                                                    |                         |
| Monsent Exchange Serverへのアンセスを見見するはよ、Exchange Serveとの場合を物物によます。Exchange Serverへのアンセスが得可されるのは、正常な平しイルディバスまた<br>はコンライアンス意識の形しイルディバスだけです。この相談を物物にするによ、Exchange Convector バッケーンを歩うノロードして、Exchange Servel ご別特相級でれている<br>Weakerusことは、ニュースパースルースます。                                              |                         |
| [ (明)-(4))                                                                                                    | •                       |

#### 図 3-7. [Mobile Security の設定および検証] 画面

#### 次に進む前に

全体の手順を確認したい場合は、39ページの「Trend Micro Mobile Security のインストールワークフロー」を参照してください。

### ローカルコミュニケーションサーバをインストールする

#### 手順

50

- コミュニケーションサーバをインストールするコンピュータで、Web 管 理コンソールにログオンします。
- 2. [管理]>[コミュニケーションサーバの設定]をクリックします。
- 3. [共通設定] タブをクリックします。
- リストから [ローカルコミュニケーションサーバ]を選択し、[ここをク リックしてダウンロード]をクリックします。
- セットアップファイルをダブルクリックして、インストール処理を開始 します。

[ようこそ] 画面が表示されます。

6. [次へ]をクリックします。

[使用許諾契約] 画面が表示されます。

内容に同意される場合は、[使用許諾契約の条項に同意します]を選択して[次へ]をクリックします。

[モバイルデバイス用のコミュニケーションサーバの接続設定] 画面が表示されます。

8. リストから IP アドレスを選択し、コミュニケーションサーバの HTTP ポート番号と HTTPS ポート番号を入力します。

この画面で指定する IP アドレスおよびポート番号は、コミュニケーションサーバがモバイルデバイスと通信するために使用されます。

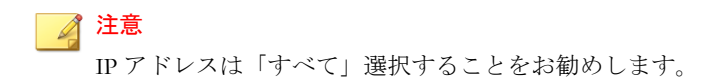

9. [次へ] をクリックします。

[マネージメントサーバ用のコミュニケーションサーバの接続設定] 画面 が表示されます。

10. リストから IP アドレスを選択し、コミュニケーションサーバの HTTPS ポート番号を入力します。

この画面で指定する IP アドレスおよびポート番号は、コミュニケーションサーバがマネージメントサーバと通信するために使用されます。

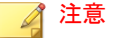

IPアドレスは「すべて」選択することをお勧めします。

11. [次へ] をクリックします。

[サーバ証明書] 画面が表示されます。

- 12. 次のいずれかを実行します。
  - iOS デバイス登録用の SSL 証明書をお持ちの場合は、次の手順を実行 します。
    - a. [既存の.pfx または.p12 証明書ファイルをインポートする] を選 択し、[次へ] をクリックします。

[証明書のインポート] 画面が表示されます。

- b. [参照] をクリックし、ハードドライブ上のパブリック証明書を選 択します。
- c. [パスワード] に証明書のパスワードを入力します。証明書のパ スワードが設定されていない場合、このフィールドは空白のま ま残しておきます。
- d. [次へ] をクリックします。
- iOS デバイス登録用の SSL 証明書がない場合や、新しい SSL 証明書を 作成する必要がある場合は、次の手順を実行します。

a. [新しいプライベート証明書の作成] を選択し、[次へ] をクリック します。

[証明書の作成] 画面が表示されます。

- b. [一般名] にコミュニケーションサーバの IP アドレスを入力し、 [パスワード] に証明書のパスワードを入力します。
- c. [次へ] をクリックします。
- 13. Mobile Security のインストール先を選択して、[次へ] をクリックします。

# 注意 別のインストール先を選択するには、[変更] をクリックします。

- [インストール]をクリックしてインストールを開始します。
   インストールの進捗状況を示す画面が表示されます。インストールが完 了すると、[インストールが完了しました]と表示されます。
- 15. [完了]をクリックします。

#### 次に進む前に

全体の手順を確認したい場合は、39 ページの「Trend Micro Mobile Security のインストールワークフロー」を参照してください。

# Exchange Server との統合を設定する

## 📝 注意

このトピックは、フル機能配信モードにのみ該当します。

マネージメントサーバと Exchange Server 間の通信を確立するには、Exchange Server との統合が必要です。

#### 🥤 注意

Trend Micro Mobile Security では、Exchange Server 2007 以降のみがサポートされ、 iOS および Android デバイスで、Exchange Server との統合がサポートされます。

| 手順   | 操作                                            | 説明                                                                                                    |
|------|-----------------------------------------------|----------------------------------------------------------------------------------------------------|
| 手順 1 | Microsoft Exchange Server 管理ツー<br>ルをインストールする。 | Exchange Server 設定を構成する前<br>に、Exchange Connector のインス<br>トール先となるコンピュータに<br>Microsoft Exchange Server 管理ツー<br>ルがインストールされていることを<br>確認してください。 |
|      |                                               | インストール手順については、35<br>ページの「Microsoft Exchange Server<br>管理ツールをインストールする (オプ<br>ション)」を参照してください。                                                |
| 手順 2 | Exchange Connector のアカウントを<br>設定する。           | Exchange Connector 用のアクセス権<br>が提供されます。                                                                                                    |
|      |                                               | 詳細な手順については、53 ページの<br>「Exchange Connector のアカウント<br>を設定する」を参照してください。                                                                       |
| 手順 3 | Exchange Connector をインストール<br>する。             | マネージメントサーバと Exchange<br>Server 間の通信が確立されます。                                                                                                |
|      |                                               | 詳細な手順については、55 ページの<br>「Exchange Connector をインストー<br>ルする」を参照してください。                                                                         |
| 手順4  | Exchange Server との統合を設定す<br>る。                | 詳細な手順については81 ページの<br>「Exchange Server との統合を設定す<br>る」を参照してください。                                                                             |

記載します。

次の表に、Trend Micro Mobile Security に Exchange Server を統合する設定手順を

表 3-2. Exchange Server との統合を設定するプロセス

# Exchange Connector のアカウントを設定する

🔏 注意

このトピックは、フル機能配信モードにのみ該当します。

#### 手順

- 1. Active Directory サーバでユーザアカウントを作成します。
- Exchange Connector をインストールするコンピュータで、[スタート] > [管 理ツール] > [コンピューターの管理] の順に選択し、次の手順を実行しま す。
  - a. 左側のツリーで [ローカル ユーザーとグループ] フォルダを展開し、 [グループ] をダブルクリックします。
  - b. [Administrators]を右クリックし、[プロパティ]をクリックします。
  - c. [全般] タブの [追加] ボタンをクリックして、次の手順を実行します。
    - i. 54 ページの手順1で作成したユーザ名を [ログイン名] に入力し、[検索] をクリックします。

[ユーザーの選択] 画面が表示されます。

ii. [選択するオブジェクト名を入力してください] にユーザ名とドメイン名 (例: domainname\username) を入力し、[名前の確認] をクリックします。

iii. [OK] をクリックします。

- d. [Administrator のプロパティ] 画面で [OK] をクリックします。
- 3. Active Directory サーバで、次の手順を実行します。
  - a. [スタート] > [管理ツール] > [Active Directory ユーザーとコンピュー ター] の順に選択します。
  - b. 左側のツリーで [Users] フォルダを展開します。
  - c. 54 ページの手順1 で作成したアカウント (ユーザ名) を右クリック し、[グループに追加] をクリックします。
  - d. 次のいずれかを実行します。
    - Exchange Server 2007 の場合は、[選択するオブジェクト名を入力 してください] に「Exchange Organization Administrators」 と入力し、[名前の確認] をクリックします。

- Exchange Server 2010 および 2013 の場合は、[選択するオブジェク ト名を入力してください] に「Organization Management」と 入力し、[名前の確認] をクリックします。
- e. [OK] をクリックし、確認画面で [OK] をクリックします。
- 4. Active Directory サーバで、次の手順を実行します。
  - a. [スタート] > [管理ツール] > [Active Directory ユーザーとコンピュー ター] の順に選択します。
  - b. メニューバーの [表示] > [拡張機能] をクリックします。
  - c. 左側のツリーで [Users] フォルダを展開します。
  - d. 54 ページの手順1 で作成したアカウント (ユーザ名) を右クリック し、[プロパティ] をクリックします。
  - e. [セキュリティ] タブの [追加] をクリックします。
  - f. [選択するオブジェクト名を入力してください] に、54 ページの手順1
     で作成したユーザ名とドメイン名 (例: domainname\username) を入力し、[名前の確認] をクリックして、[OK] をクリックします。
  - g. [グループ名またはユーザー名] リストでユーザ名を選択し、[詳細設 定] をクリックします。
  - h. [このオブジェクトの親からの継承可能なアクセス許可を含める] を 選択し、[OK] をクリックします。
  - i. [プロパティ] 画面で [OK] をクリックします。

#### Exchange Connector をインストールする

注意 このトピックは、フル機能配信モードにのみ該当します。

#### 🔏 注意

Exchange Connector は次のコンピュータにインストールする必要があります。

- Microsoft Exchange Server 管理ツールがインストールされているコンピュー
   タ
- Exchange Server と同じドメインにあるコンピュータ
- マネージメントサーバに接続可能なコンピュータ

#### 手順

56

- 1. Web 管理コンソールにログオンします。
- 2. [管理] > [Exchange Server との統合] をクリックします。
- 3. [ここをクリックしてダウンロード]をクリックして、 ExchangeConnector.zipファイルをコンピュータに保存します。
- ExchangeConnector.zipファイルの内容を解凍し、 ExchangeConnector.exeファイルを実行します。

Exchange Connector のセットアップウィザードが開きます。

- 5. [ようこそ] 画面の [次へ] をクリックします。
- 内容に同意される場合は、[使用許諾契約の条項に同意します]を選択して[次へ]をクリックします。

Microsoft Exchange Server 管理ツールがコンピュータにインストールされ ているかどうかが確認されます。インストールされている場合は、次の 画面が表示されます。

| 🤌 Trend Micro Mobile Security - Exch           | ange Connector |           |
|------------------------------------------------|----------------|-----------|
| システム要件の確認                                      |                |           |
| 最小システム要件を確認しています。しばらく                          | お待ちください。       |           |
| Microsoft Exchange管理ツール                        |                | 0         |
| 続行する前に、Microsoft Exchange管<br>れていることを確認してください。 | 理ツールがインストールさ   |           |
|                                                | <戻る(B) 次へ(N    | 1)> キャンセル |

図 3-8. Exchange Server 管理ツールのインストールチェックが成功した場合に表示 される画面

- 7. [システム要件の確認] 画面の [次へ] をクリックします。
- 8. [参照] をクリックし、Exchange Connector のインストール先のフォルダを 選択して、[次へ] をクリックします。

[サービスアカウント] 画面が表示されます。

9. 53 ページの「Exchange Connector のアカウントを設定する」で作成した ユーザ名、パスワード、およびドメイン名を入力して Exchange Server 管 理ツールにアクセスし、[次へ] をクリックします。

- 10. [設定の確認] 画面で設定を確認し、[インストール] をクリックします。 Exchange Connector のインストールが開始されます。
- 11. インストールが完了したら、[次へ] をクリックし、[完了] をクリックしま す。

#### 🔏 注意

モバイルデバイスの情報を Exchange Server からマネージメントサーバにイ ンポートする処理にかかる時間は、インポートするモバイルデバイスの数 によって異なります。たとえば、5000 台のモバイルデバイスの情報を Exchange Server からマネージメントサーバにインポートする場合、数時間か かる可能性があります。

#### 次に進む前に

その他の設定タスクについては、39ページの「Trend Micro Mobile Security のインストールワークフロー」を参照してください。

Exchange Server との統合を設定するための次のタスクについては、52ページの「Exchange Server との統合を設定する」を参照してください。

# コンポーネントのアップデート

# Mobile Security のアップグレードについて

Trend Micro Mobile Security でサポートされるのは、9.0 以降のバージョンからの アップグレードのみです。

Mobile Security では、アップデートを介して次のコンポーネントまたはファイ ルをアップデートします。アップデートはトレンドマイクロのインターネッ トベースのコンポーネントアップデート機能です。

 Mobile Security マネージメントサーバ: Mobile Security のマネージメント サーバとコミュニケーションサーバのプログラムインストールパッケー ジ。

- 不正プログラムパターンファイル:多数の不正プログラムのシグニチャ を含み、Mobile Security でこれらの危険なファイルを検出できるようにす るファイル。トレンドマイクロでは、パターンファイルを定期的にアッ プデートして最新の脅威からシステムを保護します。
- Mobile Device エージェントのインストールプログラム: Mobile Device エージェントのプログラムインストールパッケージ。

Trend Micro Mobile Security でサポートされるのは、9.0 以降のバージョンからの アップグレードのみです。9.0 より前のバージョンからアップグレードする場 合は、移行ツールを使用して 9.0 にデータを移行してから、Mobile Security 9.8 にアップグレードできます。

9.0 より前のバージョンから 9.8 にデータを移行する手順の詳細については、 次の URL を参照してください。

http://tmqa.jp/tmms\_migrationguide

# Mobile Security コンポーネントのアップデート

Mobile Security マネージメントサーバで予約または手動のコンポーネントアッ プデートを設定して、アップデートサーバから最新のコンポーネントファイ ルを取得できます。マネージメントサーバに新しいバージョンのコンポーネ ントがダウンロードされると、マネージメントサーバはモバイルデバイスに コンポーネントをアップデートするように自動で通知を送信します。

## 手動アップデート

[アップデート] 画面の [手動] タブで、サーバおよび Mobile Device エージェン トを手動でアップデートできます。[アップデート元] 画面 (詳細については、 61 ページの「ダウンロード元を指定する」を参照) でダウンロード元をあら かじめ設定しておく必要があります。

#### 手順

- 1. Mobile Security の Web 管理コンソールにログオンします。
- 2. [管理] > [アップデート] をクリックします。

[アップデート] 画面が表示されます。

- 3. [手動] タブをクリックします。
- アップデートするコンポーネントのチェックボックスをオンにします。 [不正プログラム対策コンポーネント]、[エージェントインストールパッ ケージ]、[サーババージョン] のいずれか (またはすべて) のチェックボッ クスをオンにして、各グループのすべてのコンポーネントを選択します。 この画面には、各コンポーネントの現在のバージョンおよびコンポーネ ントの前回のアップデート日時が表示されます。各アップデートコン ポーネントの詳細については、を参照してください。
- 5. [アップデート]をクリックして、コンポーネントのアップデート処理を開 始します。

### 予約アップデート

予約アップデートを使用すると、ユーザの介入なしに定期的なアップデート を実行できるようになり、ユーザによる処理を削減できます。[アップデート 元] 画面(詳細については、61ページの「ダウンロード元を指定する」を参 照) でダウンロード元をあらかじめ設定しておく必要があります。

#### 手順

60

- 1. Mobile Security の Web 管理コンソールにログオンします。
- 2. [管理] > [アップデート] をクリックします。

[アップデート] 画面が表示されます。

- 3. [予約] タブをクリックします。
- アップデートするコンポーネントのチェックボックスをオンにします。 [不正プログラム対策コンポーネント]、[エージェントインストールパッ ケージ]、[サーババージョン]のいずれか(またはすべて)のチェックボッ クスをオンにして、各グループのすべてのコンポーネントを選択します。 この画面には、各コンポーネントの現在のバージョンおよびコンポーネ ントの前回のアップデート日時が表示されます。

- 5. [アップデートスケジュール] で、サーバアップデートを実行する頻度を設 定します。オプションは、[毎時]、[毎日]、[毎週]、および[毎月] です。
  - 毎週アップデートする場合は、曜日を指定してください(日曜日、月 曜日など)。
  - 毎月アップデートする場合は、日付を指定してください(毎月1日、 または01のようにします)。

### 📝 注意

[毎日]、[毎週]、および[毎月]のオプションには、[開始時刻]機能を使用 できます。これは、[開始時刻]フィールドで選択した時刻の後、指定し た時間内のいつかにアップデートが実行されることを意味します。こ の機能は、アップデートサーバでの負荷分散に役立ちます。

- Mobile Security でアップデート開始時刻を指定する場合は、[開始時 刻] を選択します。
- 6. [保存] をクリックして設定を保存します。

### ダウンロード元を指定する

Mobile Security では、サーバアップデートの際に初期設定のアップデートサーバを使用するか、指定したダウンロード元を使用するかを設定できます。

#### 手順

- 1. Mobile Security の Web 管理コンソールにログオンします。
- 2. [管理] > [アップデート] をクリックします。

[アップデート] 画面が表示されます。アップデートの詳細については、59 ページの「手動アップデート」を参照してください。予約アップデート については、60ページの「予約アップデート」を参照してください。

- 3. [アップデート元] タブをクリックします。
- 4. 次のいずれかのダウンロード元を選択します。

- トレンドマイクロのアップデートサーバ:初期設定のアップデート 元です。
- その他のアップデート元: HTTP または HTTPS Web サイト (ローカル のイントラネット Web サイトなど)を指定します。Mobile Device エージェントがアップデートをダウンロードする際に使用するポー ト番号も指定します。

# 🔏 注意

アップデート済みのコンポーネントが、アップデート元 (Web サーバ) で利用可能である必要があります。ホスト名または IP アドレス、およ びディレクトリ (例:「https://10.1.123.123:14943/source」)を入 力してください。

- 現在のファイルのコピーが保存されているイントラネット上の場所: ローカルのイントラネットのアップデート元です。次のオプション を指定します。
  - UNC パス: ソースファイルが保存されているパスを入力します。
  - [ユーザ名] および [パスワード]: アップデート元で認証が必要な 場合は、ユーザ名とパスワードを入力します。

# ローカルのアップデート元の手動アップデート

サーバやモバイルデバイスがローカルのアップデート元を使用してアップ デートされるものの、マネージメントサーバがインターネットに接続できな い場合、サーバやモバイルデバイスのアップデートを実行する前に、手動で ローカルのアップデート元をアップデートします。

#### 手順

- トレンドマイクロ販売代理店からインストールパッケージを入手します。
- 2. インストールパッケージを解凍します。
- 3. ローカルのアップデート元にフォルダー式をコピーします。

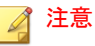

ローカルのアップデート元を使用している場合、定期的にアップデートを 確認する必要があります。

# サーバコンポーネントを削除する

ここでは、マネージメントサーバとコミュニケーションサーバの削除を実行 する手順を示します。

#### 手順

1. Windows のコントロールパネルから [プログラムと機能] をダブルクリッ クします。

[プログラムのアンインストールまたは変更] 画面が表示されます。

- 2. 次のいずれかを選択します。
  - トレンドマイクロのローカルコミュニケーションサーバ: コミュニ ケーションサーバをアンインストールします。
  - Trend Micro Mobile Security: マネージメントサーバをアンインストー ルします。
- 3. [アンインストール]をクリックします。

画面が表示されます。

 [セットアップの完了後、アプリケーションを自動的に終了して、再起動 する]を選択し、[OK] をクリックします。

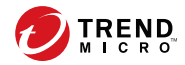

# 第4章

# サーバコンポーネントの設定

この章では、管理者が Trend Micro Mobile Security 9.8 のサーバコンポーネント を設定する際に役立つ情報を提供します。

この章には、次のセクションが含まれています。

- 67ページの「初期サーバセットアップ」
- 69ページの「データベースを設定する」
- 70ページの「コミュニケーションサーバを設定する」
- 70ページの「コミュニケーションサーバの共通項目を設定する」
- 72ページの「Android のコミュニケーションサーバを設定する」
- 73ページの「iOS のコミュニケーションサーバを設定する」
- 76ページの「デバイス登録の設定を行う」
- 78ページの「Mobile Securityの利用条件をカスタマイズする」
- 79ページの「AD (Active Directory)の設定」
- 80ページの「マネージメントサーバを設定する」
- 81ページの「Exchange Server との統合を設定する」
- 83ページの「Exchange Connector のステータス」

- 83ページの「通知とレポートを設定する」
- 84ページの「管理者への通知を設定する」
- 85ページの「Mobile Security の設定を検証する」

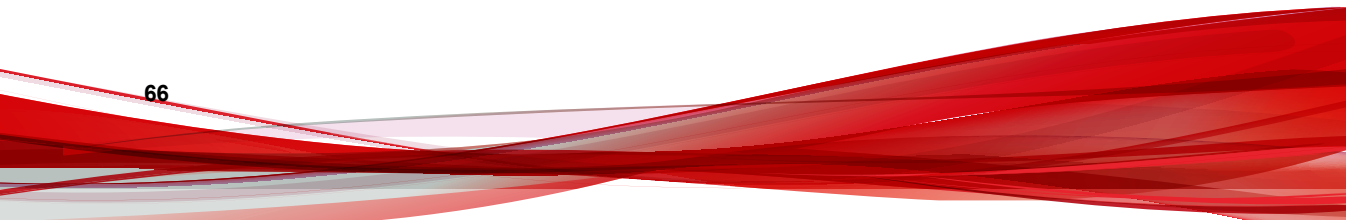

# 初期サーバセットアップ

次の表に、Trend Micro Mobile Security をインストールした後の初期サーバセッ トアップを示します。

表 4-1. Mobile Security マネージメントサーバの初期セットアップ

| 手順   | 操作                                             | 説明                                                                  |
|------|------------------------------------------------|---------------------------------------------------------------------|
| 手順 1 | データベースを設定す<br>る。                               | 詳細な手順については、69 ページの「データ<br>ベースを設定する」を参照してください。                       |
| 手順 2 | コミュニケーションサー<br>バを設定する。                         | 詳細な手順については、70 ページの「コミュ<br>ニケーションサーバの共通項目を設定する」を<br>参照してください。        |
| 手順 3 | (フル機能配信モードの<br>み)。                             | Android デバイスを管理しない場合は、この手順<br>を省略できます。                              |
|      | (オプション) Android 用<br>のコミュニケーション<br>サーバを設定する。   | 詳細な手順については、72 ページの「Android<br>のコミュニケーションサーバを設定する」を参<br>照してください。     |
| 手順 4 | (フル機能配信モードの<br>み)。                             | iOS デバイスを管理しない場合は、この手順を<br>省略できます。                                  |
|      | (オプション) iOS 用のコ<br>ミュニケーションサーバ<br>を設定する。       | 詳細な手順については、73 ページの「iOS の<br>コミュニケーションサーバを設定する」を参照<br>してください。        |
| 手順 5 | 配信モードを設定する。                                    | 詳細な手順については、75 ページの「配信を<br>設定する」を参照してください。                           |
| 手順 6 | デバイスの登録設定を構<br>成する。                            | 詳細な手順については、76 ページの「デバイ<br>ス登録の設定を行う」を参照してください。                      |
| 手順 7 | (フル機能配信モードの<br>み)。                             | Mobile Security の利用条件を初期設定のまま使<br>用する場合は、この手順を省略できます。               |
|      | (オプション) Mobile<br>Security の利用条件をカ<br>スタマイズする。 | 詳細な手順については、78 ページの「Mobile<br>Security の利用条件をカスタマイズする」を参<br>照してください。 |

| 手順    | 操作                                                                                                    | 説明                                                                                                    |
|-------|----------------------------------------------------------------------------------------------------|----------------------------------------------------------------------------------------------------|
| 手順 8  | <ul> <li>(フル機能配信モードと<br/>指定以外の MDM ベン<br/>ダーを使用するセキュリ<br/>ティ対策限定配信モー<br/>ド)。</li> <li>(オプション) Active<br/>Directory を設定する</li> </ul> | Active Directory サーバからユーザをインポート<br>しない場合は、この手順を省略できます。<br>詳細な手順については、79 ページの「AD<br>(Active Directory)の設定」を参照してください。                            |
| 手順 9  | (オプション) マネージメ<br>ントサーバの設定を構成<br>する。                                                                                                 | マネージメントサーバがインターネットへのア<br>クセスにプロキシを使用せず、初期設定のサー<br>バIPアドレスおよびポート番号を使用する場<br>合は、この手順を省略できます。<br>詳細な手順については、80ページの「マネー<br>ジメントサーバを設定する」を参照してください。 |
| 手順 10 | (フル機能配信モードの<br>み)。<br>(オプション) Exchange<br>Server との統合を設定<br>する。                                                                     | Exchange ActiveSync を使用するモバイルデバ<br>イスを管理しない場合は、この手順を省略でき<br>ます。<br>詳細な手順については、81 ページの<br>「Exchange Server との統合を設定する」を参照<br>してください。             |
| 手順 11 | (オプション) 通知とレ<br>ポートを設定する。                                                                                                    | 登録依頼のメールをユーザに送信しない場合<br>は、この手順を省略できます。<br>詳細については83ページの「通知とレポート<br>を設定する」を参照してください。                                                            |
| 手順 12 | (オプション) 管理者への<br>通知を設定する。                                                                                                    | エラーメッセージの通知と通常の定期レポート<br>をメールで受信しない場合は、この手順を省略<br>できます。<br>詳細な手順については、84 ページの「管理者<br>への通知を設定する」を参照してください。                                      |
| 手順 13 | Mobile Security の設定を<br>検証する (推奨)。                                                                                                  | Mobile Security の設定を検証するには、[設定お<br>よび検証] 画面を使用します。<br>手順については、85 ページの「Mobile Security<br>の設定を検証する」を参照してください。                                   |

| 手順    | 操作                                               | 説明                                                                                                    |
|-------|--------------------------------------------------|----------------------------------------------------------------------------------------------------|
| 手順 14 | Web 管理コンソールで<br>使用する管理者アカウン<br>トのパスワードを変更す<br>る。 | Web 管理コンソールにログインし、[管理者アカ<br>ウント管理] 画面を使用します。<br>手順については、「 <i>管理者ガイド</i> 」の「 <i>管理者ア<br/>カウントの編集</i> 」を参照してください。 |

#### 🔏 注意

Mobile Security マネージメントサーバの初期サーバセットアップを完了させてから、モバイルデバイスに Mobile Device エージェントをインストールしてください。

# データベースを設定する

#### 手順

- 1. Web 管理コンソールにログオンします。
- 2. [管理] > [データベースの設定] をクリックします。
- 3. サーバの名前または IP アドレス、ユーザ名、パスワード、およびデータ ベース名を入力します。

# 📝 注意

SQL Server または SQL Server Express の特定のポートを使用している場合は、次の形式を使用します。

<SQL server name or IP address>,<Port>

4. [保存]をクリックします。

#### 次に進む前に

全体の手順を確認したい場合は、67ページの「初期サーバセットアップ」を 参照してください。

## コミュニケーションサーバを設定する

[コミュニケーションサーバの設定] 画面では、次の項目を設定します。

- 共通設定:コミュニケーションサーバの基本設定
- Android の設定: Android デバイスを管理するための通知の設定および エージェントのカスタマイズ設定
- iOS の設定: SCEP の設定と、iOS デバイスの管理に使用する APNs および SSL 証明書のアップロード

#### 🔏 注意

[Android の設定] および [iOS の設定] は、フル機能配信モードでのみ利用できます。

#### コミュニケーションサーバの共通項目を設定する

#### 手順

- 1. Web 管理コンソールにログオンします。
- 2. [管理]>[コミュニケーションサーバの設定]をクリックします。
- 3. [共通設定] タブをクリックします。
- [コミュニケーションサーバの種類] で、次のいずれかのオプションを選択 します。
  - ローカルコミュニケーションサーバ:ネットワーク内でローカルに、 コミュニケーションサーバをインストールしている場合。
  - クラウドコミュニケーションサーバ: クラウドに展開されるコミュ ニケーションサーバを使用する場合。
- [コミュニケーションサーバとモバイルデバイスの通信設定] で、次の項目 を設定します。(この項目は、ローカルコミュニケーションサーバを選ん だ場合にのみ、表示されます。)
  - 外部ドメイン名/IPアドレス: ローカルコミュニケーションサーバの ドメイン名または IPアドレス。

 HTTP ポート番号および HTTPS ポート番号: ローカルコミュニケー ションサーバがモバイルデバイスと通信する場合に使用します。

初期設定の HTTP ポートおよび HTTPS ポートは、それぞれ 8080 と 4343 です。

🧳 注意

これらのポートを両方とも設定した場合、モバイルデバイスは HTTPS ポートを使用してコミュニケーションサーバと通信します。モバイル デバイスで HTTP ポートが使用されるのは、HTTPS ポートを使用して 通信できない場合のみです。

- [コミュニケーションサーバとマネージメントサーバの通信設定] で次の 項目を設定します。(この項目は、ローカルコミュニケーションサーバを 選んだ場合にのみ、表示されます。)
  - 公開サーバ名/IPアドレス: ローカルコミュニケーションサーバのド メイン名または IPアドレス。
  - HTTPS ポート番号: ローカルコミュニケーションサーバがマネージ メントサーバと通信する場合に使用します。

📝 注意

HTTPS ポート番号をカスタマイズする必要がある場合、詳細について は122 ページの「コミュニケーションサーバのポートを設定する」を 参照してください。

- 7. (フル機能配信モードのみ) [情報を収集する頻度] で次の項目を設定しま す。
  - 情報を収集する頻度: モバイルデバイスにインストールされたアプ リケーションに関する情報を Mobile Security が収集する頻度を選択 します。
  - モバイルデバイスのローミング時の情報収集の頻度:モバイルデバ イスのローミング中にモバイルデバイスにインストールされたアプ リケーションに関する情報を Mobile Security が収集する頻度を選択 します。

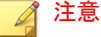

この設定は Android デバイスと iOS デバイスにのみ適用されます。

Mobile Security は、モバイルデバイスの登録時に、ユーザが選択した頻 度で、モバイルデバイスにインストールされたアプリケーションに関 する情報を収集します。

頻度を変更すると、タイマーがリセットされます。

- (フル機能配信モードのみ) root 化または Jailbreak されたモバイルデバイ スを自動的に選択消去する場合は、[root 化/Jailbreak されたデバイスの検 出]で [root 化/Jailbreak されたデバイスの選択消去] を選択します。
- 9. [保存]をクリックします。

#### 次に進む前に

全体の手順を確認したい場合は、67ページの「初期サーバセットアップ」を 参照してください。

### Android のコミュニケーションサーバを設定する

#### 📝 注意

このトピックは、フル機能配信モードにのみ該当します。

#### 手順

- 1. Web 管理コンソールにログオンします。
- 2. [管理] > [コミュニケーションサーバの設定] をクリックします。
- 3. [Android の設定] タブをクリックします。
- Android デバイスに通知を配信する場合は、[プッシュ通知の設定] で、 [プッシュ通知を有効にする] を選択します。
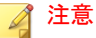

この設定を有効にしない場合は、Android デバイスのユーザが手動でデバイ ス上の企業のポリシーをアップデートする必要があります。

 [エージェントのカスタマイズ]で、[エージェントのカスタマイズを有効 にする] チェックボックスをオンにして、ユーザが Mobile Security コミュ ニケーションサーバからダウンロードする場合、MDA インストール時に サーバ IP アドレスとポート番号を追加します。これにより、[デバイス登 録設定]で[設定済みの登録キーを有効化] オプションが選択されている 場合、設定済みの登録キーも自動的に Android クライアントアプリに追加 されます。

つまり、サーバ IP アドレス、ポート番号、および設定済みの登録キーが 自動的にクライアントアプリケーションに入力されるため、ユーザはこ の情報を手動で入力する必要はありません。

- モバイルデバイスのシステム設定をパスワードで保護する場合は、[シス テム設定のパスワード保護]で[システム設定のパスワード保護を有効に する]を選択し、[パスワード]にパスワードを入力します。
- 7. [保存]をクリックします。

#### 次に進む前に

全体の手順を確認したい場合は、67ページの「初期サーバセットアップ」を 参照してください。

## iOS のコミュニケーションサーバを設定する

#### 📝 注意

このトピックは、フル機能配信モードにのみ該当します。

#### 手順

 Mobile Security の Web 管理コンソールで、[管理] > [コミュニケーション サーバの設定] > [iOS の設定] の順に選択します。

[iOS の設定] タブが表示されます。

- 2. [APNs (Apple Push Notification サービス)の設定] で次の項目を設定します。
  - ・ 証明書の種類:証明書の種類を選択します。
  - 証明書:リストから APNs 証明書を選択するか、新しい証明書をアッ プロードします。
- 3. [SCEP (Simple Certificate Enrollment Protocol)の設定]で次の項目を設定します。
  - a. [SCEP の有効化] を選択します。
  - b. 有効にする場合は、次の情報を入力する必要があります。
    - SCEP ユーザの URL:

http://SCEP\_IP/certsrv/mscep

• SCEP 管理者の URL:

Windows Server 2008 の場合:

http://SCEP\_IP/certsrv/mscep\_admin

#### 📝 注意

SCEP については、15ページの「Mobile Security のコンポーネント」を参照 してください。

- 4. [クライアントプロファイル署名用認証情報] で次の項目を設定します。
  - クライアントプロファイル署名用認証情報:リストから署名用認証情報の証明書を選択するか、新しい証明書をアップロードします。

74

### 🎢 注意

iOS デバイスに Mobile Device エージェントを設定するために、Mobile Security はモバイルデバイスにインストールプロファイルをインストール します。インストールプロファイルのステータスが「認証済み」に変わる ためには、クライアントプロファイル署名証明書が必要です。この設定を 行わないと、インストールプロファイルのステータスは「認証されていま せん」と表示されます。

この設定を行うと、モバイルデバイスでインストールプロファイルのス テータスが「検証済み」と表示されます。

5. [保存]をクリックします。

#### 次に進む前に

全体の手順を確認したい場合は、67ページの「初期サーバセットアップ」を 参照してください。

## 配信を設定する

Mobile Security は、他の MDM ソリューションと統合できます。[配信設定] 画 面を使用して、次のいずれかのモードで Mobile Security を配信できます。

- フル機能:モバイルデバイス管理 (MDM) とセキュリティ対策機能を提供 します。
- セキュリティ対策限定: セキュリティ対策機能のみを提供し、他社のモバ イルデバイス管理 (MDM) ソリューションと統合できます。

#### 手順

- Mobile Security の Web 管理コンソールで、[管理] > [配信設定] の順に選択 します。
- 2. [サーバ] タブで、Mobile Security の配信モードを選択します。
  - フル機能
  - セキュリティ対策限定:このモードを選択した場合、続けて [MDM ソ リューション] リストからソリューションを選択します。

[MDM ソリューション] リストから [AirWatch] または [MobileIron] を 選択した場合は、画面に表示される AirWatch または MobileIron の設 定で Mobile Security との統合を有効にします。

- 3. (指定以外の MDM ベンダーを使用するセキュリティ対策限定配信モー ド) [Android エージェント] タブで、次のオプションを選択します。
  - Mobile Security マネージメントサーバからダウンロード: このオプ ションを選択した場合、ユーザは通知メールに記載された URL から クライアントアプリをダウンロードできます。

また、[自動登録]を選択して、サーバの IP アドレス、ポート番号、 および設定済みの登録キーでクライアントアプリを事前に設定して おくこともできます。

- (指定以外の MDM ベンダーを使用するセキュリティ対策限定配信モード) [iOS エージェント] タブで、[iOS (7.1 以降) で不正アプリ対策を使用できるようにする] を選択し、画面に表示される手順に従って設定を完了します。
- 5. [保存]をクリックします。

## デバイス登録の設定を行う

#### 手順

76

- 1. Web 管理コンソールにログオンします。
- 2. [管理] > [デバイス登録設定] をクリックします。
- 3. [認証情報] タブをクリックします。
- 4. [ユーザ認証] で、次のいずれかを選択します。
  - Active Directory を使用して認証: Active Directory のユーザ情報を使用 してユーザを認証します。
  - 登録キーを使用して認証:登録キーを使用してユーザを認証します。

Mobile Security は登録キーを自動的に生成します。この登録キーは、 登録依頼メールでユーザに送信されます。

- 登録キーの使用制限:次のいずれかを選択します。
  - 複数回使用: 複数のデバイスの登録に同じ登録キーを使用 できるようにするには、このオプションを選択します。
  - [1回のみ使用]:登録キーの再利用を禁止するには、このオプションを選択します。複数のデバイスを登録する必要があるユーザには、登録依頼を複数送信する必要があります。
- 自動生成の登録キーの有効期限:特定の期間が経過した後、自動 的に生成された登録キーの使用を中止する場合は、この設定を 選択し、リストから期間を選択します。
- 設定済みの登録キーを使用:登録キーを手動で生成する場合は、この設定を選択し、[生成]をクリックして登録キーを生成します。この登録キーは、登録依頼メールでユーザに送信されません。
- 手動生成の登録キーの有効期限:手動で生成された登録キーの 使用を特定の日に中止する場合は、この設定を選択し、カレン ダーから日付を選択します。

## 🔏 注意

[Active Directory を使用して認証] 設定は、フル機能配信モードと指定以外の MDM ベンダーを使用するセキュリティ対策限定配信モードで利用できま す。

- 5. (フル機能配信モードのみ) [デバイス認証] で、次のいずれかを選択しま す。
  - この設定を無効にする:モバイルデバイスのデバイス認証を無効に します。
  - IMEI/MEID 番号または Wi-Fi MAC アドレスを使用して認証: 認証するモバイルデバイスのリストをアップロードできます。
  - a. [ここをクリックして、許可デバイスリストのテンプレートをダウン ロードします。]をクリックしてテンプレートをダウンロードし、許 可デバイスリストを作成します。
  - b. リストを作成したら、[参照] をクリックし、前の手順で作成したモバ イルデバイスのリストを選択し、インポートします。

- c. [データ形式の確認] をクリックして、許可デバイスリストのデータ形 式を確認します。確認が終了すると、すべてのモバイルデバイスが [許可デバイスのステータス] リストに表示されます。
- d. 次のいずれかのオプションを選択します。
  - 未認証デバイスを削除: デバイス管理画面に表示されているが、 インポートする許可デバイスリストには含まれていないモバイ ルデバイスを削除します。(モバイルデバイス側において、登録 に成功したメッセージが表示されますが、マネージメントサー バ側で自動的に削除されるため、モバイルデバイス側も未登録 の状態になります。)
  - 未認証デバイスを「未認証」グループに表示:デバイス管理画面 に表示されているが、インポートする許可デバイスリストには 含まれていないすべての登録済みモバイルデバイスを、「未認 証」グループに移動します。

#### 📝 注意

デバイス認証を使用する場合、使用する許可デバイスリストに基づいて、 すべてのモバイルデバイスが再度グループ分けされます。

6. [保存]をクリックします。

#### 次に進む前に

全体の手順を確認したい場合は、67 ページの「初期サーバセットアップ」を 参照してください。

## Mobile Security の利用条件をカスタマイズする

Mobile Device エージェントをダウンロード、インストール、および使用する ユーザ向けに利用条件をカスタマイズできます。

#### 手順

- 1. Web 管理コンソールにログオンします。
- 2. [管理] > [デバイス登録設定] をクリックします。

- [利用条件のカスタマイズ] タブで、[利用条件のサンプルのダウンロード] をクリックし、Eula\_agreement.zip ファイルをコンピュータに保存し ます。
- 4. Eula agreement.zip ファイルの内容を解凍します。
- 5. HTML エディタを使用して、Eula\_agreement.html ファイルを開き、必要に応じて変更を加えて保存します。
- [デバイス登録設定] 画面の [利用条件のカスタマイズ] タブで、[参照] をク リックし、前の手順 (79 ページの手順 5) で変更したファイルを選択し、 [開く] をクリックします。

[利用条件のプレビュー] に、アップロードされたファイルの内容が表示されます。

7. [保存]をクリックします。

#### 次に進む前に

全体の手順を確認したい場合は、67ページの「初期サーバセットアップ」を 参照してください。

## AD (Active Directory) の設定

## 📝 注意

このトピックは、フル機能配信モードと指定以外の MDM ベンダーを使用するセキュリティ対策限定配信モードに該当します。

Mobile Security を使用すると、Active Directory (AD) に基づいてユーザ認証を設定できます。設定が完了すると、企業の Active Directory を使用してモバイルデバイスリストにモバイルデバイスを追加することもできます。

ユーザ認証に Active Directory を使用しない場合や、Active Directory からユーザ を追加しない場合、この設定を実行する必要はありません。

#### 手順

- 1. Web 管理コンソールにログオンします。
- 2. [管理] > [Active Directory の設定] をクリックします。
- 3. ホスト名または IP アドレス、ポート番号、ドメインユーザ名、およびパ スワードを入力します。
- 4. [保存]をクリックします。

#### 次に進む前に

全体の手順を確認したい場合は、67ページの「初期サーバセットアップ」を 参照してください。

## マネージメントサーバを設定する

#### 手順

80

- 1. Web 管理コンソールにログオンします。
- 2. [管理]>[マネージメントサーバの設定]をクリックします。
- [接続] タブをクリックし、マネージメントサーバの名前または IP アドレスとポート番号を指定します。マネージメントサーバの初期設定のポートは 443 です。

#### 📝 注意

この画面で指定する IP アドレスとポート番号は、Web ブラウザで Web 管理 コンソールにアクセスするために使用されます。

- マネージメントサーバでプロキシサーバを使用してインターネットに接続する場合は、[プロキシの設定] タブでプロキシの設定を指定します。
  - a. [プロキシの設定] タブで、[マネージメントサーバで次のプロキシ設 定を使用] を選択し、次の情報を指定します。
    - プロキシサーバの名前または IP アドレス

- ポート番号
- プロキシのプロトコル
- 除外設定: プロキシ設定をバイパスする Web アドレスを追加します。
- b. プロキシサーバで認証が必要な場合は、[プロキシ認証] にユーザ ID とパスワードを入力します。
- 5. [保存]をクリックします。

これにより、設定した IP アドレスとポート番号を使用して、Web 管理コンソールにログオンします。

#### 次に進む前に

全体の手順を確認したい場合は、67ページの「初期サーバセットアップ」を 参照してください。

## Exchange Server との統合を設定する

#### 🧖 注意

このトピックは、フル機能配信モードにのみ該当します。

#### 手順

Mobile Security の Web 管理コンソールで、[管理] > [Exchange Server との統合] の順に選択します。

[Exchange Server との統合] 画面が表示されます。

 [Exchange Connector] で、[有効化] を選択し、コンプライアンスに準拠して いないモバイルデバイスから Exchange Server へのアクセスをブロックし ます。

[Exchange Server との統合] 画面に表示される Exchange Connector のさまざ まなステータスについては、83ページの「Exchange Connector のステー タス」を参照してください。

- 3. [Exchange のアクセス制御] で、必要に応じて次の項目を更新します。
  - [管理対象外のデバイスによる Exchange Server へのアクセスを自動的 にブロックする]を選択します。

#### 🔏 注意

Mobile Security サーバに登録されていないデバイスのことを「管理対象 外のデバイス」と呼びます。これには、Exchange Server に登録された ばかりのデバイスも含まれます。

- [次のデバイスから企業データ(メール、カレンダー、連絡先など)への アクセスを許可する] を選択し、次のいずれかを選択します。
  - 最新のデバイスのみ
  - 正常なデバイスとコンプライアンス違反のデバイス

#### 📝 注意

モバイルデバイスのさまざまな登録ステータスについては、*管理者ガ* イドの「ダッシュボード情報」を参照してください。

「「すべての管理対象デバイスに対して [アクセスを自動許可/ブロック] オプションを自動的に有効にする] を選択します。

#### 🔏 注意

このオプションを有効にすると、Exchange Server へのアクセスが 管理対象デバイスのステータスに応じて自動的に許可またはブ ロックされます。

Exchange Server へのアクセスをブロックするまでの日数をリストから選択します。

4. [保存]をクリックします。

#### 次に進む前に

82

全体の手順を確認したい場合は、67 ページの「初期サーバセットアップ」を 参照してください。 Exchange Server との統合を設定するその他の手順については、52ページの 「Exchange Server との統合を設定する」を参照してください。

## Exchange Connector のステータス

注意 このトピックは、フル機能配信モードにのみ該当します。

次の表に、[Exchange Server との統合] 画面に表示される、Exchange Connector のステータスを示します。

| ステータス                                  | 説明                                                                                                    |  |
|----------------------------------------|----------------------------------------------------------------------------------------------------|--|
| 正常                                     | Exchange Connector はマネージメントサーバに接続されています。                                                              |  |
| Exchange<br>Connector への接続<br>を待機しています | マネージメントサーバは、Exchange Connector がマネージメント<br>サーバに接続されるのを待機しています。                                        |  |
| 警告                                     | Exchange Connector とマネージメントサーバが 5 分以上接続されていない状態です。                                                    |  |
| 切断                                     | Exchange Connector とマネージメントサーバが 9 分以上接続されていない状態です。                                                    |  |
| 無効                                     | Exchange Connector はマネージメントサーバに接続されていま<br>すが、Mobile Security の Exchange Server との統合の設定が無効<br>になっています。 |  |

#### 表 4-2. Exchange Connector のステータス

## 通知とレポートを設定する

通知メールを管理者に送信するように通知元を設定できます。

#### 手順

1. Web 管理コンソールにログオンします。

83

- 2. [通知とレポート] > [設定] をクリックします。
- [差出人]のメールアドレス、SMTP サーバの IP アドレス、およびそのポート番号を入力します。SMTP サーバが認証を必要とする場合は、[認証情報]を選択して、ユーザ名およびパスワードを入力します。

#### 次に進む前に

全体の手順を確認したい場合は、67ページの「初期サーバセットアップ」を 参照してください。

また、Mobile Device エージェントの設定手順に戻るには、89 ページの「Mobile Device エージェントを設定する」を参照してください。

## 管理者への通知を設定する

エラーメッセージの通知と通常の定期レポートをメールで受信するように、 管理者への通知およびレポートを設定できます。

#### 手順

- 1. Web 管理コンソールにログオンします。
- 2. [通知とレポート]>[管理者への通知とレポート]をクリックします。
- メールで受信する通知とレポートを選択し、その内容を変更します。完 了したら、「保存」をクリックして「管理者への通知/レポート」に戻ります。

#### 🧳 注意

受信するレポートを選択する際に、各レポートの後ろにあるリストから受 信頻度を個々に調整することもできます。

4. [保存]をクリックします。

#### 次に進む前に

84

全体の手順を確認したい場合は、67ページの「初期サーバセットアップ」を 参照してください。

## Mobile Security の設定を検証する

[設定および検証]では、すべての設定が正しく行われているかどうかを検証することができます。

#### 手順

- 1. Web 管理コンソールにログオンします。
- 2. [管理] > [設定および検証] をクリックします。
- 3. [Mobile Security の設定の検証]をクリックします。

#### 次に進む前に

全体の手順を確認したい場合は、67ページの「初期サーバセットアップ」を 参照してください。

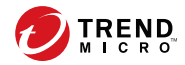

# 第5章

## Mobile Device エージェントの操作

この章では、Mobile Device エージェントでサポートされるモバイルデバイス の要件とモデルを示し、プラットフォームに応じた Mobile Device エージェン トの配置方法について説明します。

この章には、次のセクションが含まれています。

- 88ページの「サポート対象のモバイルデバイスとプラットフォーム」
- 88ページの「デバイスのストレージとメモリ」
- 89ページの「Mobile Device エージェントを設定する」
- 90ページの「サーバで登録依頼のメールを設定する (オプション)」
- 90ページの「インストールメッセージを設定する」
- 91ページの「ユーザに登録を依頼する」
- 95ページの「モバイルデバイスに MDA をインストールする」
- 99 ページの「Mobile Security マネージメントサーバに MDA を登録する」
- 105 ページの「モバイルデバイスの MDA をアップグレードする」

## サポート対象のモバイルデバイスとプラット フォーム

#### 🔏 注意

88

モバイルデバイスが、Wi-Fi、3G、またはホストコンピュータでのネットワーク 接続を使用して、コミュニケーションサーバに接続できることを確認してくださ い。

Mobile Security Mobile Device エージェントプログラム (Mobile Device エージェント) をインストールして使用する前に、モバイルデバイスが要件を満たしていることを確認してください。

## デバイスのストレージとメモリ

最新のシステム要件については、次の Web サイトを参照してください。

http://www.go-tm.jp/tmms/req

## Mobile Device エージェントを設定する

| 手順操作 |                                                                     | 説明                                                                         |                                                                                    |  |
|------|---------------------------------------------------------------------|----------------------------------------------------------------------------|------------------------------------------------------------------------------------|--|
| 手順 1 | (オプション) モバ<br>イルデバイス向け<br>の通知を設定する                                  | メールを使用して、インストールと登録の<br>詳細をユーザに通知                                           | 詳細な手順については、83 ペー<br>ジの「通知とレポートを設定す<br>る」を参照してください。                                 |  |
| 手順 2 | (オプション)<br>Mobile Security か<br>らユーザに送信す<br>るインストール<br>メッセージを設定     | うする場合は、これらの<br>手順を実行します。                                                   | インストールメッセージには、<br>ユーザが MDA のセットアップ<br>パッケージをダウンロードして<br>インストールするための URL<br>が含まれます。 |  |
| する。  |                                                                     |                                                                            | 詳細な手順については、90<br>ページの「インストールメッ<br>セージを設定する」を参照して<br>ください。                          |  |
| 手順 3 | (フル機能配信<br>モードと指定以外<br>の MDM ベンダー<br>を使用するセキュ<br>リティ対策限定配<br>信モード)。 |                                                                            | 詳細な手順については、91<br>ページの「ユーザに登録を依頼<br>する」を参照してください。                                   |  |
|      | (オプション) ユー<br>ザに登録依頼の<br>メールを送信す<br>る。                              |                                                                            |                                                                                    |  |
| 手順 4 | モバイルデバイス<br>に MDA をインス<br>トールする。                                    | 詳細な手順については、95 ページの「モバイルデバイ<br>スに MDA をインストールする」を参照してください。                  |                                                                                    |  |
| 手順 5 | Mobile Security マ<br>ネージメントサー<br>バに MDA を登録<br>する。                  | 詳細な手順については、99 ページの「Mobile Security<br>マネージメントサーバに MDA を登録する」を参照して<br>ください。 |                                                                                    |  |

## サーバで登録依頼のメールを設定する (オプション)

インストールおよび登録の詳細をユーザにメールで送信するための、登録依 頼メールを設定します。

MDA のインストールおよび登録に登録依頼メールを使用しない場合は、この セクションを省略できます。

### インストールメッセージを設定する

表示するメッセージを入力するには、[インストールメッセージ] 画面を使用し ます。

この項目は、Mobile Device エージェントを設定する手順の一部です。

全体の手順を確認したい場合は、89ページの「Mobile Device エージェントを 設定する」を参照してください。

#### 手順

90

- 1. Web 管理コンソールにログオンします。
- 2. [通知とレポート] > [ユーザへの通知] をクリックします。
- 3. [モバイルデバイスの登録] をクリックして、モバイルデバイスの登録の設 定画面を開きます。
- 記載されている初期設定の件名、メールのメッセージを確認し、必要に 応じて変更します。

#### 🔏 注意

[メッセージ] フィールドでトークン変数 <%DOWNLOADURL%> を使用すると、 Mobile Device エージェントのセットアップファイルをユーザがサーバから ダウンロードする実際の URL に置き換えられます。

例:<a href=<%DOWNLOADURL%>><%DOWNLOADURL%></a>

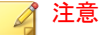

メール通知で送信されるのは、クライアントのセットアップファイルをダ ウンロードするためのダウンロードリンクのみです。サーバの IP アドレ スおよびポート番号は登録画面に自動入力されません。

- 5. [保存]をクリックします。
- 6. [通知とレポート] > [ユーザへの通知] をクリックします。
- 7. [モバイルデバイスの登録]を選択し、[保存]をクリックします。

## ユーザに登録を依頼する

## 📝 注意

このトピックは、フル機能配信モードと指定以外の MDM ベンダーを使用するセキュリティ対策限定配信モードに該当します。

この項目は、Mobile Device エージェントを設定する手順の一部です。

全体の手順を確認したい場合は、89ページの「Mobile Device エージェントを 設定する」を参照してください。

#### 手順

1. Mobile Security の Web 管理コンソールで、[ユーザ] を選択します。

[ユーザ] 画面が表示されます。

2. [ユーザ] タブで、[ユーザに登録依頼] をクリックし、次のいずれかのオプ ションを選択します。

| 方法          | 説明                        |  |
|-------------|---------------------------|--|
| 手動でユーザに登録依頼 | フォームに1件ずつユーザ情報を入力し<br>ます。 |  |

)1

| 方法                          | 説明                                                              |  |
|-----------------------------|-----------------------------------------------------------------|--|
|                             | 詳細については、92 ページの「手動で<br>ユーザに登録を依頼する」を参照してく<br>ださい。               |  |
| CSV からユーザに登録依頼              | ユーザ情報を CSV ファイルからコピー<br>します。                                    |  |
|                             | 詳細については、93 ページの「CSV<br>ファイルからユーザに登録を依頼する」<br>を参照してください。         |  |
| Active Directory からユーザに登録依頼 | Active Directory からユーザを選択しま<br>す。                               |  |
|                             | 詳細については、94 ページの「Active<br>Directory のユーザに登録を依頼する」を<br>参照してください。 |  |

#### 手動でユーザに登録を依頼する

この方法では、フォームに1件ずつユーザ情報を入力して登録を依頼します。

#### 手順

92

 Mobile Security の Web 管理コンソールで、[ユーザ] > [ユーザに登録依頼] > [手動] の順に選択します。

[手動でユーザに登録依頼] 画面が表示されます。

- 2. [手動でユーザに登録依頼] 画面で次のフィールドを設定します。
  - 電話番号: ユーザに関連付けられている電話番号を入力します。
  - メール: 通知メールを送信するメールアドレスを入力します。
  - ユーザ名:デバイスツリーでデバイスを識別するためのユーザの名前を入力します。
  - ・ グループ:リストからグループを選択します。

ヒント ユーザは、[モバイルデバイス] 画面で後で別のグループに再割り当て
できます。

- 他のユーザにも登録を依頼する場合は、 →ボタンをクリックして手順2 を繰り返します。
- 4. [保存]をクリックします。

確認メッセージが表示されます。

#### CSV ファイルからユーザに登録を依頼する

この方法では、所定のデータ形式を使用した CSV ファイルからユーザ情報を コピーします。データが自動的に検出されて変換され、ユーザ情報フォーム に入力されます。

#### 手順

 Mobile Security の Web 管理コンソールで、[ユーザ] > [ユーザに登録依頼] > [CSV から] の順に選択します。

[CSV からユーザに登録依頼] 画面が表示されます。

2. 次の形式でユーザ情報を入力します。

電話番号1,メール1,ユーザ名1,グループ名1

注意 情報は、ユーザごとにセミコロン (;) または改行で区切ります。

 [検証]をクリックして、ユーザ情報が指定の形式に従っているかどうかを 検証します。

ポップアップメッセージに検証結果が表示されます。

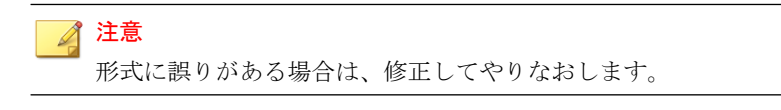

93

4. [保存]をクリックします。

確認メッセージが表示されます。

## Active Directory のユーザに登録を依頼する

### 📝 注意

このトピックは、フル機能配信モードと指定以外の MDM ベンダーを使用するセキュリティ対策限定配信モードに該当します。

この方法では、Active Directoryからユーザまたはグループを選択します。

#### 手順

94

 Mobile Security の Web 管理コンソールで、[ユーザ] > [ユーザに登録依頼] > [Active Directory から] の順に選択します。

[Active Directory からユーザに登録依頼] 画面が表示されます。

- 表示される検索フィールドにユーザ情報を入力し、[検索] をクリックします。
- 検索結果からユーザまたはグループを選択し、[登録依頼] をクリックします。

選択したユーザが登録依頼リストに表示されます。

## 🧳 注意

グループを選択した場合は、そのグループに属するすべてのユーザが登録 依頼リストに表示されます。

- 4. 登録依頼リストに手動でユーザを追加するには、[操作] 列の追加ボタン (+) をクリックします。ユーザを削除するには、削除ボタン (-) をク リックします。
- 5. 最初のユーザのグループ設定をすべてのユーザに適用するには、次の手 順を実行します。

- a. 最初のユーザの [グループ] リストでオプションを選択します。
- b. [すべてに適用] をクリックします。
- c. [OK] をクリックします。
- 6. [保存]をクリックします。

確認メッセージが表示されます。

## モバイルデバイスに MDA をインストールする

この項目は、Mobile Device エージェントを設定する際の手順です。

詳細については 89 ページの「Mobile Device エージェントを設定する」を参照 してください。

## iOS デバイス

## 手順

- 1. Mobile Security iOS アプリのバージョンに応じてインストールを実行しま す。
  - フル機能
    - a. App Store を開き、Trend Micro Mobile Security アプリを検索しま す。
    - b. [インストール]をタップします。
  - セキュリティ対策限定
    - a. 登録依頼メールに記載されたダウンロード URL にアクセスしま す。
    - b. Mobile Security iOS アプリをダウンロードしてインストールしま す。
- Mobile Security の使用を開始する前に、次の手順を実行する必要があります。

- a. iOS デバイスで、[一般] > [プロファイルとデバイス管理] の順に選択 します。
- b. [Trend Micro Incorporate (Ent)] をタップします。
- c. ["Trend Micro Incorporate (Ent)" を信頼] をタップします。

## Android デバイス

MDA は次のいずれかの方法で Android デバイスにインストールします。

- インストール方法 I: モバイルデバイスで、マネージメントサーバから MDA を直接ダウンロードしてインストールします。手順については、 96ページの「インストール方法 I」を参照してください。
- インストール方法 II: Web ブラウザを使用して MDA のインストールパッ ケージをコンピュータにダウンロードした後、それをモバイルデバイス に転送してインストールします。手順については、97ページの「インス トール方法 II」を参照してください。
- インストール方法 III: モバイルデバイス管理コンソールを使用して MDA のインストールパッケージをコンピュータにダウンロードした後、それ をモバイルデバイスに転送してインストールします。手順については、 98ページの「インストール方法 III」を参照してください。

ユーザに送信される初期設定の登録依頼メールには、マネージメントサーバ から MDA を直接ダウンロードしてインストールする方法 (方法 I) が記載さ れています。アプリを別の方法でインストールするようにユーザに指示する 場合は、ユーザに送信する登録依頼メールを変更してください。「*管理者ガイ* ド」の「ユーザへの通知を設定する」を参照してください。

#### インストール方法 |

96

この方法では、MDA を Mobile Security マネージメントサーバからモバイルデ バイスに直接ダウンロードしてインストールします。

他の方法については、96ページの「Android デバイス」を参照してください。

#### 手順

- 1. 次のいずれかを実行します。
  - ローカルコミュニケーションサーバまたはクラウドコミュニケー ションサーバを使用している場合、MDA をインストールするモバイ ルデバイスで、Mobile Security から受信したメールを開いて URL にア クセスし、インストールパッケージをダウンロードします。
  - ローカルコミュニケーションサーバを使用している場合、MDA をインストールするモバイルデバイスで、Web ブラウザを使用して次のいずれかの URL にアクセスし、インストールパッケージをダウンロードします。

http://<**外部ドメイン名または** IP アドレス>:HTTP ポート/jp/mobile

または

https://<**外部ドメイン名または** IP **アドレス**>:HTTPS ポート/jp/ mobile

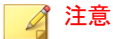

- <外部ドメイン名または IP アドレス>、<HTTIP ポート>、および <HTTIP ポート>は、[管理] > [コミュニケーションサーバの設定] > [共通設定] > [コミュニケーションサーバとモバイルデバイスの通 信設定] で設定した内容に置き換えます。
- 2. インストールが自動的に開始されない場合は、インストールパッケージ を起動してインストールを完了します。

### インストール方法 ||

ローカルコミュニケーションサーバを使用している場合は、Web ブラウザを 使用して MDA のインストールパッケージをコンピュータにダウンロードし、 それをモバイルデバイスに転送してインストールします。

他の方法については、96ページの「Android デバイス」を参照してください。

#### 手順

1. コンピュータで、次のどちらかの URL にアクセスしてインストールパッ ケージをダウンロードします。

http://<**外部ドメイン名または** IP **アドレス**>:HTTP ポート/jp/mobile または

https://<**外部ドメイン名または** IP **アドレス**>:HTTPS ポート/jp/mobile

## 🔏 注意

- <外部ドメイン名または IP アドレス>、<HTTP ポート>、および <HTTPS ポート> に割り当てた値を使用します。これらの値を確認す るには、[管理] > [コミュニケーションサーバの設定] > [共通設定] > [コ ミュニケーションサーバとモバイルデバイスの通信設定] を選択しま す。
- インストールパッケージをダウンロードするモバイルデバイスの OS を 選択します。
- 3. モバイルデバイスにインストールパッケージをコピーします。
- 4. インストールパッケージを起動して、インストールを完了します。

#### インストール方法 III

このトピックは、フル機能配信モードにのみ該当します。

この方法では、Web 管理コンソールを使用して MDA のインストールパッケー ジをコンピュータにダウンロードし、それをモバイルデバイスに転送してイ ンストールします。

他の方法については、96ページの「Android デバイス」を参照してください。

#### 手順

98

- 1. Web 管理コンソールにログオンします。
- 2. [管理]>[デバイス登録設定]をクリックします。

- [エージェントのインストール] タブで、エージェントのインストールパッ ケージを選択し、[ダウンロード] をクリックして ZIP ファイルをコン ピュータにダウンロードします。
- 4. ZIP ファイルを解凍して、インストールパッケージをモバイルデバイスに コピーします。
- 5. インストールパッケージを起動して、インストールを完了します。

## Mobile Security マネージメントサーバに MDA を登録する

MDA を手動でインストールする場合、または自動登録プロセスが失敗した場合は、MDA を Mobile Security に手動で登録する必要があります。

この項目は、Mobile Device エージェントを設定する際の手順です。

#### Android デバイス

MDA を登録するには、次のいずれかの方法で行います。

QR コードを使用して登録する

ローカルコミュニケーションサーバまたはクラウドコミュニケーション サーバを使用している場合は、この方法で行います。

• サーバのアドレスを使用して登録する

ローカルコミュニケーションサーバを使用している場合は、この方法で 行います。

サーバのアドレスを使用せずに登録する

クラウドコミュニケーションサーバを使用している場合は、この方法で 行います。

#### QR コードを使用して登録する

#### 手順

- 1. モバイルデバイスで Mobile Device エージェントプログラムを起動しま す。
- 2. [QR コードを使用して登録] をタップします。
- コンピュータまたは別のモバイルデバイスで登録依頼のメールを開き、 モバイルデバイスのカメラを使用して、登録依頼のメールに添付された QRコードを読み取ります。
- 必要に応じて、表示されるフィールドにユーザ名とパスワードを入力し、 [OK] をタップします。

Mobile Device エージェントが Mobile Security マネージメントサーバに登録されます。

#### サーバのアドレスを使用して登録する

#### 手順

- 1. モバイルデバイスで Mobile Device エージェントプログラムを起動しま す。
- 2. [手動で登録]をタップします。
- 3. [ローカルサーバ] タブをタップし、該当するフィールドにサーバのアドレ スとポート番号を入力して、[次へ] をタップします。
- 該当するフィールドに登録キーまたはユーザ名とパスワードを入力し、 [次へ] をタップします。

Mobile Device エージェントが Mobile Security マネージメントサーバに登録されます。

サーバのアドレスを使用せずに登録する

#### 手順

- 1. モバイルデバイスで Mobile Device エージェントプログラムを起動しま す。
- 2. [手動で登録]をタップします。
- [クラウドサーバ]タブで、登録依頼メールに記載された登録キーを入力し、[次へ]をタップします。

Mobile Device エージェントが Mobile Security マネージメントサーバに登録されます。

## iOS デバイス

iOS デバイスを Mobile Security マネージメントサーバから管理するには、モバ イルデバイスにプロビジョニングプロファイルをインストールする必要があ ります。このプロビジョニングプロファイルはユーザ自身およびユーザのモ バイルデバイスを識別する必要があります。ユーザ自身の識別には開発証明 書を使用し、モバイルデバイスの識別にはデバイス ID のリストを使用しま す。

▲ <sup>警告!</sup>

登録するには、iOS デバイスで Safariの JavaScript を有効にする必要があります。 有効にしないと、登録は失敗します。

MDA を登録するには、次のいずれかの方法で行います。

QR コードを使用して登録する

ローカルコミュニケーションサーバまたはクラウドコミュニケーション サーバを使用している場合は、この方法で行います。

サーバのアドレスを使用して登録する

ローカルコミュニケーションサーバを使用している場合は、この方法で 行います。 サーバのアドレスを使用せずに登録する
 クラウドコミュニケーションサーバを使用している場合は、この方法を
 使用します。

QR コードを使用して登録する

#### 手順

102

- 1. モバイルデバイスで Mobile Device エージェントプログラムを起動しま す。
- 2. [QR コードを使用して登録] をタップします。
- コンピュータまたは別のモバイルデバイスで登録依頼のメールを開き、 モバイルデバイスのカメラを使用して、登録依頼のメールに添付された QRコードを読み取ります。

#### 📝 注意

ローカルコミュニケーションサーバ用に設定されたルート CA のインス トールを求めるポップアップ画面が表示される場合があります。この画面 が表示されない場合は、手順4~6を省略し、手順7に進みます。

4. [OK] をタップします。

TMMSMDM-CAの [プロファイルのインストール] が表示されます。

- [プロファイルのインストール] で [インストール] をタップしてから、[警告] 画面で [インストール] をタップします。
- プロファイルのインストールが完了したら、[プロファイルがインストー ルされました]の[完了]をクリックします。
- 7. 必要に応じて、表示されるフィールドにユーザ名とパスワードを入力し、 [ログイン] をタップします。
   MDM 登録プロファイルの [プロファイルのインストール] が表示されます。
- [プロファイルのインストール] で [インストール] をタップしてから、確認のポップアップ画面で [インストール] をタップします。

- モバイルデバイスにパスコードが必要な場合は、表示された [パスコードの入力] にパスコードを入力してから、[完了] をタップします。
   [プロファイルのインストール] が表示されます。
- 10. [警告] 確認画面で [インストール] をタップします。

プロファイルのインストールプロセスが開始します。プロセスが完了すると、[プロファイルがインストールされました] と表示されます。

11. [完了] をタップします。

#### サーバのアドレスを使用して登録する

#### 手順

- 1. モバイルデバイスで Mobile Device エージェントプログラムを起動しま す。
- 2. [手動で登録]をタップします。
- [ローカルサーバ] タブで、サーバのアドレスとポート番号を入力し、[登録] をタップします。
- 4. 登録キーまたはユーザ名とパスワードを入力し、[次へ]をタップします。

ローカルコミュニケーションサーバ用に設定されたルート CA のインス トールを求めるポップアップ画面が表示される場合があります。この画 面が表示されない場合は、手順 5~7 を省略し、手順 8 に進みます。

5. [OK] をクリックします。

TMMSMDM-CAの [プロファイルのインストール] が表示されます。

- 6. [プロファイルのインストール] 画面で、[インストール] をタップします。
- モバイルデバイスにパスコードが必要な場合は、表示された [パスコード の入力] にパスコードを入力してから、[完了] をタップします。
- 8. 表示された [警告] 画面で、[インストール] をタップします。

[プロファイルのインストール]確認メッセージが表示されます。

- 9. [インストール]をタップします。
- プロファイルのインストールが完了したら、[完了] をタップします。
   MDM 登録プロファイルの [プロファイルのインストール] が表示されます。
- 11. [インストール] をタップします。
- 12. モバイルデバイスにパスコードが必要な場合は、表示された [パスコード の入力] にパスコードを入力してから、[完了] をタップします。
- 13. 表示された [警告] 画面で、[インストール] をタップします。

[リモート管理]確認メッセージが表示されます。

- 14. [信頼] をタップします。
- 15. プロファイルのインストールが完了したら、[完了] をタップします。

#### サーバのアドレスを使用せずに登録する

#### 手順

- 1. モバイルデバイスで Mobile Device エージェントプログラムを起動しま す。
- 2. [手動で登録]をタップします。
- [クラウドサーバ] タブで、認証コードを入力し、[登録] をタップします。
   MDM 登録プロファイルの [プロファイルのインストール] が表示されます。
- [プロファイルのインストール] で [インストール] をタップしてから、確認のポップアップ画面で [インストール] をタップします。
- モバイルデバイスにパスコードが必要な場合は、表示された [パスコードの入力] にパスコードを入力してから、[完了] をタップします。
   「プロファイルのインストール] が表示されます。
- 6. [警告] 確認画面で [インストール] をタップします。

104

プロファイルのインストールプロセスが開始します。プロセスが完了すると、[プロファイルがインストールされました] と表示されます。

7. [完了]をタップします。

## モバイルデバイスの MDA をアップグレードする

Mobile Security マネージメントサーバをアップグレードした後、次の手順に 従ってモバイルデバイスの MDA をアップグレードします。

## Android デバイス

Mobile Security マネージメントサーバのアップグレード後、サーバから Android デバイスに自動的にアップグレード通知が送信されます。

#### 手順

- 1. Android デバイスで、サーバから受信したアップグレード通知をタップします。
- 2. ポップアップ画面で [OK] をタップしてアップグレードを開始します。

## iOS デバイス

iTunes Store で新しいバージョンが公開されると、iOS デバイスに自動アップグレード通知が送信されます。

#### 手順

- 1. iOS デバイスで App Store を開きます。
- 2. [アップデート]をタップします。
- 3. [Mobile Security]、[アップデート]の順にタップしてアップデートを開始します。

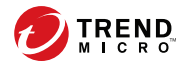

107

# 付録A

## ネットワークポートの設定

この付録では、Trend Micro Mobile Security のインストール時に必要なすべての ネットワークポートの設定を示します。

この付録には、次のセクションが含まれています。

- 108ページの「クラウドコミュニケーションサーバを使用するセキュリ ティ強化モデルのネットワークポートの設定」
- 110ページの「ローカルコミュニケーションサーバを使用するセキュリ ティ強化モデルのネットワークポートの設定」
- 114ページの「基本的なセキュリティモデルのネットワークポートの設定」

## クラウドコミュニケーションサーバを使用するセ キュリティ強化モデルのネットワークポートの設 定

クラウドコミュニケーションサーバを使用するセキュリティ強化モデル (デュアルサーバ環境)を使用している場合、Mobile Security コンポーネント用 に次のネットワークポートを設定します。

| コンポーネント        | ネットワークポート                                                                                                    | 詳細                                                       |
|----------------|----------------------------------------------------------------------------------------------------|----------------------------------------------------------|
| マネージメント<br>サーバ | 次のポートを開きます。<br>・ HTTPS ポート 443 <sup>-</sup>                                                                                                    | Mobile Security の<br>Web 管理コンソールに<br>アクセスするために使<br>用します。 |
|                | <ul> <li>マネージメントサーバへの受信<br/>接続用。</li> </ul>                                                                                                    |                                                          |
|                | ・ Google Play から外部アプリを追<br>加する場合。                                                                                                    |                                                          |
|                | Google Play ストアのホスト名は<br>「play.google.com」です。                                                                                                    |                                                          |
|                | <ul> <li>トレンドマイクロの MARS<br/>(Mobile Application Reputation<br/>Service) を利用する場合は、アッ<br/>プロードされた APK ファイルの<br/>セキュリティ情報を参照してく<br/>ださい。</li> </ul> |                                                          |
|                | MARS サーバのホスト名は<br>「rest.mars.trendmicro.com」です。                                                                                                  |                                                          |
|                | 注意<br>これは、初期設定の HTTPS<br>ポート番号です。マネージメン<br>トサーバ用の HTTPS ポート番<br>号を変更する場合は、80 ページ<br>の「マネージメントサーバを設<br>定する」で詳細を参照してくだ<br>さい。                      |                                                          |

108
| コンポーネント                  | ネットワークポート                                                                    | 詳細                                  |
|--------------------------|------------------------------------------------------------------------------|-------------------------------------|
|                          | <ul> <li>HTTP ポート 80:</li> </ul>                                             |                                     |
|                          | ・ ライセンスサーバ                                                                   |                                     |
|                          | ライセンスサーバのホスト名は<br>「licenseupdate.trendmicro.com」<br>です。                      |                                     |
|                          | <ul> <li>トレンドマイクロのアップデー</li> <li>トサーバをアップデート元とし</li> <li>て使用する場合。</li> </ul> |                                     |
|                          | アップデートサーバのホスト名<br>は<br>「mobilesecurity.activeupdate.tren<br>dmicro.com」です。   |                                     |
| マネージメント                  | 次のポートを開きます。                                                                  | Mobile Security の                   |
| <u>+-//</u>              | ・ HTTP ポート 80 および HTTPS ポー<br>ト 443:                                         | Web 管理コンソールに<br>アクセスするために使<br>用します。 |
|                          | <ul> <li>クラウドコミュニケーション<br/>サービスへの送信接続用。</li> </ul>                           |                                     |
|                          | ・ Apple 社のアプリストアから外部<br>の iOS アプリを追加する場合。                                    |                                     |
|                          | Apple 社のアプリストアのホスト<br>名は「itunes.apple.com」です。                                |                                     |
|                          | ・ iOS デバイスに対してカテゴリ<br>ベースのアプリケーション制御<br>を使用する場合。                             |                                     |
|                          | ファイアウォールの除外設定に次の2<br>つのクラウドコミュニケーション<br>サービスホストを追加します。                       |                                     |
|                          | ccs.trendmicro.com                                                           |                                     |
|                          | ccs01.trendmicro.com                                                         |                                     |
|                          | ccs02.trendmicro.com                                                         |                                     |
| SCEP (Simple Certificate | コミュニケーションサーバと iOS デバイ<br>ス用に、HTTP ポート 80 を開きます。                              | (フル機能配信モードの<br>み)。                  |

| コンポーネント                     | ネットワークポート                                                                                       | 詳細                                                     |
|-----------------------------|-------------------------------------------------------------------------------------------------|--------------------------------------------------------|
| Enrollment<br>Protocol) サーバ |                                                                                                 | iOS デバイスの登録に<br>使用します。                                 |
|                             |                                                                                                 | SCEP サーバを使用し<br>て iOS デバイスを管理<br>しない場合、このポー<br>トは不要です。 |
| SQL Server                  | 次のポートを開きます。<br>・ マネージメントサーバで TCP ポート<br>1433<br>・ マネージメントサーバで UDP ポート<br>1434                   | マネージメントサーバ<br>とリモート SQL<br>Server 間の接続を確立<br>します。      |
|                             | 注意<br>これは、SQL Server に接続する初期<br>設定の TCP ポートです。ただし、必<br>要に応じて SQL Server に別のポー<br>トを使用することもできます。 |                                                        |

# ローカルコミュニケーションサーバを使用するセ キュリティ強化モデルのネットワークポートの設 定

ローカルコミュニケーションサーバを使用するセキュリティ強化モデル (デュアルサーバ環境)を使用している場合、Mobile Security コンポーネント用 に次のネットワークポートを設定します。

| コンポーネント        | ネットワークポート                                                   | 詳細                                                       |
|----------------|-------------------------------------------------------------|----------------------------------------------------------|
| マネージメント<br>サーバ | 次のポートを開きます。<br>・ HTTPS ポート 443:<br>・ マネージメントサーバへの受信<br>接続用。 | Mobile Security の<br>Web 管理コンソールに<br>アクセスするために使<br>用します。 |

| コンポーネント        | ネットワークポート                                                                                                    | 詳細                                |
|----------------|----------------------------------------------------------------------------------------------------|-----------------------------------|
|                | ・ Google Play から外部アプリを追<br>加する場合。                                                                                                    |                                   |
|                | Google Play ストアのホスト名は<br>「play.google.com」です。                                                                                                    |                                   |
|                | <ul> <li>トレンドマイクロの MARS<br/>(Mobile Application Reputation<br/>Service) を利用する場合は、アッ<br/>プロードされた APK ファイルの<br/>セキュリティ情報を参照してく<br/>ださい。</li> </ul> |                                   |
|                | MARS サーバのホスト名は<br>「rest.mars.trendmicro.com」です。                                                                                                  |                                   |
|                | 注意<br>これは、初期設定の HTTPS<br>ポート番号です。マネージメン<br>トサーバ用の HTTPS ポート番<br>号を変更する場合は、80 ページ<br>の「マネージメントサーバを設<br>定する」で詳細を参照してくだ<br>さい。                      |                                   |
|                | ・ HTTP ポート 80:                                                                                                    |                                   |
|                | ・ ライセンスサーバ                                                                                                    |                                   |
|                | ライセンスサーバのホスト名は<br>「licenseupdate.trendmicro.com」<br>です。                                                                                          |                                   |
|                | <ul> <li>トレンドマイクロのアップデー</li> <li>トサーバをアップデート元とし</li> <li>て使用する場合。</li> </ul>                                                                     |                                   |
|                | アップデートサーバのホスト名<br>は<br>「mobilesecurity.activeupdate.tren<br>dmicro.com」です。                                                                       |                                   |
| マネージメント<br>サーバ | 次のポートを開きます。                                                                                                    | Mobile Security の<br>Web 管理コンソールに |

|                  |                                                                                                    | · · · · · · · · · · · · · · · · · · ·                  |
|------------------|----------------------------------------------------------------------------------------------------|--------------------------------------------------------|
| コンポーネント          | ネットワークポート                                                                                                    | 詳細                                                     |
|                  | <ul> <li>HTTP ポート 80 および HTTPS ポート 443:</li> </ul>                                                                                                    | アクセスするために使<br>用します。                                    |
|                  | ・ Apple 社のアプリストアから外部<br>の iOS アプリを追加する場合。                                                                                                    |                                                        |
|                  | Apple 社のアプリストアのホスト<br>名は「itunes.apple.com」です。                                                                                                    |                                                        |
|                  | <ul> <li>iOS デバイスに対してカテゴリ<br/>ベースのアプリケーション制御<br/>を使用する場合。</li> </ul>                                                                                                    |                                                        |
| コミュニケーショ<br>ンサーバ | HTTP ポート 8080 を開きます。<br>                                                                                                    | モバイルデバイスとコミュニケーションサー                                   |
|                  | 注意<br>これは、デュアルサーバ設定の初期<br>設定の HTTP ポート番号です。イ<br>ンストール時にモバイルデバイスと<br>コミュニケーションサーバ間の通信<br>に使用する HTTP ポート番号を変<br>更する場合は、70 ページの「コミュ<br>ニケーションサーバの共通項目を設<br>定する」で詳細を参照してください。 | ハ間の通信に使用しま<br>す。                                       |
|                  | HTTPS ポート 4343 を開きます。<br>                                                                                                    | モバイルデバイスとコ<br>ミュニケーションサー<br>バ間のセキュリティで                 |
|                  | 注意<br>これは、デュアルサーバ設定の初期<br>設定の HTTPS ポート番号です。<br>                                                                                                    | 保護された通信に使用<br>します。                                     |
|                  | Apple プッシュ通知サービス (APNs) サー<br>バ用に TCP ポート 2195 を開きます。<br>APNs のホスト名は<br>「gateway.push.apple.com」です。                                                                       | Apple の APNs サーバ<br>で iOS デバイスを管理<br>できるようになりま<br>す。   |
|                  |                                                                                                    | APNs サーバを使用し<br>て iOS デバイスを管理<br>しない場合、このポー<br>トは不要です。 |

| コンポーネント                                                    | ネットワークポート                                                                                                    | 詳細                                                                                                    |
|------------------------------------------------------------|----------------------------------------------------------------------------------------------------|----------------------------------------------------------------------------------------------------|
|                                                            | TCP ポート 4343 を開きます。これは、マ<br>ネージメントサーバからコミュニケー<br>ションサーバへの受信接続を許可するた<br>めの初期設定のポートです。インストー<br>ル時にモバイルデバイスとコミュニケー<br>ションサーバ間の通信に使用する HTTP<br>ポート番号を変更する場合は、70 ページの<br>「コミュニケーションサーバの共通項目を<br>設定する」で詳細を参照してください。 | マネージメントサーバ<br>とコミュニケーション<br>サーバ間の接続を確立<br>します。                                                                    |
|                                                            | TCP ポート 443 を開きます。                                                                                                    | ローカルコミュニケー<br>ションサーバとクラウ<br>ドコミュニケーション<br>サーバの間の接続を確<br>立します。                                                     |
| Active Directory                                           | 次のいずれかのポートを開きます。<br>・ TCP ポート 389 (ドメインコントロー<br>う): マネージメントサーバ用<br>・ TCP ポート 3268 (グローバルカテゴ<br>リ): マネージメントサーバ用                                                                                                | Active Directory による<br>ユーザ認証に使用しま<br>す。<br>Active Directory を使用<br>してユーザを認証また<br>はインポートしない場<br>合、このポートは不要<br>です。 |
| SCEP (Simple<br>Certificate<br>Enrollment<br>Protocol) サーバ | コミュニケーションサーバと iOS デバイ<br>ス用に、HTTP ポート 80 を開きます。                                                                                                    | iOS デバイスの登録に<br>使用します。<br>SCEP サーバを使用し<br>て iOS デバイスを管理<br>しない場合、このポー<br>トは不要です。                                  |
| SQL Server                                                 | 次のポートを開きます。<br>・ マネージメントサーバで TCP ポート<br>1433<br>・ マネージメントサーバで UDP ポート<br>1434                                                                                                    | リモート SQL Server<br>を使用してコミュニ<br>ケーションサーバとマ<br>ネージメントサーバ間<br>の接続を確立します。                                            |

| コンポーネント | ネットワークポート                                                                                                    | 詳細 |
|---------|----------------------------------------------------------------------------------------------------|----|
|         | 注意<br>TCP ポート 1433 は、SQL Server に<br>接続する初期設定のポートです。た<br>だし、必要に応じて SQL Server に<br>別の TCP ポートを使用することも<br>できます。 |    |

# 基本的なセキュリティモデルのネットワークポー トの設定

基本的なセキュリティモデル (単一サーバ環境) を使用している場合、Mobile Security コンポーネント用に次のネットワークポートを設定します。

| コンポーネント                                 | ネットワークポート                                                                                                    | 詳細                                                       |
|-----------------------------------------|----------------------------------------------------------------------------------------------------|----------------------------------------------------------|
| マネージメント<br>サーバとローカル<br>コミュニケーショ<br>ンサーバ | <ul> <li>次のポートを開きます。</li> <li>HTTPS ポート 443:</li> <li>Mobile Security マネージメント<br/>サーバへの受信接続用。</li> <li>Google Play から外部アプリを追<br/>加する場合。</li> <li>Google Play ストアのホスト名は<br/>「play.google.com」です。</li> <li>トレンドマイクロの MARS<br/>(Mobile Application Reputation<br/>Service) を利用する場合は、アッ<br/>プロードされた APK ファイルの<br/>セキュリティ情報を参照してく<br/>ださい。</li> <li>MARS サーバのホスト名は<br/>「rest.mars.trendmicro.com」です。</li> </ul> | Mobile Security の<br>Web 管理コンソールに<br>アクセスするために使<br>用します。 |

| コンポーネント                                 | ネットワークポート                                                                                                    | 詳細                                                           |
|-----------------------------------------|----------------------------------------------------------------------------------------------------|--------------------------------------------------------------|
|                                         | 注意<br>これは、初期設定の HTTPS<br>ポート番号です。マネージメン<br>トサーバ用の HTTPS ポート番<br>号を変更する場合は、80 ページ<br>の「マネージメントサーバを設<br>定する」で詳細を参照してくだ<br>さい。 |                                                              |
|                                         | ・ HTTP ポート 80:                                                                                                    |                                                              |
|                                         | ・ ライセンスサーバ                                                                                                    |                                                              |
|                                         | ライセンスサーバのホスト名は<br>「licenseupdate.trendmicro.com」<br>です。                                                                     |                                                              |
|                                         | <ul> <li>トレンドマイクロのアップデー</li> <li>トサーバをアップデート元とし</li> <li>て使用する場合。</li> </ul>                                                |                                                              |
|                                         | アップデートサーバのホスト名<br>は<br>「mobilesecurity.activeupdate.tren<br>dmicro.com」です。                                                  |                                                              |
| マネージメント<br>サーバとローカル<br>コミュニケーショ<br>ンサーバ | 次のポートを開きます。<br>・ HTTP ポート 80 および HTTPS ポー<br>ト 443:                                                                         | Mobile Security の<br>Web 管理コンソールに<br>アクセスするために使<br>田」ます      |
|                                         | ・ Apple 社のアプリストアから外部<br>の iOS アプリを追加する場合。                                                                                   |                                                              |
|                                         | Apple 社のアプリストアのホスト<br>名は「itunes.apple.com」です。                                                                               |                                                              |
|                                         | ・ iOS デバイスに対してカテゴリ<br>ベースのアプリケーション制御<br>を使用する場合。                                                                            |                                                              |
| マネージメント<br>サーバとローカル<br>コミュニケーショ<br>ンサーバ | HTTP ポート 8080 を開きます。                                                                                                    | モバイルデバイスと<br>Mobile Security コミュ<br>ニケーションサーバ間<br>の通信に使用します。 |

| コンポーネント          | ネットワークポート                                                                                                    | 詳細                                                                                           |
|------------------|----------------------------------------------------------------------------------------------------|----------------------------------------------------------------------------------------------|
|                  | <ul> <li>注意</li> <li>これは、デュアルサーバ設定の初期</li> <li>設定の HTTP ポート番号です。</li> </ul>                                                                                               |                                                                                              |
|                  | HTTPS ポート 4343 を開きます。                                                                                                    | モバイルデバイスと<br>Mobile Security コミュ                                                             |
|                  | 注意<br>これは、デュアルサーバ設定の初期<br>設定の HTTPS ポート番号です。イ<br>ンストール時にモバイルデバイスと<br>コミュニケーションサーバ間の通信<br>に使用する HTTP ポート番号を変<br>更する場合は、70ページの「コミュ<br>ニケーションサーバの共通項目を設<br>定する」で詳細を参照してください。 | ニケーションサーバ間<br>のセキュリティで保護<br>された通信に使用しま<br>す。                                                 |
|                  | Apple プッシュ通知サービス (APNs) サー<br>バ用に TCP ポート 2195 を開きます。<br>APNs のホスト名は<br>「gateway.push.apple.com」です。                                                                       | Apple の APNs サーバ<br>で iOS デバイスを管理<br>できるようになりま<br>す。<br>iOS デバイスを管理し<br>ない場合、このポート<br>は不要です。 |
|                  | ー<br>TCP ポート 443 を開きます。                                                                                                    | ローカルコミュニケー<br>ションサーバとクラウ<br>ドコミュニケーション<br>サーバの間の接続を確<br>立します。                                |
| Active Directory | 次のいずれかのポートを開きます。<br>・ TCP ポート 389 (ドメインコントロー<br>ラ): マネージメントサーバ用                                                                                                    | Active Directory による<br>ユーザ認証に使用しま<br>す。                                                     |
|                  | <ul> <li>TCP ポート 3268 (グローバルカテゴ<br/>リ): マネージメントサーバ用</li> </ul>                                                                                                    | Active Directory を使用<br>してユーザを認証また<br>はインポートしない場<br>合、このポートは不要<br>です。                        |

| コンポーネント                     | ネットワークポート                                                       | 詳細                                                                 |
|-----------------------------|-----------------------------------------------------------------|--------------------------------------------------------------------|
| SCEP (Simple<br>Certificate | コミュニケーションサーバと iOS デバイ<br>ス用に、HTTP ポート 80 を開きます。                 | iOS デバイスの登録に<br>使用します。                                             |
| Enrollment<br>Protocol) サーバ |                                                                 | SCEP サーバを使用し<br>て iOS デバイスを管理<br>しない場合、このポー<br>トは不要です。             |
| SQL Server                  | 次のポートを開きます。<br>・ TCP ポート 1433: Mobile Security マ<br>ネージメントサーバ用  | Mobile Security マネー<br>ジメントサーバとリ<br>モート SQL Server 間<br>の接続を確立します。 |
|                             | ・ TCP ポート 1434: Mobile Security マ<br>ネージメントサーバ用                 |                                                                    |
|                             | 注意<br>これは、SQL Server に接続する初期                                    |                                                                    |
|                             | 設定の TCP ポートです。ただし、必<br>要に応じて SQL Server に別のポー<br>トを使用することもできます。 |                                                                    |

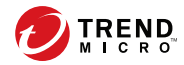

119

# 付録 B

# オプションの設定

この付録では、Trend Micro Mobile Security のインストール中に実行できるオプ ションの設定手順を示します。

この付録には、次のセクションが含まれています。

- 120 ページの「SQL Server に Windows 認証を使用する」
- 122ページの「コミュニケーションサーバのポートを設定する」
- 123 ページの「SCEP を設定する」

# SQL Server に Windows 認証を使用する

SQL Server には、Windows 認証方式でなく SQL Server 認証方式を使用すること をお勧めします。ただし、SQL Server に Windows 認証を設定することもでき ます。

#### 手順

- Mobile Security データベースへのアクセス権を持つユーザアカウントを Active Directory サーバに作成します。必要なアクセス権を持つユーザア カウントを作成済みの場合は、この手順を省略できます。
  - a. Active Directory サーバでユーザアカウントを作成します。
  - b. SQL Server Management Studio を起動して、Mobile Security データベースに接続します。
  - c. オブジェクト エクスプローラーのツリーで [セキュリティ] フォルダ を展開します。
  - d. [ログイン]を右クリックし、[新しいログイン]をクリックします。
  - e. 左側の [ページの選択] にある [全般] をクリックして、次の手順を実行します。
    - i. 120 ページの手順 a で作成したユーザ名を [ログイン名] に入力 し、[検索] をクリックします。

[ユーザーまたはグループの選択] 画面が表示されます。

- ii. ユーザ名とドメイン名 (例:domainname\username) を [選択する オブジェクト名を入力してください] に入力し、[名前の確認] を クリックします。
- iii. [OK] をクリックします。
- f. 左側の [ページの選択] で [サーバー ロール] を選択し、次のロールを 選択します。
  - public
  - sysadmin

g. [OK] をクリックします。

オブジェクトエクスプローラーの [**ログイン**] フォルダにユーザア カウントが表示されます。

- 2. Active Directory サーバと同じドメインに Mobile Security マネージメント サーバを追加します。
- 3. マネージメントサーバで、[スタート] > [管理ツール] > [コンピューターの 管理] の順に選択して、次の手順を実行します。
  - a. 左側のツリーで [ローカル ユーザーとグループ] フォルダを展開し、 [グループ] をダブルクリックします。
  - b. [Administrators] を右クリックし、[プロパティ] をクリックします。
  - c. [全般] タブの [追加] ボタンをクリックして、次の手順を実行します。
    - i. 120 ページの手順 a で作成したユーザ名を [ログイン名] に入力 し、[検索] をクリックします。

[ユーザーの選択] 画面が表示されます。

- ii. ユーザ名とドメイン名 (例:domainname\username) を [選択する オブジェクト名を入力してください] に入力し、[名前の確認] を クリックします。
- iii. [OK] をクリックします。
- d. [Administrator のプロパティ] 画面で [OK] をクリックします。
- 4. マネージメントサーバで、次の場所に移動します。

C:¥Program Files¥Trend Micro¥ Mobile Security¥

または

C: ¥Program Files (x86) ¥Trend Micro ¥Mobile Security¥)

- TmDatabase.iniをテキストエディタで開きます。TmDatabase.ini ファイルが存在しない場合は、テキストエディタを使用してファイルを 作成し、TmDatabase.iniという名前を付けます。
- 6. TmDatabase.iniファイルに次のテキストを追加します。

ConnectionStringFormat=Provider=sqloledb;Data Source=%server %;Initial Catalog=%database%;Integrated Security=SSPI;

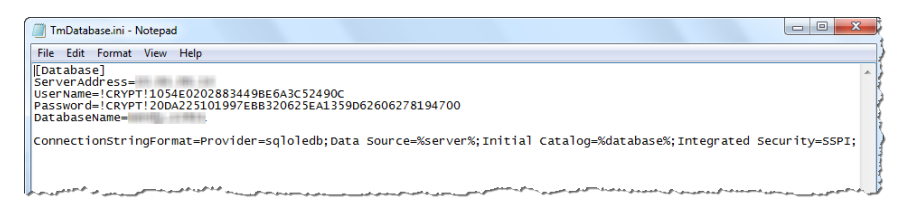

図 B-1. TmDatabase.ini ファイル

- 7. マネージメントサーバで Windows サービスを開き、[マネージメントサー バサービス] をダブルクリックします。
- 8. [ログオン] タブで、[現在のアカウント:] を選択し、データベースにアクセ スするアカウント名を入力します。パスワードを [パスワード] および [パスワードの確認] に入力し、[OK] をクリックします。
- サービスリストで [マネージメントサーバサービス] を右クリックし、[再 起動] をクリックします。
- 10. Web 管理コンソールでデータベースを設定します。
  - a. Web 管理コンソールにログオンします。
  - b. [管理] > [データベースの設定] をクリックします。
  - c. データベースサーバの IP アドレス、ユーザ名、パスワード、および データベース名を入力します。
  - d. [保存]をクリックします。

# コミュニケーションサーバのポートを設定する

Trend Micro Mobile Security 9.8 を使用すると、マネージメントサーバとの接続を 確立するために使用されるコミュニケーションサーバのポートをカスタマイ ズできます。

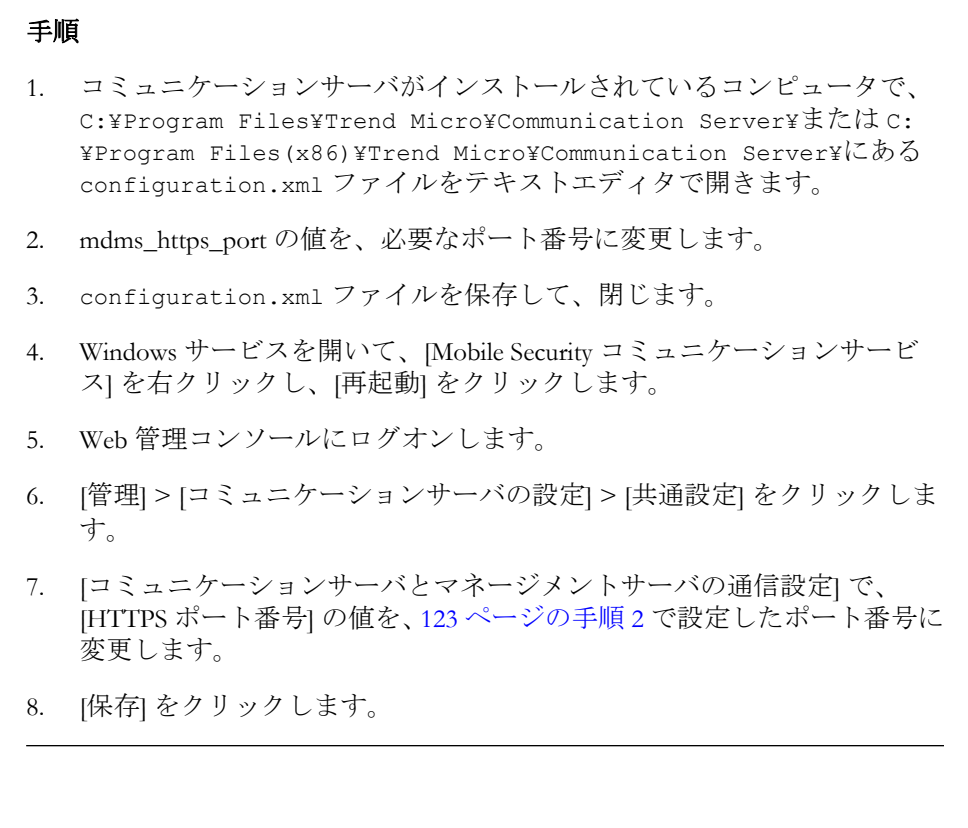

## SCEP を設定する

#### 📝 注意

このトピックは、フル機能配信モードにのみ該当します。

SCEP (Simple Certificate Enrollment Protocol) を設定すると、iOS デバイスのセキュリティが強化されます。

詳細については 29 ページの「iOS デバイス用の環境を設定する (オプション)」 を参照してください。

#### 手順

1. CA (証明機関) をインストールします。

CAの詳細なインストール手順については、次の URL を参照してください。

http://msdn.microsoft.com/ja-jp/library/ff720354.aspx

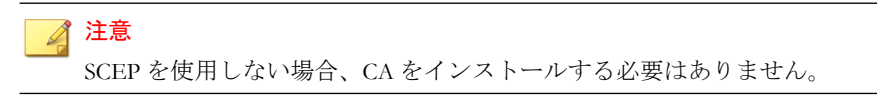

2. SCEP (Simple Certificate Enrollment Protocol) を設定します。

Windows Server 2008 で SCEP が設定されている場合は、Windows サーバ用 のネットワークデバイス登録サービスをインストールします。ネット ワークデバイス登録サービスのインストールおよび配置手順について は、次の URL を参照してください。

https://success.trendmicro.com/solution/1060187-deploying-the-scep-server-formobile-security-tmms-for-ios-on-a-windows-server-2008

または

http://technet.microsoft.com/ja-jp/library/ff955646(WS.10).aspx

#### 🔏 注意

SCEP は Windows Server 2008 で使用することをお勧めします。

3. システム時計を検証します。

SCEP サーバ、コミュニケーションサーバ、およびマネージメントサーバ のシステム時計が正しい時刻に設定されていることを確認します。

- 4. 次の手順に従って、CAのポリシーモジュールプロパティを変更します。
  - a. CA がインストールされたコンピュータで、CA の管理コンソールを 開きます。
  - b. [ポリシーモジュール] タブ→[プロパティ] の順にクリックします。
  - c. [証明書テンプレートに操作が設定されている場合はそれに従い、設 定されていない場合は自動的に証明書を発行する]を選択します。
  - d. [OK] をクリックします。
- 5. 次のルールと設定を適用します。
  - iOSデバイスを、コミュニケーションサーバに接続できるようにします。
  - コミュニケーションサーバを、SCEP サーバに接続できるようにします。
  - iOS デバイスを、Mobile Security マネージメントサーバに登録すると きに SCEP サーバに直接接続できるようにします。
- 6. SCEP のインストールを検証します (オプション)。

Windows Server 2008 で SCEP が実行されている場合は、コミュニケーショ ンサーバから次の URL にアクセスします。

http://<SCEPServerIP>/certsrv/mscep\_admin

#### 🔏 注意

URL 内の*<sCEPServerIP>*は、実際の SCEP サーバの IP アドレスで置き換えてください。

# 次のような Web ページが表示されていれば、サーバは適切に設定されています。

| Antwork Device Enrollment Services - Windows Internet Explorer                                                   |                                                 | _ 🗆 ×              |
|----------------------------------------------------------------------------------------------------|-------------------------------------------------|--------------------|
| 🕒 🕤 🕶 http://localhost/certsrv/mscep_admin/                                                                      | 💌 🐓 🗙 Uve Search                                | P -                |
| 😭 🏟 🍘 Network Device Enrollment Services                                                                         | 🙆 • 🖾 · 🖶 • 🕑                                   | Page 🔹 🍈 Tgols 🔹 X |
| Network Device Enrollment Services                                                                               |                                                 | ×                  |
| Network Device Enrollment Services allows you to obtain certif<br>Simple Certificate Enrollment Protocol (SCEP). | icates for routers or other network devices usi | ng the             |
| To complete certificate enrollment for your network device you                                                   | will need the following information:            |                    |
| The thumbprint (hash value) for the CA certificate is: 5CD7782                                                   | 5 BFA30E5B 0EEB1A44 6AEE40F8                    |                    |
| The enrollment challenge password is: 964180F447D5EC56                                                           |                                                 |                    |
| This password can be used only once and will expire within 60                                                    | minutes.                                        |                    |
| Each enrollment requires a new challenge password. You can                                                       | refresh this web page to obtain a new challeng  | ge password.       |
| For more information see Using Network Device Enrollment Se                                                      | arvices .                                       |                    |
|                                                                                                    |                                                 |                    |
|                                                                                                    | Local intranet   Protected Mode: On             | * 100% +           |

図 B-2. 設定の検証

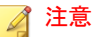

126

iOS デバイスを登録すると、次の URL にアクセスできるようになります。

http://<SCEPServerIP>/certsrv/mscep

iOS デバイスを SCEP に接続する必要があるのは、登録する場合のみです。 それ以外の用途には、この接続は不要です。

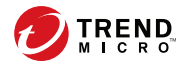

# 付録 C

# APNs 証明書の生成と設定

Trend Micro Mobile Security で iOS デバイスを管理するには、Apple Push Notification サービス (APNs) 証明書が必要です。この付録では、APNs 証明書 を生成して Mobile Security マネージメントサーバにアップロードする詳細な 手順を示します。

その他のセットアップ要件については、29ページの「iOS デバイス用の環境 を設定する (オプション)」を参照してください。

この付録には、次のセクションが含まれています。

- 128 ページの「APNs 証明書について」
- 128 ページの「APNs 証明書を生成する」
- 129 ページの「Windows Server から APNs 証明書を生成する」
- 142 ページの「Mac OS X ワークステーションから APNs 証明書を生成する」
- 148 ページの「Mobile Security マネージメントサーバに APNs 証明書を アップロードする」

# APNs 証明書について

Mobile Security マネージメントサーバからモバイルデバイスへの通信には、 OTA (Over The Air) を使用します。Apple Push Notification サービス (APNs) を 使用することにより、セキュリティで保護された通信を実行できます。Apple 社のプッシュ通知ネットワークを通じてモバイルデバイスと安全に通信する ためには、APNs 証明書が必要です。

管理者が iOS デバイスに対して情報を要求したり、iOS デバイスを管理したり する場合、Mobile Security は、APNs 証明書を使用してモバイルデバイスに通 知を送信します。APNs サーバを介して送信されるのは通知のみです。

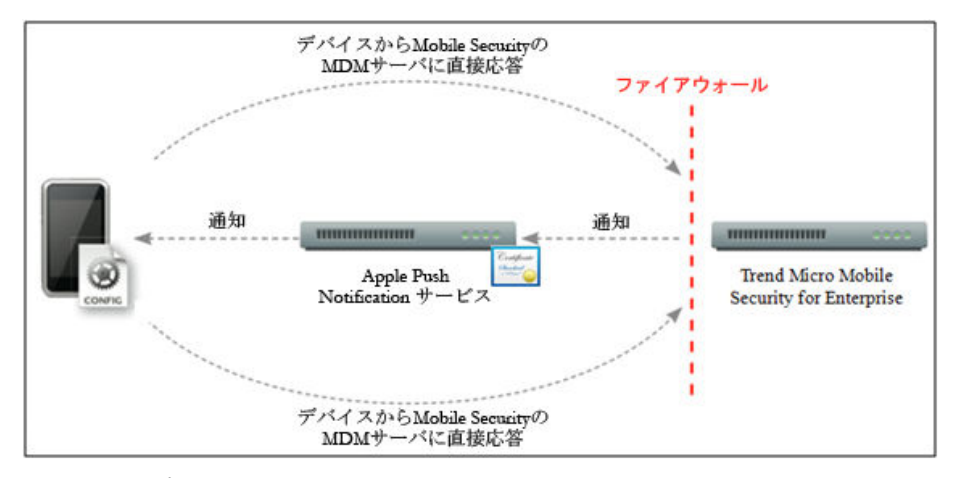

図 C-1. 通知プロセス

# APNs 証明書を生成する

このセクションでは、iOS デバイス管理用の Apple Push Notification サービス証 明書を生成するプロセスについて説明します。

#### 手順

- 1. Windows Server または Mac ワークステーションから CSR (Certificate Signing Request)を生成します。
- 2. トレンドマイクロまたは Apple 社に、CSR への署名を依頼します。
  - サポート担当者に依頼し、署名済みの CSR を取得します。
  - 正式な Apple ID を使用して、署名済みの CSR を Apple Push Certificates Portal にアップロードします。

Apple 社によって APNs 証明書が生成されます。

- Apple 社が署名した証明書を使用する: Apple 社が署名した証明書を 使用する場合は、続行する前に、次のものが用意されていることを 確認してください。
  - Apple 社の iOS Developer Enterprise Program の既存のアカウント (<u>http://developer.apple.com/programs/ios/enterprise</u>)
  - Agent ロールとして割り当てられた Developer アカウント (Admin ロールでは機能しません)
  - Windows Server または Mac OS X ワークステーションの管理者権 限

Apple 社が署名した証明書を使用するには、Windows の場合は136 ページの「Apple 社が署名した証明書を使用する」、Mac の場合は144 ページの「Apple 社が署名した証明書を使用する」を参照してください。

3. Windows Server または Mac ワークステーションに APNs 証明書をインス トールし、証明書をエクスポートしてコンピュータに保存します。

エクスポートした証明書は Trend Micro Mobile Security マネージメント サーバにアップロードします。

## Windows Server から APNs 証明書を生成する

Windows Server を使用して APNs 証明書を生成するには、次の手順を実行します。すでに Mac OS X ワークステーションから証明書を生成済みの場合、この

セクションを省略して Mobile Security の MDM サーバに証明書をアップロードする手順に進んでください。

### 手順 1: CSR (Certificate Signing Request) を生成する

#### 手順

- [スタート]→[管理ツール]→[インターネットインフォメーションサービス(IIS)マネージャ]の順に選択し、サーバ名を選択します。
- 2. [サーバー証明書] アイコンをダブルクリックします。

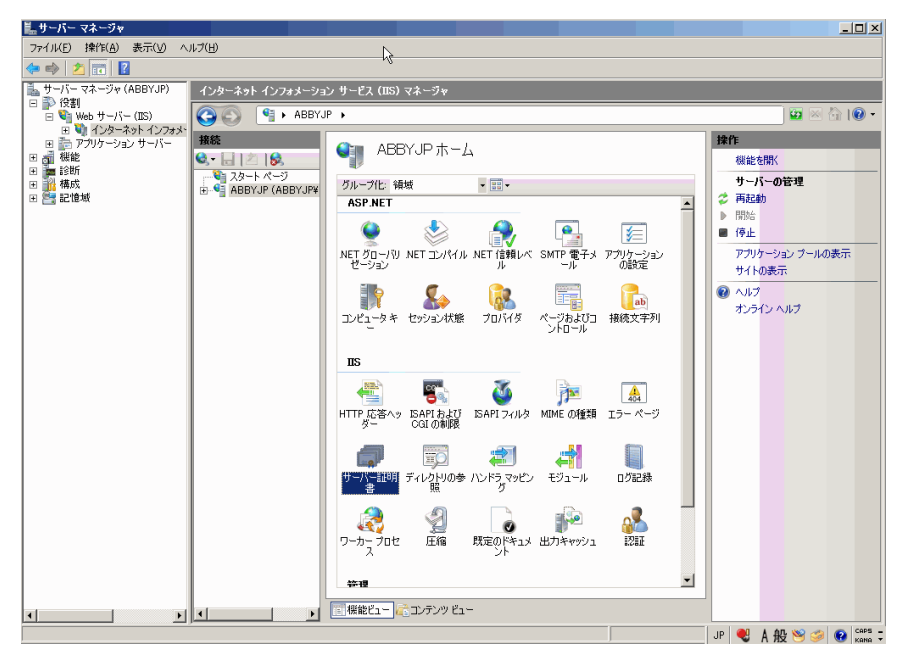

#### 図 C-2. サーバ証明書へのアクセス

📝 注意

このドキュメントでは、IIS バージョン 7.0 を使用して APNs 証明書を設定 します。

131

右側の [操作] ペインで [証明書の要求の作成] をクリックします。
 [証明書の要求] ウィザードが開きます。

| ▙サーバー マネージャ                                                  |                   |                                                                      | _ 🗆 ×              |
|--------------------------------------------------------------|-------------------|----------------------------------------------------------------------|--------------------|
| ファイル(E) 操作(A) 表示(V) ヘルプ                                      | (H)               |                                                                      |                    |
| 🗢 🔿 📶 🖬                                                      |                   |                                                                      |                    |
| ー サーバーマネージャ (ABBYJP) イ                                       | (ンターネット インフォメーション | › サービス (ⅢS) マネージャ                                                    |                    |
| □ 12割<br>□ 12割<br>□ 12割 Web サーバー (IIS)                       | 🋐 💽 🖣 🕨 ABBYJP    | • •                                                                  | ) 🔯 🖂 🟠 I 🔞 🗸      |
| 田 🧤 インターネット インフォメー                                           |                   |                                                                      | 12/1               |
| □ 〒 // // // / / / / / / / / / / / / / /                     |                   | 🕥 サーバー証明書                                                            | 1/1#-b             |
|                                                              | N スタート ページ        |                                                                      | 「「お田幸の事成の作成        |
| <ul> <li>□ 16 / 16 / 15 / 16 / 15 / 15 / 15 / 15 /</li></ul> | ABBYJP (ABBYJP¥   | SSL におして構めなれた Web サイトビ Web サーバーが使用できる証明書を要求および<br>管理するには、この機能を使用します。 | 証明書の要求の完了…         |
|                                                              |                   | 名前 - 第行先 第行元                                                         | ドメイン証明書の作成         |
|                                                              |                   |                                                                      | 自己署名入り証明書の作成。      |
|                                                              |                   |                                                                      | Q 1/17             |
|                                                              |                   |                                                                      | オンライン ヘルプ          |
|                                                              |                   |                                                                      |                    |
|                                                              |                   |                                                                      |                    |
|                                                              |                   |                                                                      |                    |
|                                                              |                   |                                                                      |                    |
|                                                              |                   |                                                                      |                    |
|                                                              |                   |                                                                      |                    |
|                                                              |                   |                                                                      |                    |
|                                                              |                   |                                                                      |                    |
|                                                              |                   |                                                                      |                    |
|                                                              |                   |                                                                      |                    |
|                                                              |                   |                                                                      |                    |
|                                                              |                   |                                                                      |                    |
|                                                              |                   |                                                                      |                    |
|                                                              |                   |                                                                      |                    |
|                                                              |                   | <u>•</u>                                                             |                    |
| त जा ज                                                       |                   | 📰 標能ビュー 💦 コンテンツ ビュー                                                  |                    |
|                                                              |                   |                                                                      | JP 🔮 A 般 🧇 👘 🚱 ன 🕇 |

#### 図 C-3. [証明書の要求] ウィザードの起動

- 4. [識別名プロパティ]で、次の項目を入力します。
  - 一般名: Apple Developer のアカウントに関連する名前
  - 組織:法的に登録されている組織名または企業名
  - 組織単位 (OU): 組織内の部門名
  - 市区町村: 組織の所在地(市区町村)
  - 都道府県: 組織の所在地 (都道府県)

・ 国/地域: 組織の所在地 (国または地域)

| 証明書の要求                      |                                                | <u>?</u> × |
|-----------------------------|------------------------------------------------|------------|
| 識別名プロ                       | パティ                                            |            |
| 証明書に必要な情報を指<br>ださい。省略形を使用しな | 定します。都道府県および市区町村に関する情報は、公式なものを指定してく<br>いでください。 |            |
| →般名( <u>M</u> ):            | mobile_dev                                     |            |
| 組織( <u>O</u> ):             | Trend Micro                                    |            |
| 組織単位 (OU)( <u>U</u> ):      | TMMS                                           |            |
| 市区町村(L)                     | Nan Jing                                       |            |
| 都道府県(S):                    | JiangSu                                        |            |
| 国/地域( <u>R</u> ):           | en 🔽                                           |            |
|                             |                                                |            |
|                             |                                                |            |
|                             |                                                |            |
|                             |                                                |            |
|                             |                                                |            |
|                             | 新に再及(D) <b>* なん(N)</b> 約フ(D) おい                | -t-11      |
|                             |                                                | 270        |

図 C-4. [識別名プロパティ] 画面

5. [次へ] をクリックします。

132

[暗号化サービス プロバイダのプロパティ] が開きます。

6. [暗号化サービス プロバイダ] で [Microsoft RSA SChannel Cryptographic Provider] を選択し、[ビット長] フィールドで [2048] を選択して、[次へ] を クリックします。

| 証明書の要求                                                                                                    | <u>?</u> × |
|----------------------------------------------------------------------------------------------------|------------|
| 暗号化サービス プロバイダのプロパティ                                                                                            |            |
| 暗号化サービス プロバイダおよびビット長を指定します。暗号化キーのビット長は、証明書の暗号化の強度<br>を決定します。ビット長が大きいほどセキュリティは高くなりますが、パフォーマンスが低下する可能性がありま<br>す。 |            |
| 暗号化サービス ブロ/ドイダ( <u>S</u> ):                                                                                    |            |
| Microsoft RSA SChannel Cryptographic Provider                                                                  |            |
| ビット長( <u>B</u> ):                                                                                              |            |
| 2048                                                                                                    |            |
|                                                                                                    |            |
|                                                                                                    |            |
|                                                                                                    |            |
|                                                                                                    |            |
|                                                                                                    |            |
|                                                                                                    |            |
| 前に <b>定</b> る(P) 次へ(N) 終了(F) きゃかけ                                                                              | 716        |
|                                                                                                    |            |

図 C-5. [暗号化サービス プロバイダのプロパティ] 画面

7. 証明書要求ファイルの保存場所を選択します。

ファイル名およびファイルの保存場所は忘れないようにしてください。

| 証明書の要求                                                   | <u>? ×</u> |
|----------------------------------------------------------|------------|
| ጋንግ ገንግ በ                                                |            |
| 証明書の要求のファイル名を指定してください。この情報は署名のために証明機関に送信される可能性が<br>あります。 |            |
| 証明書の要求ファイル名を指定してください(R):                                 |            |
| C#CertificateRequest.txt                                 |            |
|                                                          |            |
|                                                          |            |
|                                                          |            |
|                                                          |            |
|                                                          |            |
|                                                          |            |
|                                                          |            |
|                                                          |            |
|                                                          |            |
| 前に戻る(P) 次へ(N) 終了(P) 王を少せ                                 | 14)        |

#### 図 C-6. [ファイル名] 画面

8. [終了]をクリックします。

これで、CSR を作成して、Apple 社の開発ポータルにアップロードする準備ができました。

## 手順 2:CSR をアップロードして APNs 証明書を生成する

CSR を生成すると、次のいずれかを実行できます。

- ・ 生成した CSR をトレンドマイクロ販売代理店またはサポートセンターに 送信し、その後返送された CSR を使用して APNs 証明書を生成する
- Apple 社の開発ポータルに CSR をアップロードして、Apple 社が署名した CSR を取得し、この CSR を使用して APNs 証明書を生成する

#### 🏹 注意

次の手順は、トレンドマイクロが署名した APNs 証明書を使用していることを前 提としています。

Apple 社が署名した APNs 証明書を使用する場合はこの手順を省略し、Windows の場合は136 ページの「Apple 社が署名した証明書を使用する」、Mac の場合は 144 ページの「Apple 社が署名した証明書を使用する」を参照してください。

#### 手順

1. 以下の製品 Q&A を参照し、作成した CSR に署名します。

https://success.trendmicro.com/jp/solution/1108633

- 2. 署名した CSR を Apple Push Certificates Portal にアップロードします。
  - a. Web ブラウザを開いて、次の URL に移動します。

https://identity.apple.com/pushcert/

b. Apple ID とパスワードを使用してログインします。

[Get Started] 画面が表示されます。

c. [Create a Certificate] ボタンをクリックします。

[Terms of Use] 画面が表示されます。

d. [Accept] をクリックして使用条件に同意します。

[Create a New Push Certificate] 画面が表示されます。

- e. [Browse] をクリックして、トレンドマイクロが署名したファイルを選択し、[Upload] をクリックします。APNs 証明書 (.pem) ファイルが生成されるまで待ちます。
- f. [Download] をクリックして.pem ファイルをコンピュータに保存しま す。
- g. ダウンロードした.pemファイルの拡張子を.cer に変更し、138
   ページの「手順 3: APNs 証明書をインストールする」に進みます (Windowsの場合)。

## Apple 社が署名した証明書を使用する

## 🔏 注意

トレンドマイクロが署名した APNs 証明書を取得済みの場合は、この手順を省略してください。

#### 手順

1. Web ブラウザで次の URL に移動します。

https://developer.apple.com/jp/

- 2. [メンバーセンター] リンクをクリックします。
- 3. Apple ID とパスワードを使用してログインします。
- 4. [iOS Provisioning Portal] をクリックします。

#### 📝 注意

Developer のアカウントが iOS 開発用に設定されていない場合、[iOS Provisioning Portal] は表示されません。

- 5. 左側のペインで [App IDs] をクリックし、[New App ID] をクリックしま す。
- 6. 該当するフィールドに入力します。[Bundle Identifier (App ID Suffix)] に次 のように入力します。com.apple.mgmt.mycompany.tmms
  - 「mycompany」は会社名に置き換えます。
  - [Bundle Identifier (App ID Suffix)]の値は書き留めておいてください。 この値は、Mobile Securityマネージメントサーバを設定する際に必要 になります。
- 7. [Submit] をクリックします。

追加した App ID がリストに表示されます。

8. [Configure] をクリックします。

#### - ヒント

[Configure] が表示されない場合、またはクリックできない場合は、Agentの 役割でログインしていることを確認してください。

9. [Enable for Apple Push Notification service] をオンにして、[Production Push SSL Certificate] の横にある [Configure] をクリックします。

[Enable for Apple Push Notification service] をオンにできない場合は、Safari または Firefox の Web ブラウザを使用してやりなおしてください。また、 Agent の役割でログインしていることを確認してください。

- [SSL Certificate Assistant] ウィザードが開きます。CSR (Certificate Signing Request) を作成するように記載されていますが、142ページの「手順1: CSR (Certificate Signing Request) を生成する」で作成済みです。[Continue] を クリックします。
- [Choose File] をクリックし、142ページの「手順 1: CSR (Certificate Signing Request) を生成する」で作成した CSR ファイルをアップロードします。こ の例では、CertificateSigningRequest.certSigningRequest2 です。
- 12. [Generate] をクリックします。

完了すると、APNs SSL 証明書が生成されたことを確認する画面が表示されます。

13. [Continue] をクリックします。

[Download & Install Your Apple Push Notification server SSL Certificate] 画面が 表示されます。

 [Download] をクリックして.cer ファイルをコンピュータに保存し、146 ページの「手順 3: APNs 証明書をインストールする」に進みます (Mac の 場合)。

### 手順 3: APNs 証明書をインストールする

#### 手順

- [スタート]>[管理ツール]>[インターネットインフォメーション サービス (IIS) マネージャ]の順に選択します。次に、サーバ名を選択し、[サーバー証明書] をダブルクリックします。
- 右側の [操作] ペインで [証明書の要求の完了] をクリックします。
   [証明書の要求の完了] ウィザードが開きます。

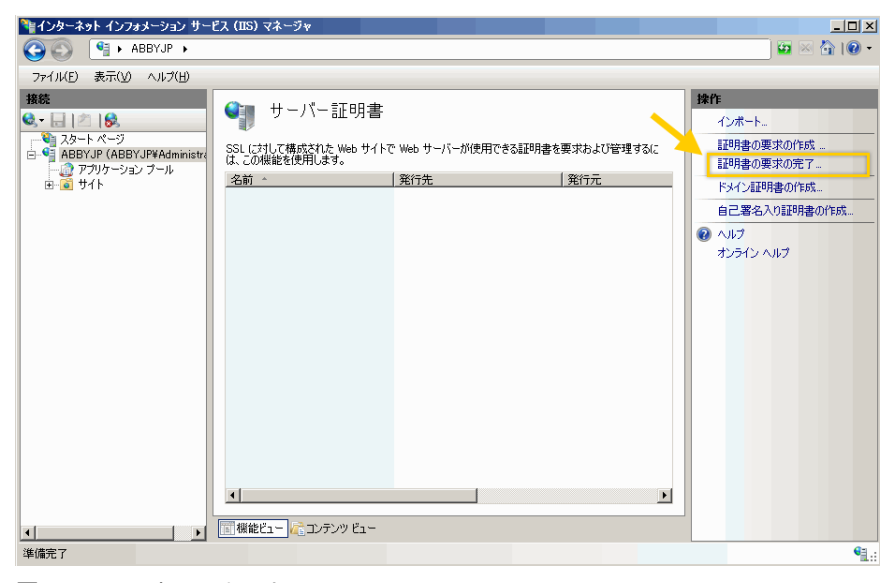

図 C-7. [証明書の要求の完了]

#### 📝 注意

IIS 7.5 を使用する場合は、[証明書の要求の完了] をクリックすると、次のエ ラーメッセージが表示される可能性があります。

証明書チェーンを、信頼されたルート機関に対して構築できませんでした。 この問題を解決するには、141 ページの「APNs 証明書をインストールする ために IIS 7.5 を設定する」を参照してください。

3. Apple Developer ポータルからダウンロードした.cer 証明書ファイルを選 択し、[フレンドリ名] に Mobile Security の MDM サーバの APNs を入力し ます。

|                                            | et ut      |
|--------------------------------------------|------------|
| 書の要求を完了する                                  | <u>? ×</u> |
| 証明機関の応答を指定します                              |            |
| <b>8</b> h.                                |            |
| 。<br>明機関からの応答が含まれるファイルを取得すると、以前に作成した証明書の要求 | が完了します。    |
| 明機関の応答が含まれるファイルの名前( <u>R</u> ):            |            |
| ¥aps_production_identity.cer               |            |
|                                            |            |
| om.apple.mdmiis.tmms                       |            |
|                                            |            |
|                                            |            |
|                                            |            |
|                                            |            |
|                                            |            |
|                                            |            |
|                                            |            |

図 C-8. [証明機関の応答を指定します] 画面

) ヒント

フレンドリ名は証明書の名前または名前の一部ではありません。サーバ管 理者が証明書を簡単に識別できるようにするための名前です。

4. [OK] をクリックします。

サーバに証明書がインストールされます。

5. [サーバー証明書] リストに Apple Production Push Services の証明書が表示 されていることを確認します。証明書が表示された場合、以降の手順に 従って証明書をエクスポートし、Mobile Security のマネージメントサーバ にアップロードします。

6. [サーバー証明書] リスト内の証明書を右クリックし、[エクスポート] をク リックします。

| 鞜 インターネット インフォメーション                                                                                                    | ン サービス (IIS) マネージャ                                                                          | Y                                                                                                    |                                                                                 |                                                                                    | _ 🗆 ×         |
|----------------------------------------------------------------------------------------------------|---------------------------------------------------------------------------------------------|----------------------------------------------------------------------------------------------------|---------------------------------------------------------------------------------|------------------------------------------------------------------------------------|---------------|
| 😋 💿 🧃 🖌 ABBYJP                                                                                                    | •                                                                                           |                                                                                                    |                                                                                 |                                                                                    | 😧 🖂 🔐 🖷       |
| ファイル(E) 表示(V) ヘルブ(                                                                                                    | Ð                                                                                           |                                                                                                    |                                                                                 |                                                                                    |               |
| ₩€     ●     ●     ●       •     ●     ●     ●       •     ●     ●     ●       •     ●     ●     ●       •     ●     ●     ●       •     ●     ●     ●       •     ●     ●     ● | サーバー 言<br>SSL (よけして構成された v<br>名前 -<br>comosplomedimis among<br>く<br>【<br>【<br>個級ピュー) ← エッテン | <ul> <li>正明書:</li> <li>※eb サイトで Web サーバーが使用できる証明<br/>1021210<br/>WS×0-ABBYJP</li> <li>インボート-<br/>証明者の原末のパド式 .</li> <li>証み者の原末のパド式 .</li> <li>証み者の原末のです</li> <li>ドメイン証明者の作式</li> <li>オンラインホート.</li> <li>夏新</li> <li>アンボート.</li> <li>夏新</li> <li>アンボート.</li> <li>アンボート.</li> <li>アンボール・</li> <li></li></ul> | 書を要求わよび管理するには、この<br>「発行元<br>10212110<br>WKSvc-ABK3/P<br>Apple Wordwide Develope | /编註を使用します。<br>  有効詞限<br>2014/11/<br>2021/11/<br>v Fal. 2012/11/<br>r Fal. 2012/11/ |               |
| 準備完了                                                                                                    |                                                                                             |                                                                                                    |                                                                                 |                                                                                    | • <u>1</u> .: |

#### 図 C-9. 証明書のエクスポート

7. ファイルの保存場所を選択し、エクスポート用のパスワードを入力して、 [OK] をクリックします。

| 証明書のエクスポート                   |
|------------------------------|
| エクスポート先( <u>E</u> ):         |
| C:¥com.apple.mdmiis.tmms.pfx |
| パスワード( <u>P)</u> :           |
| •••••                        |
| パスワードの確認入力(M):               |
|                              |
| OK キャンセル                     |

140

図 C-10. 証明書のエクスポート用のパスワードの指定

## ヒント

ファイルの保存オプションに.pfx ではなく.cer のみが表示される場合 は、証明書を正しくエクスポートしていません。エクスポート対象として 正しいファイルが選択されていることを確認してください。

🧖 注意

パスワードは覚えておくか、安全な場所に保管してください。証明書を Mobile Security のマネージメントサーバにアップロードするときに、このパ スワードが必要になります。

すべての手順が完了したら、次のものがあることを確認してください。

- APNs 証明書 (.pfx 形式。.cer 形式ではない)
- 証明書をエクスポートするときに設定したパスワード

これで、証明書を Mobile Security マネージメントサーバにアップロードする準備ができました。手順については、148ページの「Mobile Security マネージメントサーバに APNs 証明書をアップロードする」を参照してください。

#### APNs 証明書をインストールするために IIS 7.5 を設定する

IIS 7.5 を使用する場合は、IIS への証明書のアップロードの際に次のメッセージが表示されて、アップロードが失敗する可能性があります。

証明書チェーンを、信頼されたルート機関に対して構築できませんでした。 このエラーの原因は次のいずれかです。

- APNs 証明書への署名が、公的 CA ではなく Apple 社のルート CA によって行われている。
- IIS 7.5 による信頼されたルート CA の高度なチェック。

#### 手順

1. Apple Root 証明書と Application Integration 証明書を次の URL からダウン ロードします。 http://www.apple.com/certificateauthority/

- 2. Apple Root 証明書をダブルクリックし、[証明書] の [証明書のインストール] をクリックします。
- 3. ウィザードの開始画面で、[次へ]をクリックします。
- [証明書をすべて次のストアに配置する]を選択し、[参照] をクリックします。
- 5. [証明書ストアの選択] で、[物理ストアを表示する] チェックボックスをオ ンにして、[信頼されたルート証明機関] > [ローカル コンピュータ] を選択 し、[OK] をクリックします。
- 6. [証明書のインポート ウィザード] で [次へ] をクリックし、[完了] をクリッ クします。
- Application Integration 証明書について、142 ページの手順 2~142 ページの 5 を繰り返します。ただし、142 ページの手順 4 では、[信頼されたルート 証明機関] > [ローカル コンピュータ] ではなく、[中間証明機関] > [ローカ ル コンピュータ] を選択します。

## Mac OS X ワークステーションから APNs 証明書を生成する

Mac OS X ワークステーションを使用して APNs 証明書を生成するには、次の 手順を実行します。Windows Server を使用する場合は、このセクションを省略 して 129 ページの「Windows Server から APNs 証明書を生成する」に進んでく ださい。

### 手順 1: CSR (Certificate Signing Request) を生成する

#### 手順

- Mac コンピュータで、[アプリケーション]>[ユーティリティ]>[キー チェーンアクセス]の順に選択します。
- 左側のペインの [キーチェーン] で [ログイン] を選択し、[分類] で [証明 書] を選択します。

上のメニューバーから [キーチェーンアクセス] > [証明書アシスタント]
 > [認証局に証明書を要求] の順に選択します。

[証明書アシスタント] ウィザードが開きます。

- [ユーザのメールアドレス] にメールアドレスを入力し、[通称] に Apple Developer に登録したアカウント名を入力します。[ディスクに保存] を選 択し、[続ける] をクリックします。
- 5. ファイルの保存場所を選択し、[保存] をクリックします。

これで、CSR を作成して、Apple 社の開発ポータルにアップロードする準備ができました。

#### 手順 2:CSR をアップロードして APNs 証明書を生成する

CSR を生成すると、次のいずれかを実行できます。

- ・ 生成した CSR をトレンドマイクロ販売代理店またはサポートセンターに 送信し、その後返送された CSR を使用して APNs 証明書を生成する
- Apple 社の開発ポータルに CSR をアップロードして、Apple 社が署名した CSR を取得し、この CSR を使用して APNs 証明書を生成する

### 🔏 注意

次の手順は、トレンドマイクロが署名した APNs 証明書を使用していることを前 提としています。

Apple 社が署名した APNs 証明書を使用する場合はこの手順を省略し、Windows の場合は 136 ページの「Apple 社が署名した証明書を使用する」、Mac の場合は 144 ページの「Apple 社が署名した証明書を使用する」を参照してください。

#### 手順

1. 以下の製品 Q&A を参照し、作成した CSR に署名します。

https://success.trendmicro.com/jp/solution/1108633

2. 署名した CSR を Apple Push Certificates Portal にアップロードします。

- a. Web ブラウザを開いて、次の URL に移動します。 https://identity.apple.com/pushcert/
- b. Apple ID とパスワードを使用してログインします。 [Get Started] 画面が表示されます。
- c. [Create a Certificate] ボタンをクリックします。
   [Terms of Use] 画面が表示されます。
- d. [Accept] をクリックして使用条件に同意します。

[Create a New Push Certificate] 画面が表示されます。

- e. [Browse] をクリックして、トレンドマイクロが署名したファイルを選択し、[Upload] をクリックします。APNs 証明書 (.pem) ファイルが生成されるまで待ちます。
- f. [Download] をクリックして.pem ファイルをコンピュータに保存しま す。
- g. ダウンロードした.pem ファイルの拡張子を.cer に変更し、146 ペー ジの「手順 3: APNs 証明書をインストールする」に進みます (Mac の 場合)。

### Apple 社が署名した証明書を使用する

## 🔏 注意

トレンドマイクロが署名した APNs 証明書を取得済みの場合は、この手順を省略してください。

#### 手順

1. Web ブラウザで次の URL に移動します。

https://developer.apple.com/jp/

2. [メンバーセンター] リンクをクリックします。
- 3. Apple ID とパスワードを使用してログインします。
- 4. [iOS Provisioning Portal] をクリックします。

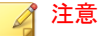

Developer のアカウントが iOS 開発用に設定されていない場合、[iOS Provisioning Portal] は表示されません。

- 5. 左側のペインで [App IDs] をクリックし、[New App ID] をクリックしま す。
- 6. 該当するフィールドに入力します。[Bundle Identifier (App ID Suffix)] に次 のように入力します。com.apple.mgmt.mycompany.tmms
  - 「mycompany」は会社名に置き換えます。
  - [Bundle Identifier (App ID Suffix)]の値は書き留めておいてください。
     この値は、Mobile Security マネージメントサーバを設定する際に必要になります。
- 7. [Submit] をクリックします。

追加した App ID がリストに表示されます。

8. [Configure] をクリックします。

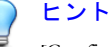

[Configure] が表示されない場合、またはクリックできない場合は、Agent の 役割でログインしていることを確認してください。

9. [Enable for Apple Push Notification service] をオンにして、[Production Push SSL Certificate] の横にある [Configure] をクリックします。

[Enable for Apple Push Notification service] をオンにできない場合は、Safari または Firefox の Web ブラウザを使用してやりなおしてください。また、 Agent の役割でログインしていることを確認してください。

 [SSL Certificate Assistant] ウィザードが開きます。CSR (Certificate Signing Request) を作成するように記載されていますが、142ページの「手順1: CSR (Certificate Signing Request) を生成する」で作成済みです。[Continue] を クリックします。

- [Choose File] をクリックし、142ページの「手順 1: CSR (Certificate Signing Request) を生成する」で作成した CSR ファイルをアップロードします。こ の例では、CertificateSigningRequest.certSigningRequest2 です。
- [Generate] をクリックします。
   完了すると、APNs SSL 証明書が生成されたことを確認する画面が表示さ
- 13. [Continue] をクリックします。

[Download & Install Your Apple Push Notification server SSL Certificate] 画面が 表示されます。

 [Download] をクリックして.cer ファイルをコンピュータに保存し、138 ページの「手順 3: APNs 証明書をインストールする」に進みます (Windows の場合)。

### 🏹 注意

れます。

Windows コンピュータに APNs 証明書をインストールするには、ファイルの 拡張子を.pem から.cer に手動で変更する必要があります。

## 手順 3: APNs 証明書をインストールする

#### 手順

- ファイルをダウンロードした場所に移動します。ファイルをダブルク リックすると、ファイルが [キーチェーンアクセス] に自動的にアップ ロードされ、署名要求が完了します。
- [アプリケーション] > [ユーティリティ] > [キーチェーンアクセス] の順に 選択します。
- 左側のペインの [キーチェーン] で [ログイン] を選択し、[分類] で [証明 書] を選択します。
- 4. リストに Apple Production Push Services の証明書が表示されます。表示された証明書を展開すると、その下に関連する秘密鍵が表示されます。証

明書が表示された場合、以降の手順に従って証明書をエクスポートし、 Mobile Security マネージメントサーバにアップロードします。

### 📝 注意

APNs 証明書または秘密鍵が表示されない場合は、[キーチェーン] で [ログ イン] が選択されていること、[分類] で [証明書] が選択されていること、お よび証明書の秘密鍵が展開されていることを確認してください。それでも 証明書が表示されない場合は、これまでの手順をすべて繰り返してくださ い。

- 5. 秘密鍵を右クリックするか、<Ctrl> キーを押しながら秘密鍵をクリックし、[<秘密鍵名> を書き出す] をクリックします。
- ファイルの保存先の名前と場所を選択し、ファイル形式に [個人情報交換 (.p12)] を選択します。

ファイルの保存オプションに.p12 ではなく.cer のみが表示される場合 は、証明書を正しくエクスポートしていません。最後の手順でエクスポー ト対象に秘密鍵を選択したことを確認し、ファイル形式が [個人情報交換 (.p12)] であることを確認してください。

- 7. [保存] をクリックします。
- 8. エクスポート用のパスワードを入力して、[OK] をクリックします。

レント
 パスワードは覚えておくか、安全な場所に保管してください。証明書を
 Mobile Security マネージメントサーバにアップロードするときに、このパス
 ワードが必要になります。

すべての手順が完了したら、次のものがあることを確認してください。

- APNs 証明書 (.p12 形式。.cer 形式ではない)
- 証明書をエクスポートするときに設定したパスワード

これで、証明書を Mobile Security マネージメントサーバにアップロードする準備ができました。手順については、148ページの「Mobile Security マネージメ ントサーバに APNs 証明書をアップロードする」を参照してください。

# Mobile Security マネージメントサーバに APNs 証明書をアップロードする

このセクションでは、iOS デバイスの管理を開始するために、Apple プッシュ 通知サービス (APNs) 証明書を Mobile Security マネージメントサーバにアップ ロードするプロセスについて説明します。

# 🔏 注意

開始する前に、次のものが用意されていることを確認してください。

- APNs 証明書ファイル (.pfx 形式または.p12 形式。.cer 形式ではない)
- 証明書をエクスポートするときに設定したパスワード
- Mobile Security の MDM サーバの管理者アカウント

### 手順

148

- 1. Web 管理コンソールにログオンします。
- 2. 次のいずれかを実行します。

• [管理] > [証明書の管理] の順にクリックし、[追加] をクリックします。 ハードディスク内の Apple プッシュ通知サーバの証明書を選択し、 [保存] をクリックします。

| _ | _  | ×            |
|---|----|--------------|
|   |    | 0            |
|   |    | <u>44.07</u> |
|   |    | 梦!!!         |
|   |    |              |
|   | 保存 | ++>セル        |
|   |    | 保存           |

図 C-11. [証明書の管理] からの証明書の追加

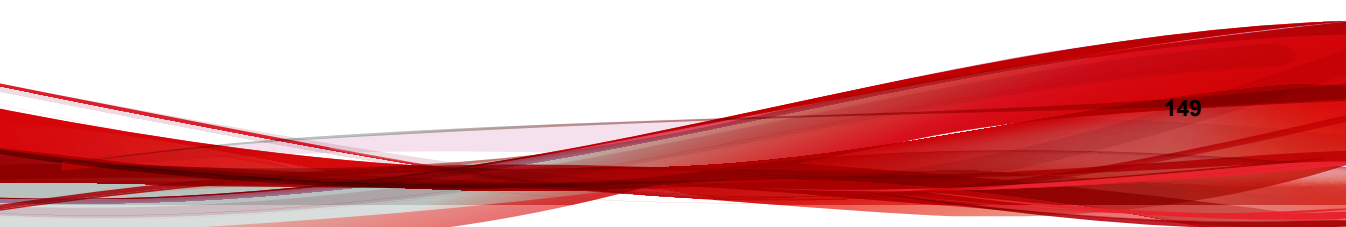

[管理] > [コミュニケーションサーバの設定] の順にクリックし、[iOS の設定] タブを選択します。[証明書] でハードディスク内の Apple Push Notification サーバの証明書を選択し、[保存] をクリックします。

| ダッシュボード モバイルデ                      | バイス ポリシー アプリストア 通知とレポート・ 営用・ ヘルプ                             |                 |
|------------------------------------|--------------------------------------------------------------|-----------------|
| (在の状況: 管理 > <u>コミュニケーションサー</u> ル   | 0.01                                                         |                 |
| ミュニケーションサーバの設                      | 2                                                            |                 |
|                                    |                                                              |                 |
| 共通設定 Androidの設定 K                  | SØ)設定 Windows Phoneの設定                                       |                 |
| APNs (Apple Push Notificationサー    | ごス)の設定                                                       |                 |
| 証明書の種類                             | ● 移動環境 ○ 開発環境                                                |                 |
| <b>証明書: ④</b>                      | APSP:454dc86594cf-4783-b667-982cd5384281                     |                 |
| 証明書のトピック:                          | com.apple.mgmt.External.454dc86f-94ct-4783-b667-982cd5384281 |                 |
| CCED (Charle Contiliante Encoline  | a Baadaa a Baadaa                                            |                 |
| SCEP (Simple Certificate Enrolline | a Protocoly Oragine                                          |                 |
| <ul> <li>SCEPの有効化</li> </ul>       |                                                              |                 |
| SCEPユーザのURL: 🕕                     |                                                              |                 |
| SCEP管理者のURL: (1)                   |                                                              |                 |
| ユーザアカウント: 🕕                        |                                                              |                 |
| ユーザバスワード                           |                                                              |                 |
| 証明書名: (1)                          |                                                              |                 |
| 件名: 🕕                              |                                                              |                 |
|                                    |                                                              |                 |
| クライアントプロファイル著名用認証                  | 清報                                                           |                 |
| クライアントプロファイル署名用紹                   | 差情線: ④ APSP:454dc88f-94cf-4783-b687-982cd5384281 ▼           |                 |
|                                    |                                                              |                 |
| 保存 リセット                            |                                                              |                 |
| · · ·                              | All and list seconds y                                       | E forwall devid |
| instexe 1                          | Chent Ist.csv.zip                                            | Show all downl  |

図 C-12. [コミュニケーションサーバの設定] からの証明書の追加

すべての手順が完了したら、iOS デバイスを管理できます。

# APNs 証明書を更新する

150

iOS デバイスを継続して管理するには、APNs 証明書の有効期限が切れる前に、 証明書を更新する必要があります。

APNs 証明書を更新するには、新しい証明書を作成する場合と同じ手順を実行 します。その後、Apple Push Certificates Portal にアクセスして新しい証明書を アップロードします。

ポータルにログインすると、既存の証明書が表示されます。Apple Developer の 以前のアカウントからインポートされた証明書が表示される場合もありま す。Certificates Portal で証明書を更新する場合、作成する場合と違って[Renew] をクリックします。

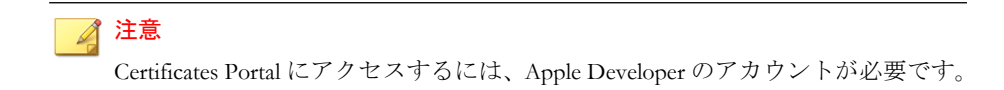

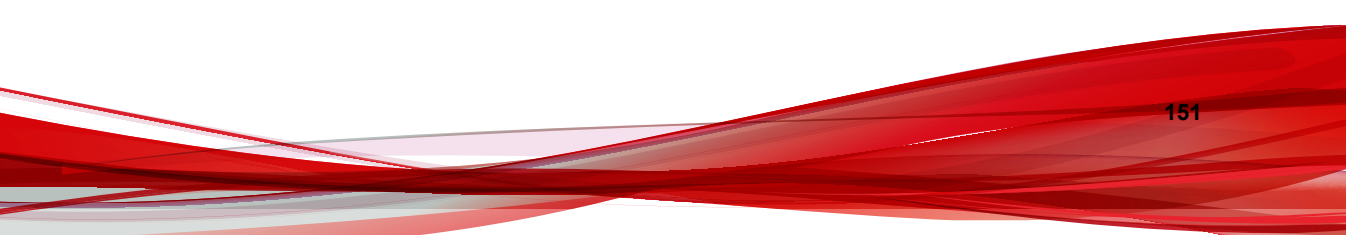

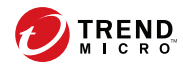

# 索引

シンボル .apk ファイル, 40 アルファベット Active Directory サービスアカウント,34 設定,79 Android の設定 プッシュ通知,72 APNs (Apple Push Notification サービス) ホスト名,32 APNs 証明書 Apple Push Certificates Portal, 129 CSR (Certificate Signing Request), 129 概要,128 ホスト名,116 Apple 社の開発ポータル、134、143 App Store, 95 configuration.xml  $\mathcal{T}\mathcal{T}\mathcal{I}\mathcal{V}$ , 123 Eula\_agreement.zip ファイル,79 Exchange Connector ステータス,83 Exchange Server ExchangeConnector.zip ファイル, 56 管理ツール, 53, 56 サポートされるバージョン,52 iOS の設定 APNs 証明書, 74 SCEP の設定,74 Java Runtime Environment, 40 LCS 環境 SSL 証明書, 51 証明書のインポート,51 証明書の作成,52 MDA のインストール方法,96

MDA の登録 Android, 99 iOS, 101 MDM サーバ, 140 Microsoft Exchange Server 管理ツール, 35 Mobile Security Active Directory, 17 Exchange Connector, 17 Microsoft SQL Server, 17 Mobile Device エージェント. 17 SMTP サーバ. 19 アーキテクチャ.12 基本的なセキュリティモデル, 12, 15 クラウドコミュニケーションサー バ,16 コミュニケーションサーバ.16 コミュニケーションサーバの種類, 16 コンポーネント、15 最新情報,7 システム要件,19 証明書 APNs 証明書, 18 **SCEP**, 18 SSL 証明書, 18 機関,17 公開鍵/秘密鍵,17 セキュリティ認証情報,17 セキュリティ強化モデル クラウドコミュニケーション サーバ,12,13 ローカルコミュニケーション サーバ,12,14 通信手段,12

配置モデル, 12 マネージメントサーバ, 16 ローカルコミュニケーションサー バ, 16 SCEP CA (証明機関), 124 ネットワークデバイス登録サービ ス, 124 SQL Server 認証方式, 34 TmDatabase.ini, 121 Web 管理コンソール, 47 URL, 46 ユーザ名とパスワード, 47

### あ

アクティベーションコードの形式,48 エラーメッセージ,138

### か

環境 iOS デバイス. 29 インストール、28 共通設定 コミュニケーションサーバの種類. 70 情報を収集する頻度,71 互換表示. 47 コミュニケーションサーバの接続設定, 50, 51 コミュニケーションサーバの設定.70 Android の設定, 70 iOS の設定, 70 共通設定,70 コンポーネントのアップデート 概要,58 手動, 59

ダウンロード元, 61 予約, 60 ローカル AU サーバ, 62

## さ

[識別名プロパティ] 画面, 131 証明書のパスワード, 140, 147 製品ライセンス画面, 48

## た

通知とレポート トークン変数,90 登録依頼のメール,90 登録設定 登録キー,76 認証,76

# な

ネットワークアクセスルール,36

### は

パスワード Web 管理コンソール, 47 フレンドリ名,139 ポートの設定 基本的なセキュリティモデル Active Directory, 116 SCEP サーバ, 117 SQL Server, 117 マネージメントサーバ,114,115 ローカルコミュニケーション サーバ,114,115 クラウドコミュニケーションサー バ SCEP サーバ. 109 SQL Server, 110 マネージメントサーバ,108,109

154

ローカルコミュニケーションサー バ Active Directory, 113 SCEP サーバ, 113 SQL Server, 113 コミュニケーションサーバ, 112 マネージメントサーバ, 110, 111

# ま

マネージメントサーバ インストールプログラム,40 初期設定のポート番号,80